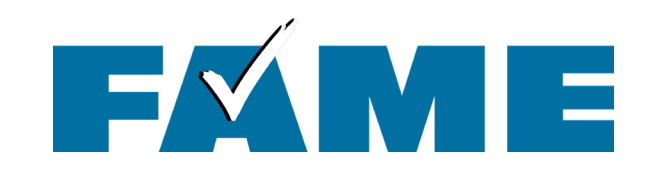

# Filing the 2025-2026 FAFSA

November 13, 2024

PRESENTED BY

Mila Tappan Manager of College Access and Outreach

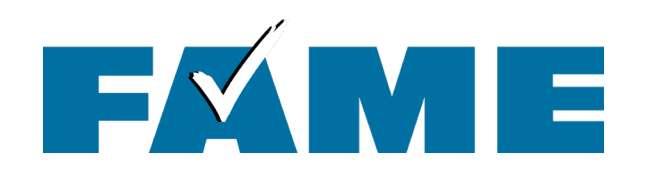

## **Today's Topics**

#### Filing the 2025-2026 FAFSA

### Steps Prior to Filing the FAFSA

Federal Student Aid Account Creation (FSA ID)

#### Filing the FAFSA

- Dependent Student w/ Student Starting the FAFSA
- Dependent Student w/ Parent Starting the FAFSA
- Other Scenarios

#### FAFSA Resources

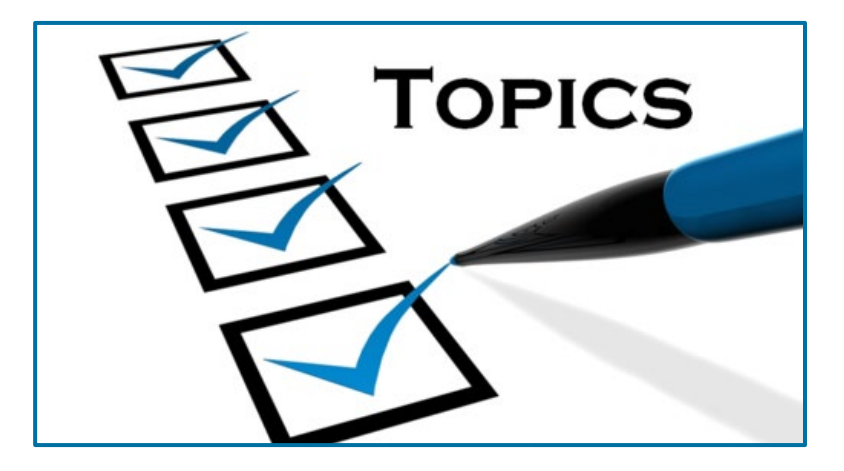

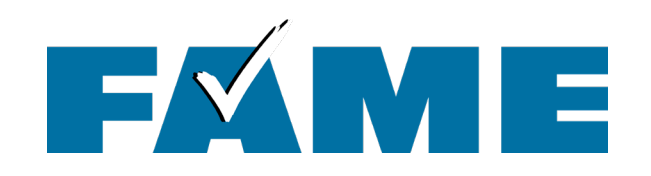

#### **FSA ID Basics**

## Federal Student Aid Account (FSA ID)

- First step in the FAFSA filing process.
- Accounts are created at StudentAid.gov.
- When an account is created, individuals set up a username and password (referred to as an FSA ID).
- An FSA ID is required to access the FAFSA and all Federal Student Aid processes and serves as legal signature.

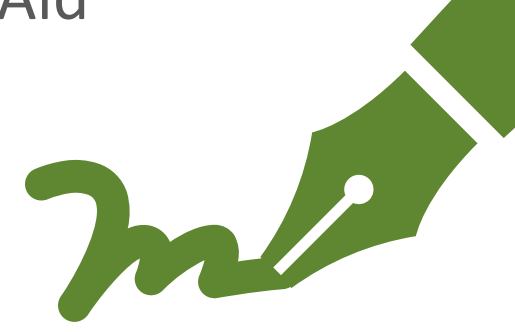

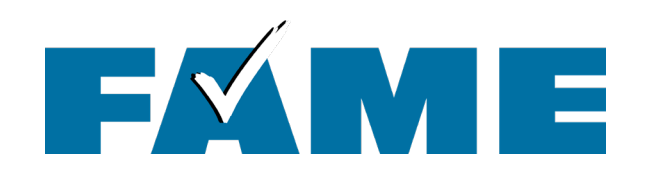

#### **FSA ID Creation**

### **Creating a Federal Student Aid Account (FSA ID)**

- When creating an account, individuals provide identifying information including their Social Security number (SSN).
  - Name, date of birth, and SSN are matched against Social Security Administration data to verify the individual's identity.
- Individuals need a unique email address that can be accessed when creating account as it must be verified.
  - Students **should not** use their high school email address. Instead, **create and use personal email address**.
- Ideally, individuals will provide their mobile phone number.
- Individuals will need to select and answer four challenge questions.

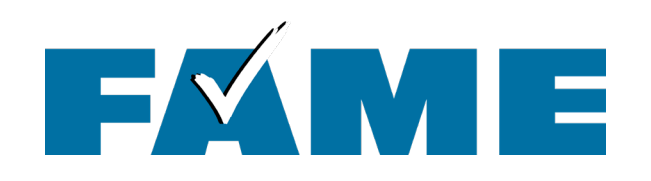

# FSA ID Creation – Two-Step Verification

#### **Two-Step Verification** is

required to complete the FSA ID creation process through one of the following:

- One time password generated from authenticator app
- SMS (text) sent to a verified mobile phone
- Email sent to a verified email address

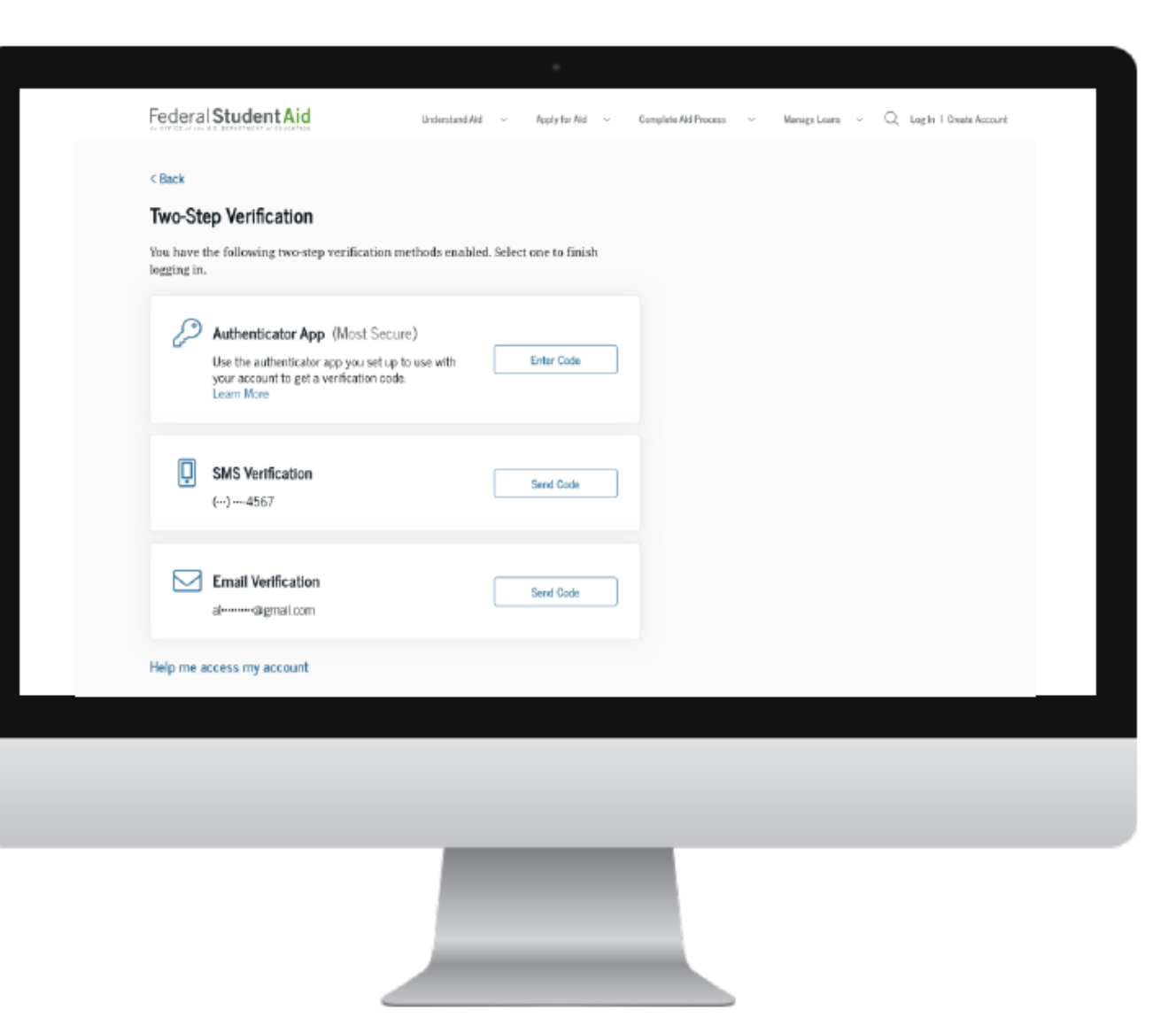

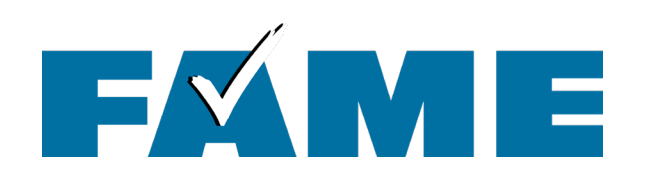

#### New last year!

- Parents without an SSN can now create an account.
- Process is similar for those without an SSN except there is an extra step at the end to verify their identity.
  - If enough information on file with TransUnion, four knowledge-based questions will be asked.
     If answered correctly, identify is verified.
  - If not enough information with TransUnion or if the questions aren't answered correctly, individuals will have to provide additional documentation via email.

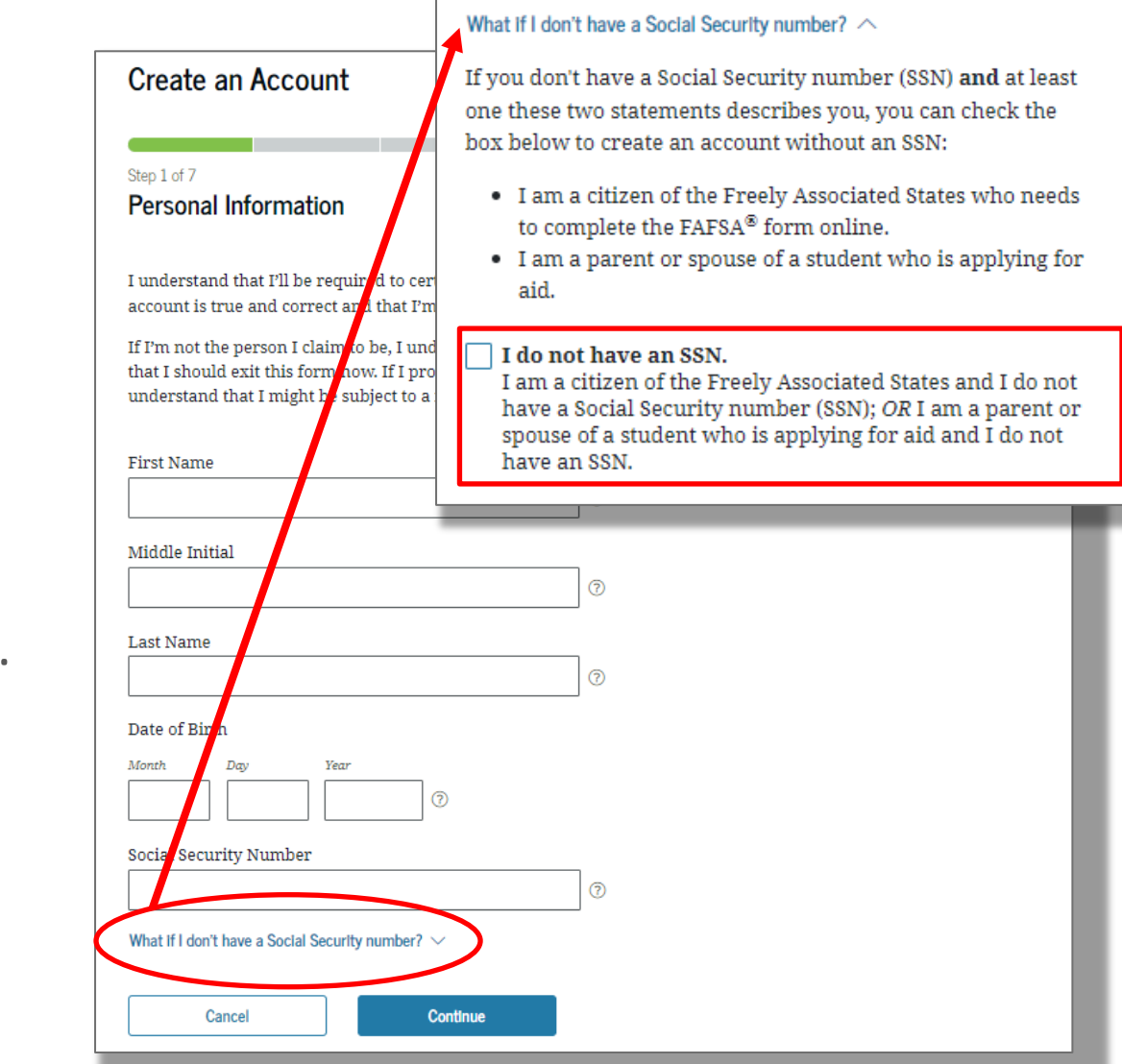

# FSA ID Creation – No SSN

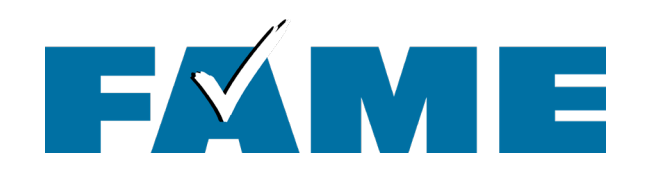

### Who Needs an FSA ID?

#### Who Needs an FSA ID?

- Every contributor must have their own FSA ID.
- A contributor is anyone providing information on the FAFSA who is required to provide consent by clicking "approve" (which allows IRS to disclose their *federal tax information (FTI),* and the FSA to use their FTI and redisclose their FTI to schools and organizations).
- The student is always a contributor.
- Other possible contributors include the parent, the parent's spouse, and student's spouse.

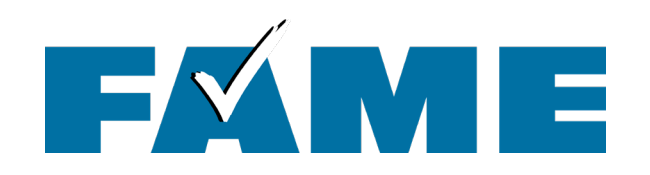

## **Determining Parent Contributors**

#### **Determining Parent Contributors**

- If parents are married and filed a 2023 joint tax return, information for both parents will be required but only one parent will need an FSA ID.
- If parents are married and filed 2023 taxes separately, or if parents live together but aren't married, information for both parents will be required and both parents will need their own FSA ID.

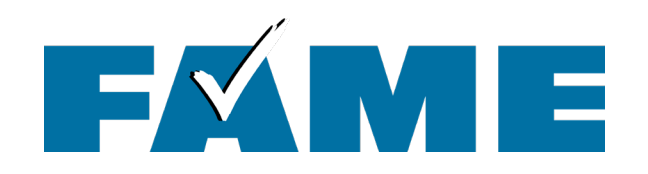

### **Determining Parent Contributors**

- If parents are divorced, separated, or never married and don't live in the same household, the parent who provides the most financial support will be required to provide information on the FAFSA and will need an FSA ID.
- If that parent is remarried on the day the FAFSA is filed, information for their spouse will also be required and their spouse will need their own FSA ID unless they filed a 2023 joint tax return.

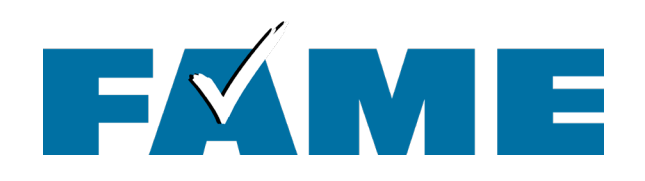

- FSA IDs should be created at least several days prior to filing the FAFSA.
- If FSA ID has not been "matched" individuals will have to manually enter all tax related information.

|                                                                                                    |                                                                                                    | _                                                                                                    |
|----------------------------------------------------------------------------------------------------|----------------------------------------------------------------------------------------------------|----------------------------------------------------------------------------------------------------|
| FINANCE AUTHORITY OF MAINE                                                                                    | How to Create a Federal Student<br>Aid Account (FSA ID)<br>for those without a Social Security number                                                          |                                                                                                    |
| Your FSA ID Information                                                                                       | FINANCE AUTHORITY OF MAINE                                                                                                    | arent FSA ID Tracking Sheet                                                                                                    |
| Email Address:                                                                                                |                                                                                                    |                                                                                                    |
| Password:                                                                                                    | Parent Information                                                                                                    |                                                                                                    |
| Answers to Challenge Questions (answers ar<br>Challenge Question/Answer 1:                                    | Email Address: Mobile Phone Number:                                                                                                    | FINANCE AUTHORITY OF MAINE                                                                                                    |
| Challenge Question/Answer 2:                                                                                  | Username:                                                                                                    | Student Information                                                                                                    |
| Challenge Question/Answer 3:                                                                                  | Password:                                                                                                    |                                                                                                    |
| Challenge Question/Answer 4:                                                                                  |                                                                                                    | Email Address:                                                                                                    |
| Your Back Up Code                                                                                             | Challenge Questions and Answers (NOTE: Answers are case                                                                                                    | Mobile Phone Number:                                                                                                    |
| When you set up the required two-step verification, y<br>access your account if you can't use any other two-s | Challenge Question/Answer 1:                                                                                                    | Username:                                                                                                    |
| To generate a new backup code:                                                                                | Challenge Question/Answer 2:                                                                                                    | Password:                                                                                                    |
| 1. Log into your account at <b>StudentAid.gov</b> .                                                           | Challenge Question/Answer 3:                                                                                                    | Challenge Questions and Answers (NOTE: Answers are case sensitive.)                                                                                                    |
| <ol> <li>Click on Settings &gt; Two Factor Verification</li> <li>Write your backup code here:</li> </ol>      | Challenge Question/Answer 4:                                                                                                    | Challenge Question/Answer I:                                                                                                    |
|                                                                                                    | When you set up the required two-step verification, you will be                                                                                                | Challenge Question/Answer 2:                                                                                                    |
|                                                                                                    | access your account if you can t use any other two-step verming<br>generate a new backup code, log into your account at Studen<br>Generate a New Back I/o Code | Challenge Question/Answer 3:                                                                                                    |
|                                                                                                    | Write your backup code here:                                                                                                    | Challenge Question/Answer 4:                                                                                                    |
| Are you a new Mainer looking for inform<br>Visit <b>FAMEm</b> a                                               | For tips and step-by-step inst<br>creating your FSA ID                                                                                                    | When you set up the required two-step verification, you will be assigned a backup code. Your backup code lets you access your account if you can't use any other two-step verification method. A backup code can only be used once. To generate a new backup code, log into your account at <b>StudentAid.gov</b> , click on Settings > Two Factor Verification > Generate a New Back Up Code. |
|                                                                                                    | Please see other side for importa<br>PO Box 949, 5 Community Drive, Augusta, ME 04332-0949 = 207-623-324                                                       | For tips and step-by-step instructions on<br>creating your FSA ID, scan here:                                                                                                    |

When Should FSA IDs Be Created?

#### Please see other side for important Contributor information

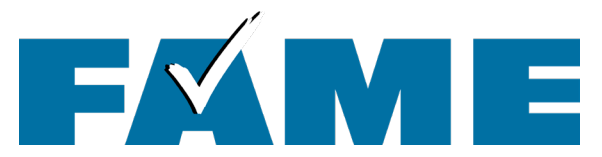

#### StudentAid.gov

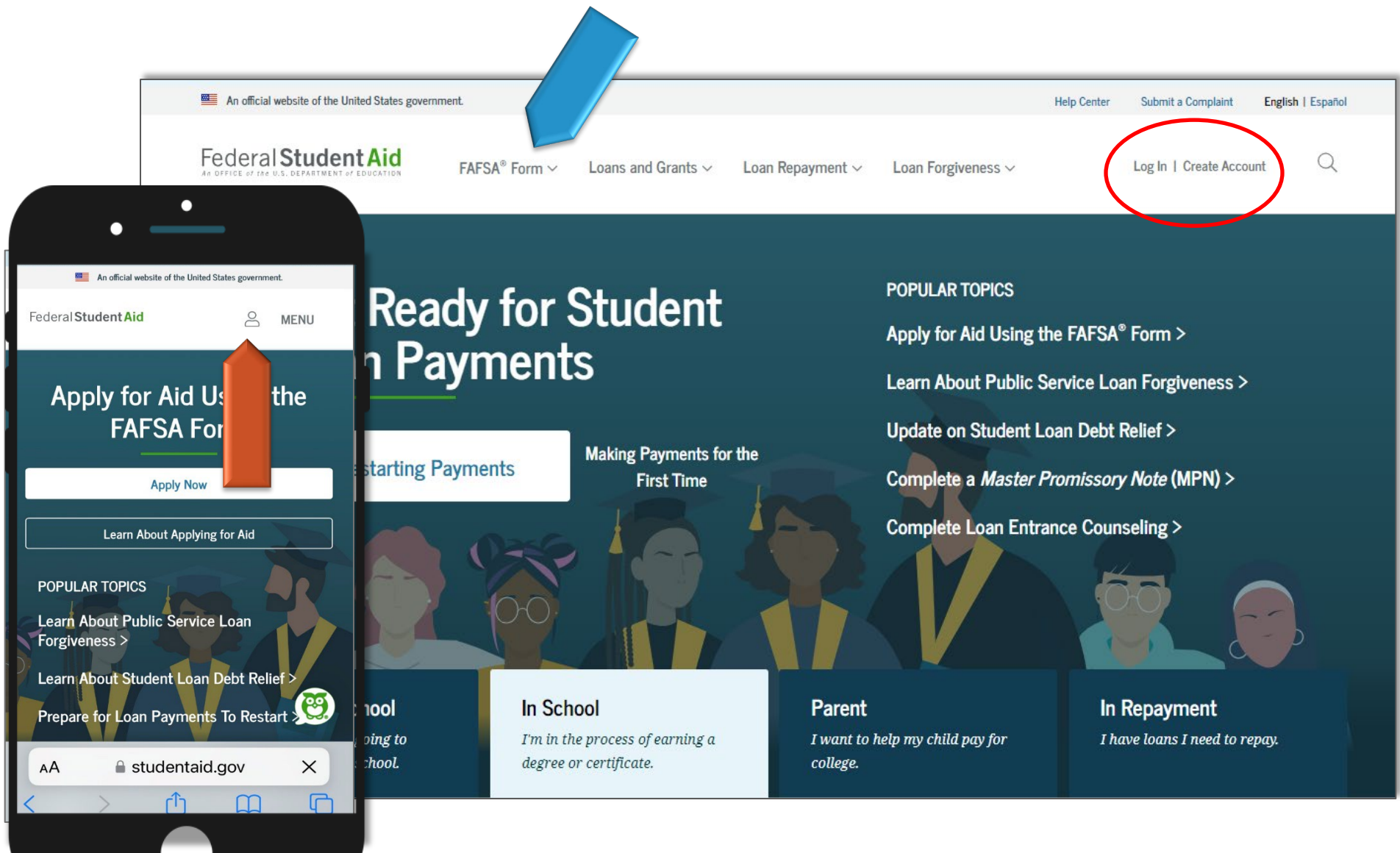

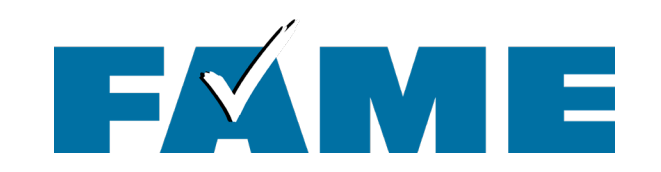

# Filing the FAFSA Dependent Students

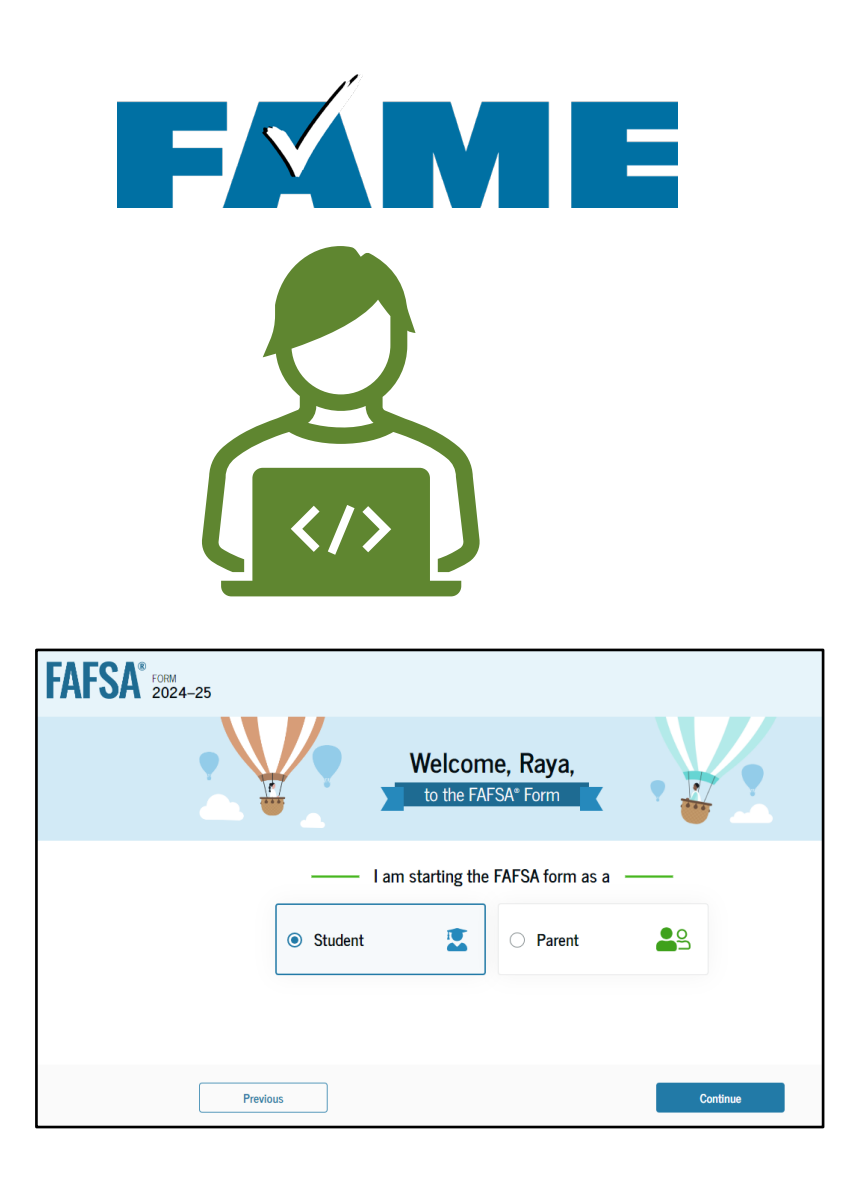

| Parent                          | The FAFSA is<br>"Roles-Based" Form                                                                                                    |
|---------------------------------|----------------------------------------------------------------------------------------------------|
| First Name                      |                                                                                                    |
| Parent   🔤                      |                                                                                                    |
| Last Name                       |                                                                                                    |
| Contributor                     |                                                                                                    |
| Date of Birth<br>Month Day Year |                                                                                                    |
| 01 01 1971                      |                                                                                                    |
| Social Security Number (SSN)    |                                                                                                    |
| 123-45-6789 ни                  |                                                                                                    |
| My parent doesn't have an SSN.  |                                                                                                    |
| Email Address Federal Stude     | entAid FAFSA - Loans & Grants - Repayment - Loan Forgiveness - Q 🍨 🛆 Alcina -                                                                                                    |
| email@email.com                 |                                                                                                    |
| Confirm Email Address           | My Activity                                                                                                    |
| email@email.com                 | Currently Active                                                                                                    |
| Send Invit                      | You have been requested to be a<br>Contributor on a FAFSA for Raya TranThe Free Application for Federal Student Aid<br>(FAFSA) form helps students apply for<br>federal grants, work-study, and loans.Decline InvitationGet Started |

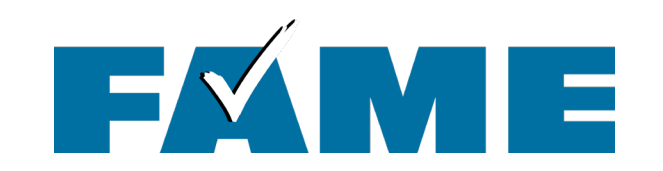

# Dependent Student Student Starts the FAFSA

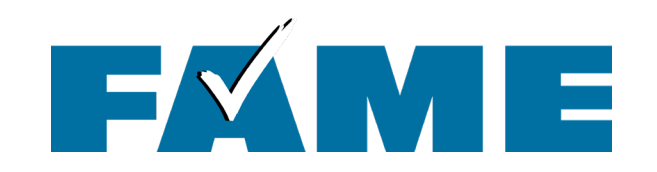

# For today's first demonstration, the **student starts the FAFSA** (but will provide other scenarios afterward)

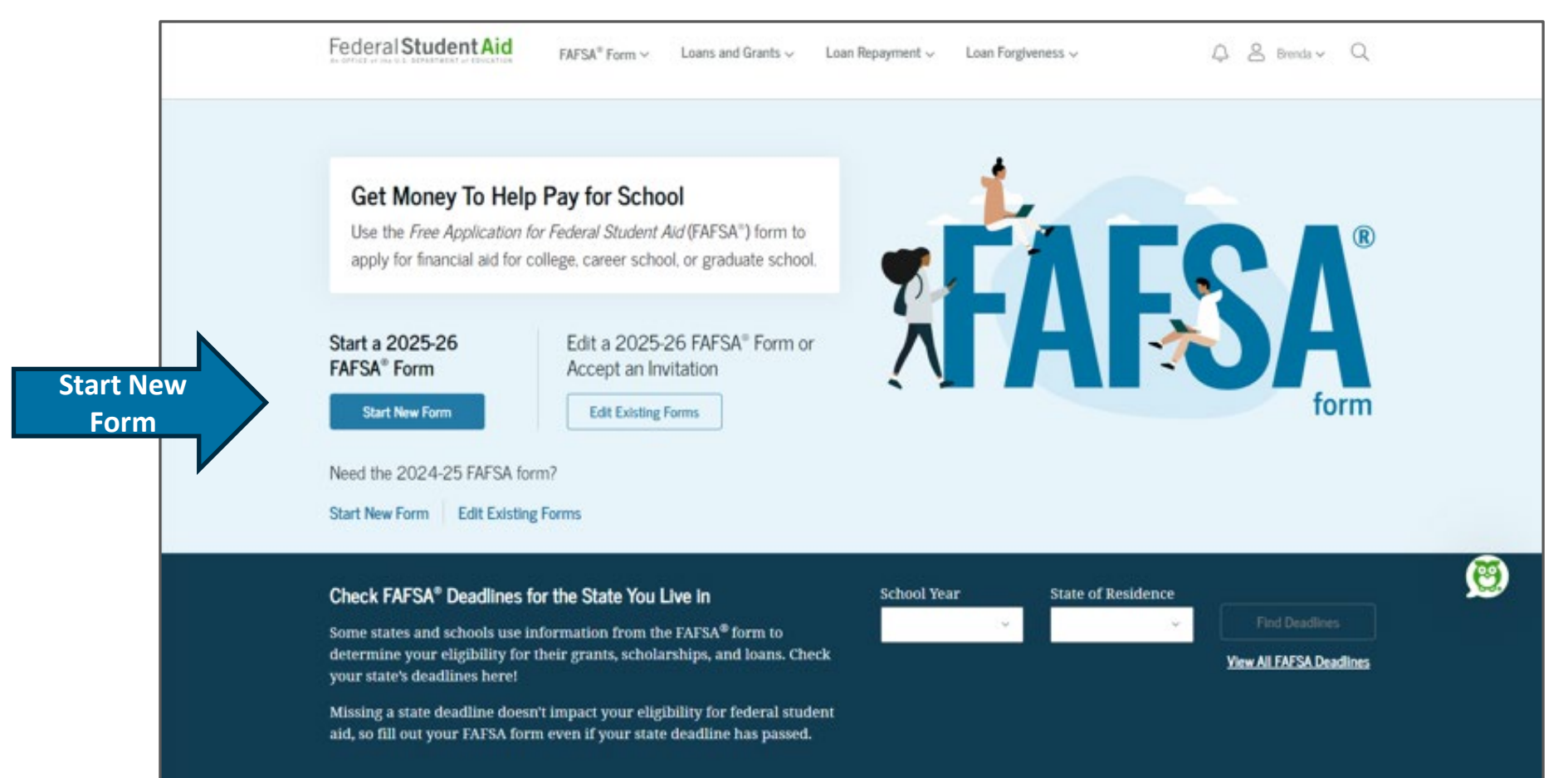

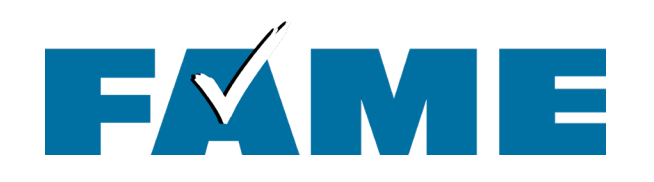

- If student is not logged into StudentAid.gov, they'll be taken to the Log In screen.
- Link to **retrieve username** and to **reset password**.
- If no account can click on "Create Account."
- When logging in, people are often required to confirm contact information.

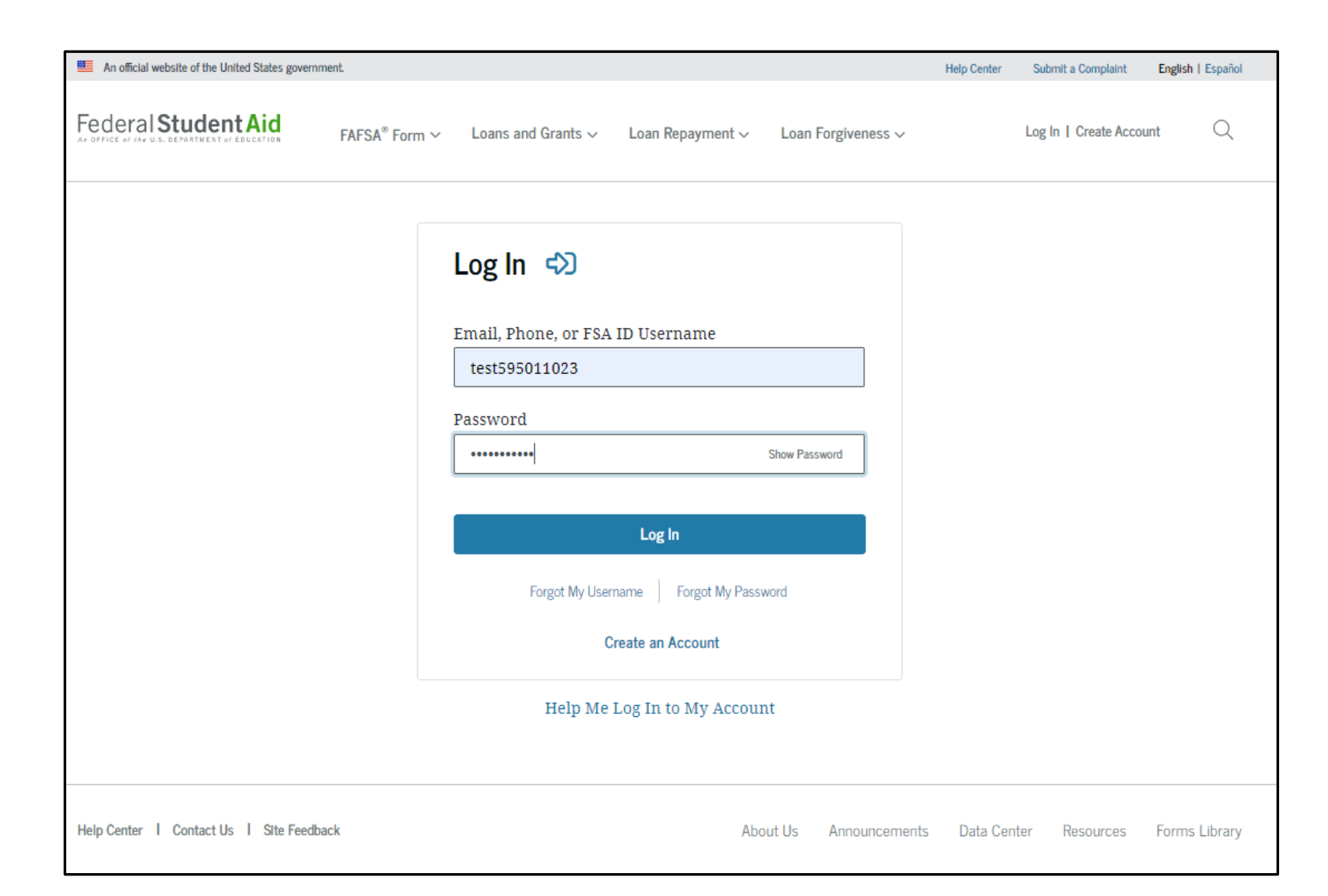

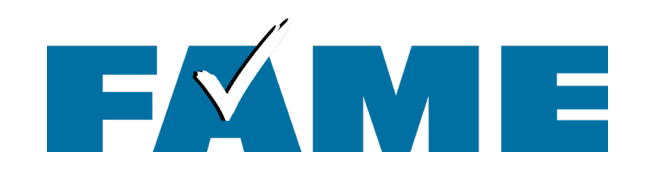

| Two St     | on Varificatio                        |                                  |                    |  |  |
|------------|---------------------------------------|----------------------------------|--------------------|--|--|
| IWO-Ste    | ep vernicatio                         | n                                |                    |  |  |
| Ģ          | Enter Secure Co                       | ode                              |                    |  |  |
|            | Enter the secure of mobile phone: *** | code we sent in a te<br>****8224 | xt message to your |  |  |
|            | Enter the secure of                   | code below                       |                    |  |  |
|            | Resend code                           |                                  |                    |  |  |
| Having Tro | uble? Try a differe                   | nt method.                       |                    |  |  |
|            |                                       |                                  |                    |  |  |

Two-step verification is required **every time** individual logs in with an FSA ID.

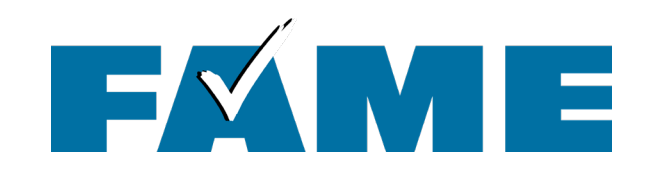

#### Keep in mind the individual could be a student or a parent.

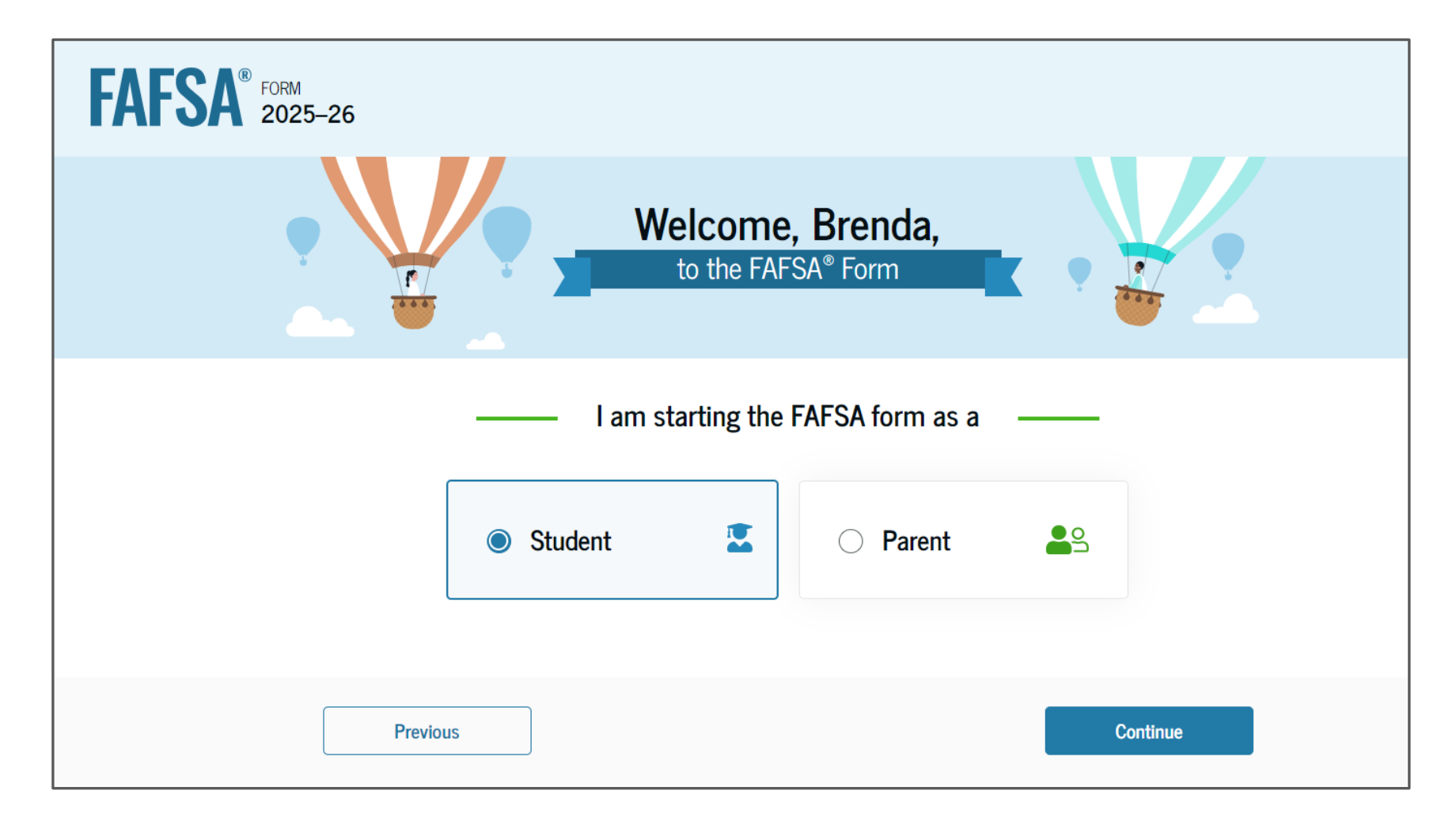

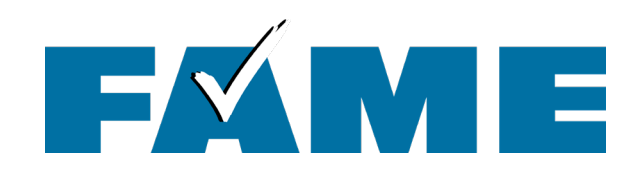

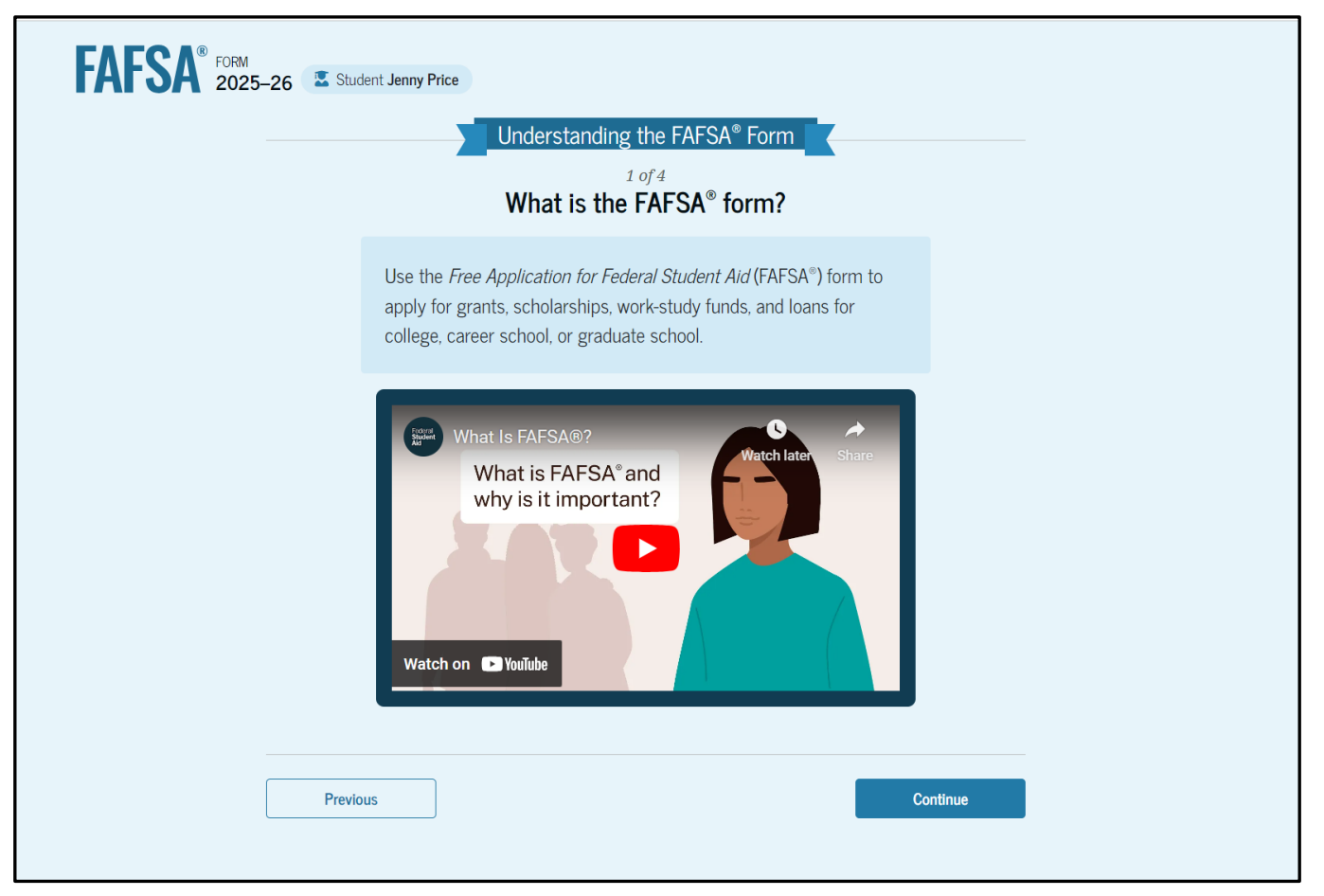

When the student starts the FAFSA first time, they'll see four onboarding pages with an accompanying video. The three other videos focus on contributors, what to expect, and what happens after submitting the FAFSA.

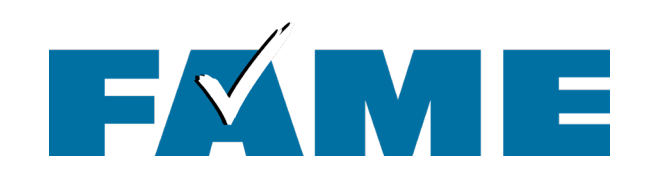

To make updates individuals will need to go to **StudentAid.gov** and click on **"Settings."** 

#### Student Identity Information

Review the information below and verify that it's correct before moving forward.

Name Jenny E Price

Date of Birth 12/20/2005

Social Security Number

Email Address 599888061test@testcod.edu

Mobile Phone Number (555) 557-6022

To update this information for all U.S. Department of Education communications, go to <u>Account Settings</u>.

Permanent Mailing Address tructude apartment number. 123 fake street City city State GA Jip Code 30024 Country ⑦ United States (US)

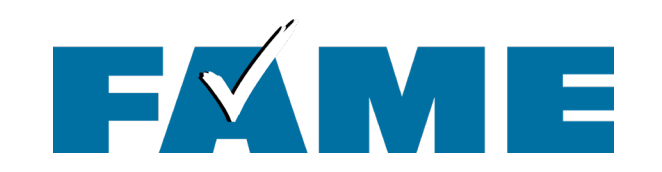

| FAFSA® FORM 2025–26 Student Jenny Price                                                                                                    | හි Save FAFSA Menu : |
|----------------------------------------------------------------------------------------------------|----------------------|
| State of Legal Residence         State (i)       Georgia (GA)         Date the Student Became a Legal Resident of Georgia (GA)         Month       Year         01       2008 |                      |
| Previous Continue                                                                                                    |                      |

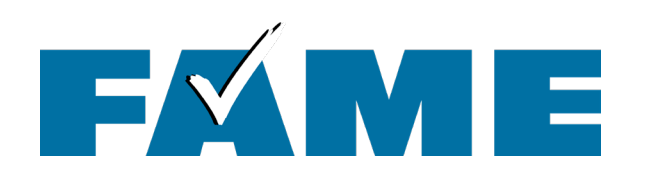

- This page informs the student about consent and their federal tax information.
- By providing consent, the student's federal tax information is transferred directly into the FAFSA from the IRS to help

complete the Financials section.

This page is very long!

Provide Consent and Approval or You Won't Be Eligible for Federal Student Aid  ${}^{\odot}$ 

#### Summary

Your consent and approval are needed to retrieve and disclose federal tax information. With your consent and approval, we can obtain tax return information automatically from the IRS to help you complete the FAFSA® form. If you don't provide consent and approval, you will not be eligible for federal student aid, including grants and loans. You must provide consent and approval even if you didn't file a U.S. federal tax return or any tax return.

→ Get your 2023 tax return information for the 2025–26 FAFSA form.

→ Federal tax information is used to determine your eligibility for federal student aid.

 Tax return information is required to complete the FAFSA form.

By accepting below, I consent to the disclosure of information about me, as described below, and further affirmatively approve of the receipt and use of my federal tax information and to the U.S. Department of Education (ED)'s redisclosure of my federal tax information, as described below. By accepting below, I consent to and affirmatively approve of, as applicable, the following:

1. ED may disclose my Social Security number/Individual Taxpayer Identification Number, last name, date of birth, unique identifier, the tax year for which federal tax information is required, and the date and timestamp of my approval for the use of my federal tax information in determining eligibility by ED for which approval is provided to the U.S. Department of the Treasury, Internal Revenue Service (IRS). I understand that in response to such a request from ED, the IRS shall then disclose my federal tax information to "authorized persons" (i.e., specifically designated officers and employees of ED and its contractors [as defined in 26 U.S.C. § 6103(1)(13)(E]) for the purpose of determining eligibility for and the amount of federal student aid under a program authorized under subpart 1 of part A, part C, or part D of *Title IV of the Higher Education Act of 1965*, as amended, for myself or an applicant for federal student aid who has requested that I share my federal tax information on their *Free Application for Federal Student Aid* (FAFSA<sup>®</sup>) form.

- 2. Authorized persons at ED and its contractors (as defined in 26 U.S.C. § 6103(l)(13)(E)) may use my federal tax information for the purpose of determining the eligibility for and amount of federal student aid under a program authorized under subpart 1 of part A, part C, or part D of *Title IV of the Higher Education Act of 1965*, as amended, for myself or a FAFSA applicant who has requested that I share my federal tax information on the FAFSA form.
- 3. ED may redisclose my federal tax information received from the IRS pursuant to 26 U.S.C. § 6103(l)(13)(D)(iii) to the following entities solely for the use in the application, award, and administration of financial aid:
  - Institutions of higher education participating in the federal student aid programs authorized under subpart 1 of part A, part C, or part D of *Title IV of the Higher Education Act of 1965*, as amended
  - State higher education agencies
  - $\circ~$  Scholarship organizations designated prior to Dec. 19, 2019, by the secretary of education
  - Contractors of institutions of higher education and state higher education agencies to administer aspects of the institution's or state agency's activities for the application, award, and administration of such financial aid

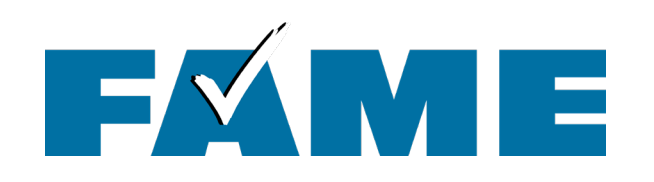

- This is the bottom of the same page.
- FAQs with more information.
- Every individual must provide consent/approve to be eligible for federal aid.
- The student selects
   "Approve" to provide consent and is taken to the next page.

By accepting below, I consent electronically to the use of my StudentAid.gov account username and password (FSA ID) as my signature and certify under penalty of perjury under the laws of the United States of America, that the foregoing is true and correct. I understand that any falsification of this statement is punishable under the provisions of 18 U.S.C. § 1001 by a fine, imprisonment of not more than five years, or both, and that the knowing and willful request for or acquisition of records pertaining to an individual under false pretenses is a criminal offense under the *Privacy Act of 1974*, subject to a fine of not more than \$5,000 fine (5 U.S.C. § 552(a)(i)(3)). By accepting and submitting my part of the FAFSA, my execution (including date and time) of consent and approval will be logged in ED's Person Authentication Service System of Record (18-11-12).

Fraguently Acked Questions

| Who should provide consent and approval?                                                                                                    | $\odot$     |
|----------------------------------------------------------------------------------------------------|-------------|
| If I'm married and didn't file a joint tax return with my current spouse, does my spouse have to provide consent and approval for you to access their tax information?                                    | $\odot$     |
| What happens after I provide consent and approval?                                                                                                    | $\odot$     |
| What happens if I decline consent and approval?                                                                                                    | $\odot$     |
| Select "Approve" to provide consent and approval for the use of your federal tax information to det<br>eligibility for federal student aid. If you select "Decline " you will not be eligible for federal | ermine your |

Previous

Decline

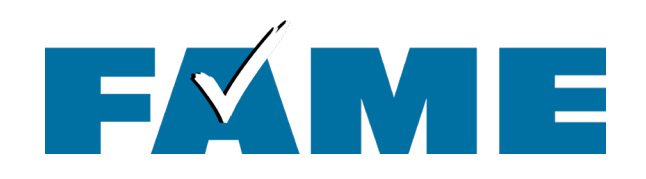

- The student's federal tax information is transferred directly into the FAFSA from the IRS.
- No tax information will show in the FAFSA or on the FAFSA Submission Summary

   schools do receive the tax information.
- Successful transfer!

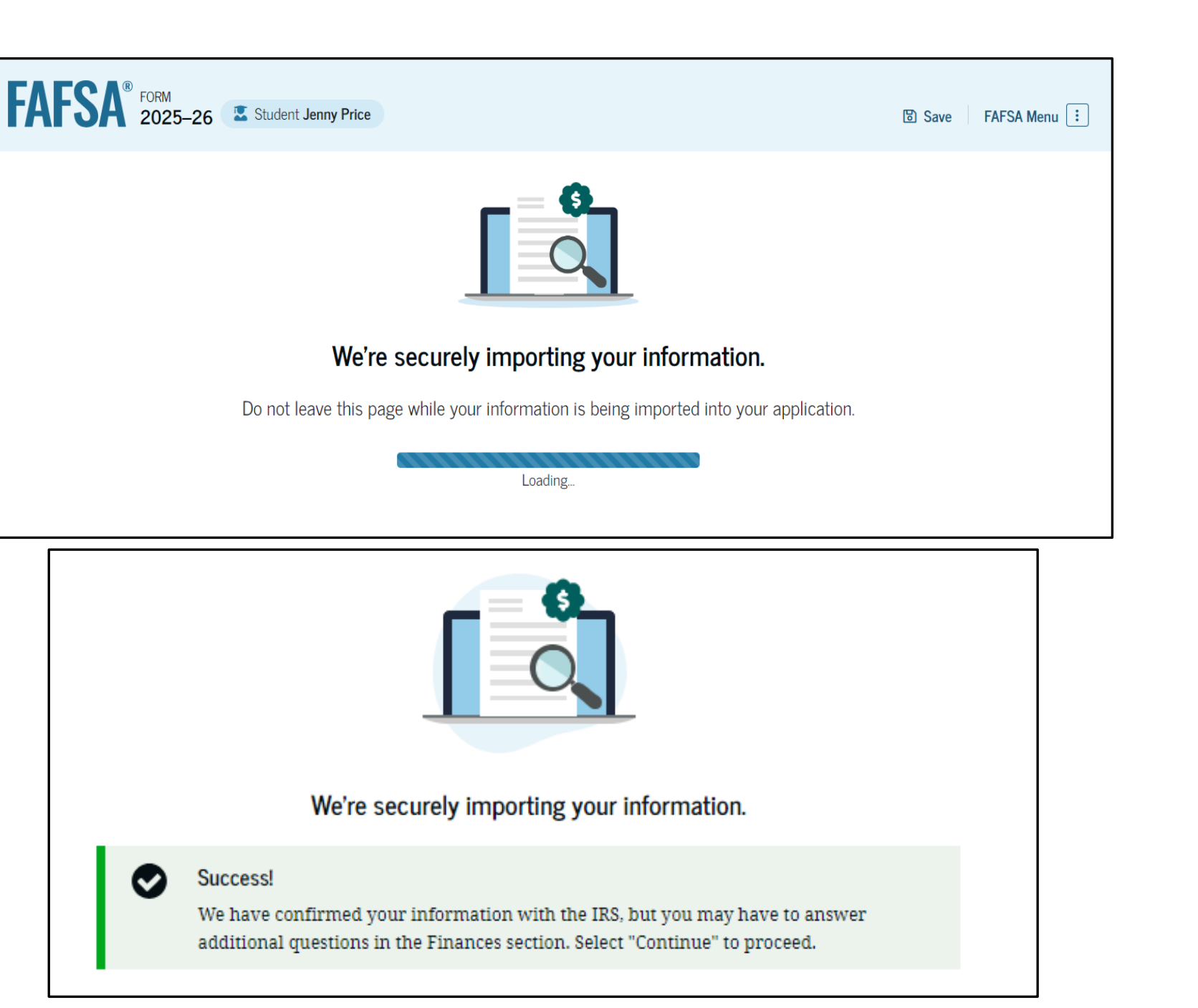

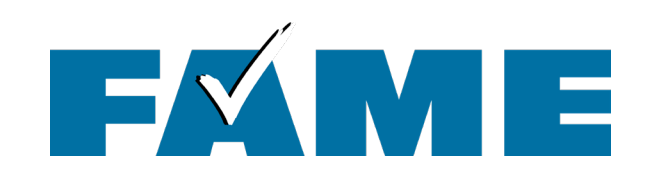

In this scenario, there is no federal tax information available from the IRS.

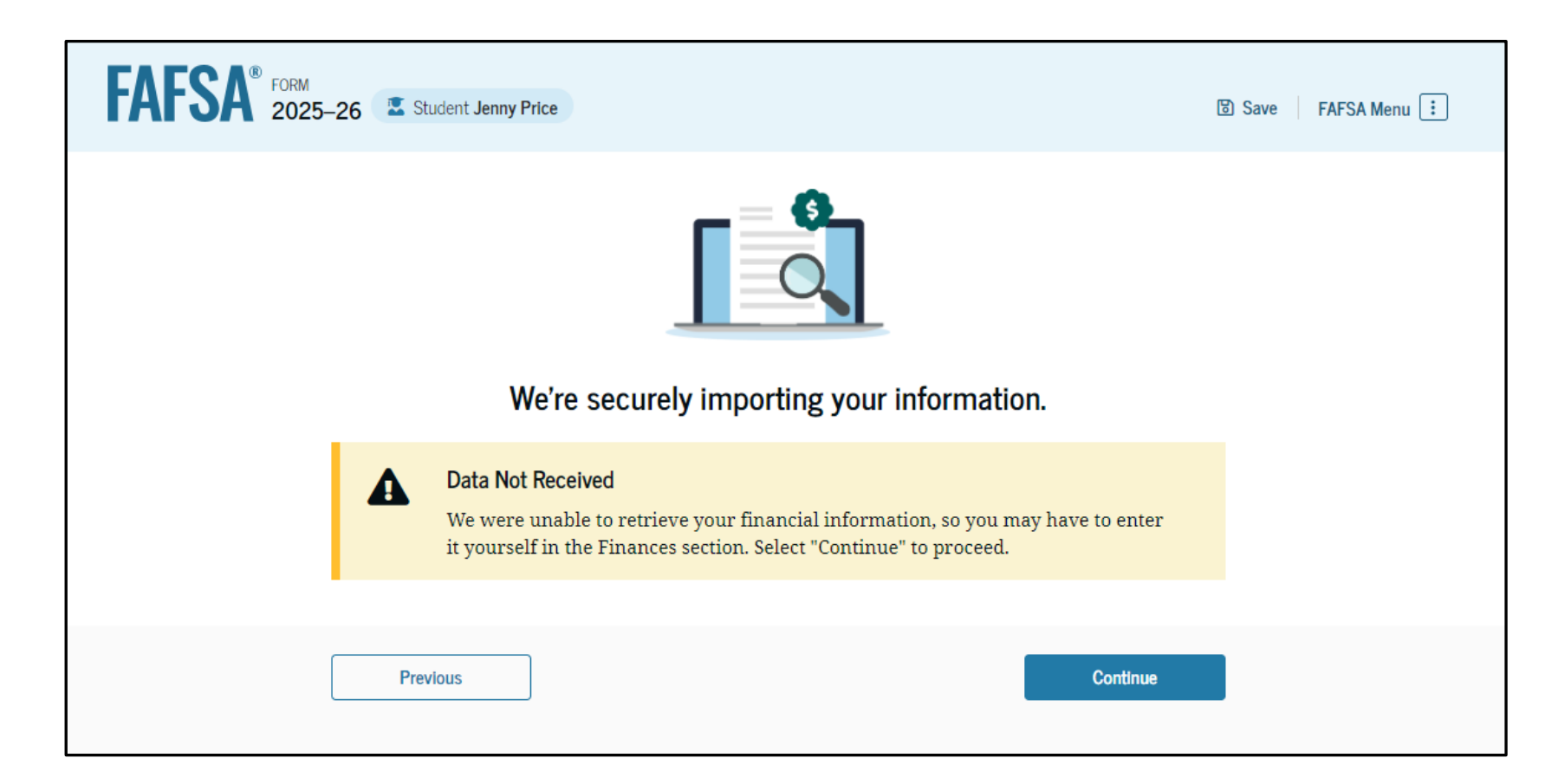

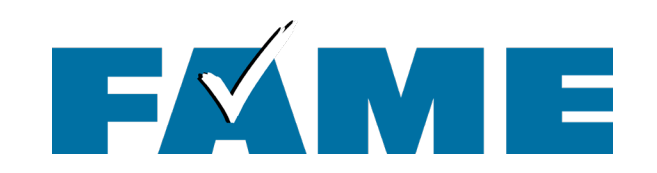

FORM 2025–26 Student Jenny Price

#### Your Personal Circumstances

We'll ask you questions that help us determine your eligibility for federal student aid. This information can affect the types of federal student aid you're eligible to receive.

→ Sometimes we need to collect information from other people after we review your answers. We'll let you know if this is the case.

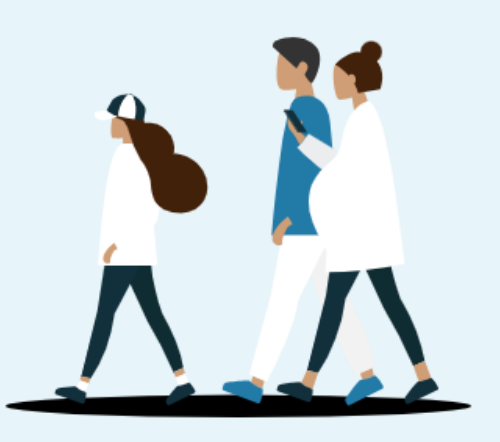

Previous

Continue

|                                    | <b>4 5</b>         |
|------------------------------------|--------------------|
| Student Current Marital Status (1) | Colleges Signature |
| Single (never married)             |                    |
| Married (not separated)            |                    |
| Remarried                          |                    |
| ◯ Separated                        |                    |
| O Divorced                         |                    |
| Widowed                            |                    |

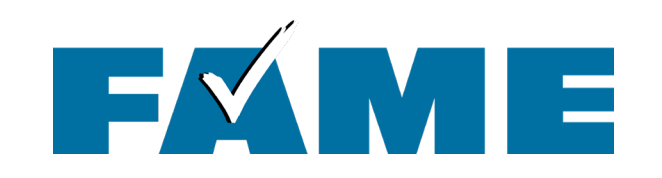

| FAFSA® FORM 2025-2 | 26 🔹 Student Jenny Pr                                          | ice                                  |                                  |                       |                     | 🕄 Save | FAFSA Menu 💷 |
|--------------------|----------------------------------------------------------------|--------------------------------------|----------------------------------|-----------------------|---------------------|--------|--------------|
| P                  | 1<br>Personal Circumstances                                    | 2<br>Demographics                    | 3<br>Financials                  | <b>4</b><br>Colleges  | 5<br>Signature      | _      |              |
| S                  | Student College<br>When the student be                         | or Career Scho<br>gins the 2025-26 s | col Plans<br>school year, what w | ill their college gra | ide level be? ①     |        |              |
|                    | First year (freshm)                                            | an)                                  |                                  |                       |                     |        |              |
|                    | <ul> <li>Second year (soplement</li> </ul>                     | nomore)                              |                                  |                       |                     |        |              |
|                    | Other undergradu beyond)                                       | ate (junior and                      |                                  |                       |                     |        |              |
|                    | Master's or docto<br>(such as, M.A., ME<br>Ph.D., Ed.D., etc.) | rate program<br>8A, M.D., J.D.,      |                                  |                       |                     |        |              |
|                    | When the student be degree? ①                                  | gins the 2025–26 s                   | school year, will the            | y already have the    | ir first bachelor's |        |              |
|                    | ⊖ Yes                                                          |                                      | No                               |                       |                     |        |              |
| [                  | Previous                                                       |                                      |                                  |                       | Continue            |        |              |

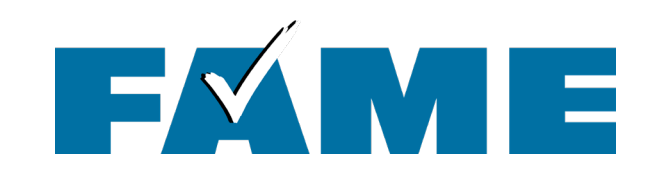

## FAFSA® FORM 2025-26 Student Jenny Price

**(i)** 

(1)

**(i)** 

(?)

**(i)** 

**(i)** 

**(1)** 

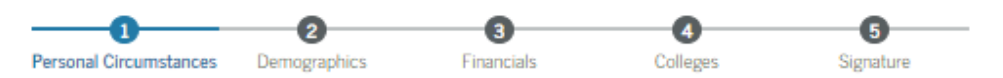

#### Student Personal Circumstances

Select all that apply.

The student is currently serving on active duty in the U.S. armed forces for purposes other than training.

The student is a veteran of the U.S. armed forces.

The student has children or other people (excluding their spouse) who live with them and receive more than half of their support from the student now and between July 1, 2025, and June 30, 2026.

At any time since the student turned 13, they were an orphan (no living biological or adoptive parent).

At any time since the student turned 13, they were a ward of the court.

At any time since the student turned 13, they were in foster care.

The student is or was a legally emancipated minor, as determined by a court in their state of residence.

The student is or was in a legal guardianship with someone other than their parent or stepparent, as determined by a court in their state of residence.

None of these apply.

 $\square$ 

Previous

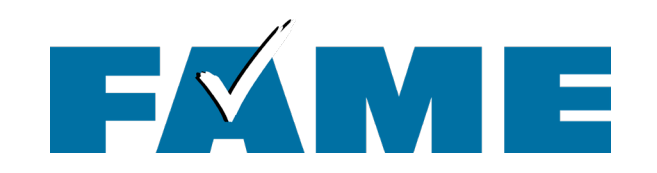

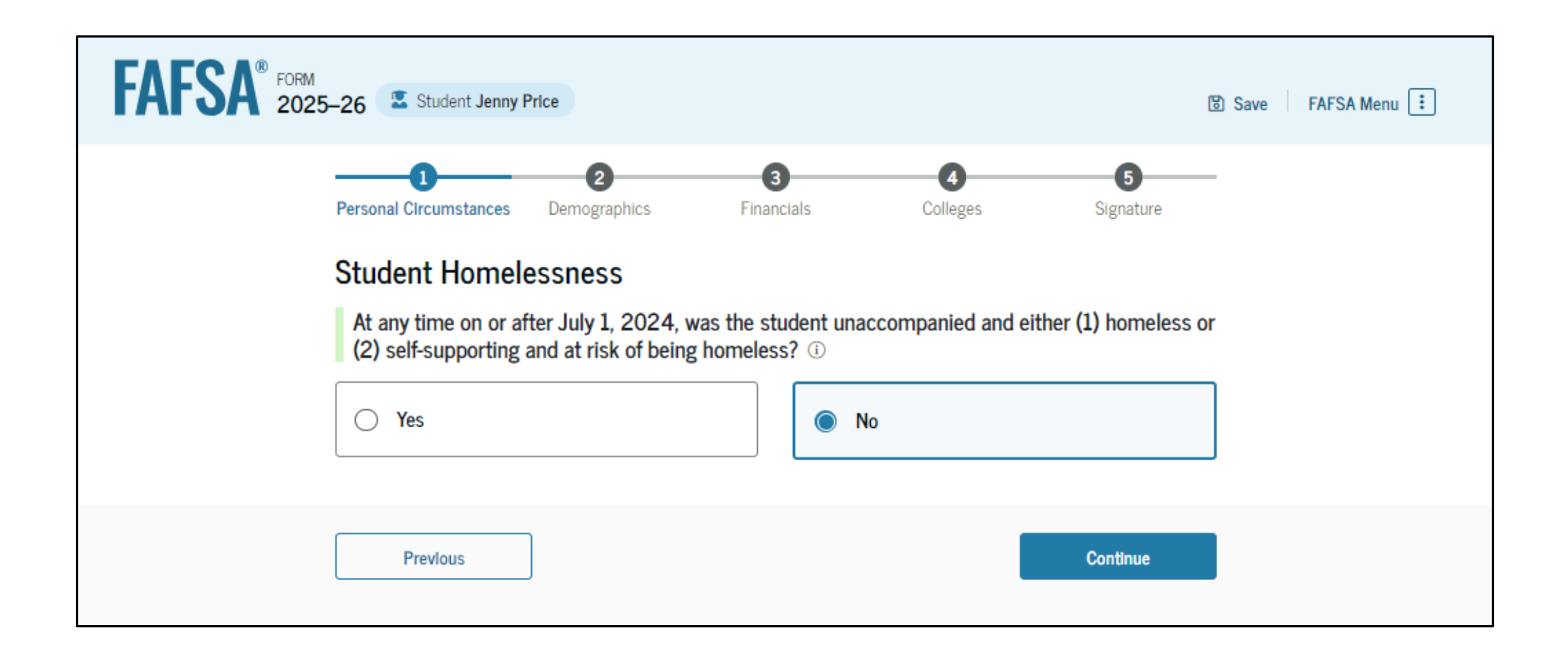

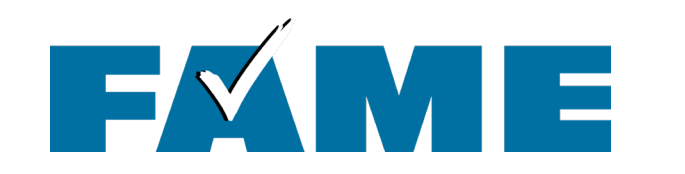

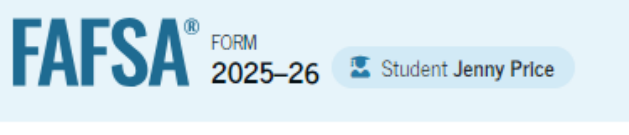

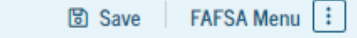

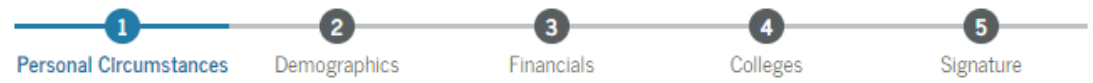

#### Student Unusual Circumstances

This information will help us evaluate the student's ability to pay for school.

#### Do unusual circumstances prevent the student from contacting their parents or would contacting their parents pose a risk to the student? (i)

A student may be experiencing unusual circumstances if they

- left home due to an abusive or threatening environment;
- are abandoned by or estranged from their parents;
- have refugee or asylee status and are separated from their parents, or their parents are displaced in a foreign country;
- are a victim of human trafficking;
- are incarcerated, or their parents are incarcerated and contact with the parents would pose a risk to the student; or
- are otherwise unable to contact or locate their parents.

If the student's circumstances resulted in not having a safe and stable place to live, they may be considered a homeless youth and should review the answer to the previous question about being unaccompanied and homeless.

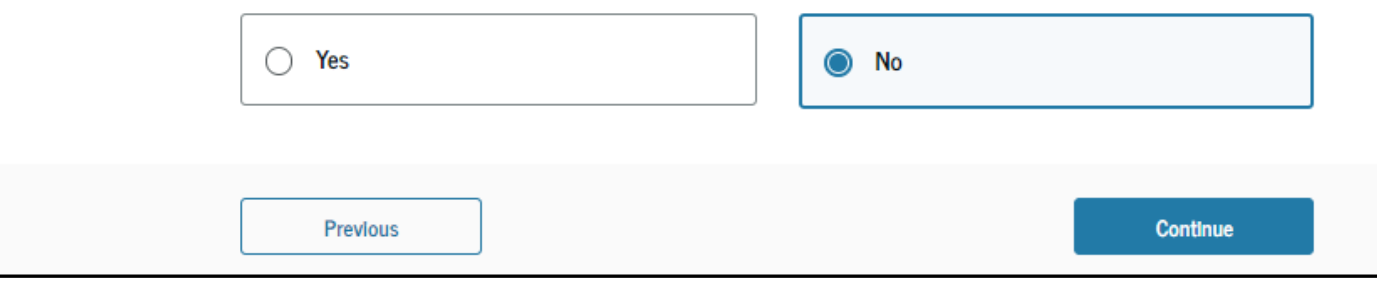

#### Student will receive a "pop up" box to confirm if they change the answer to "Yes."

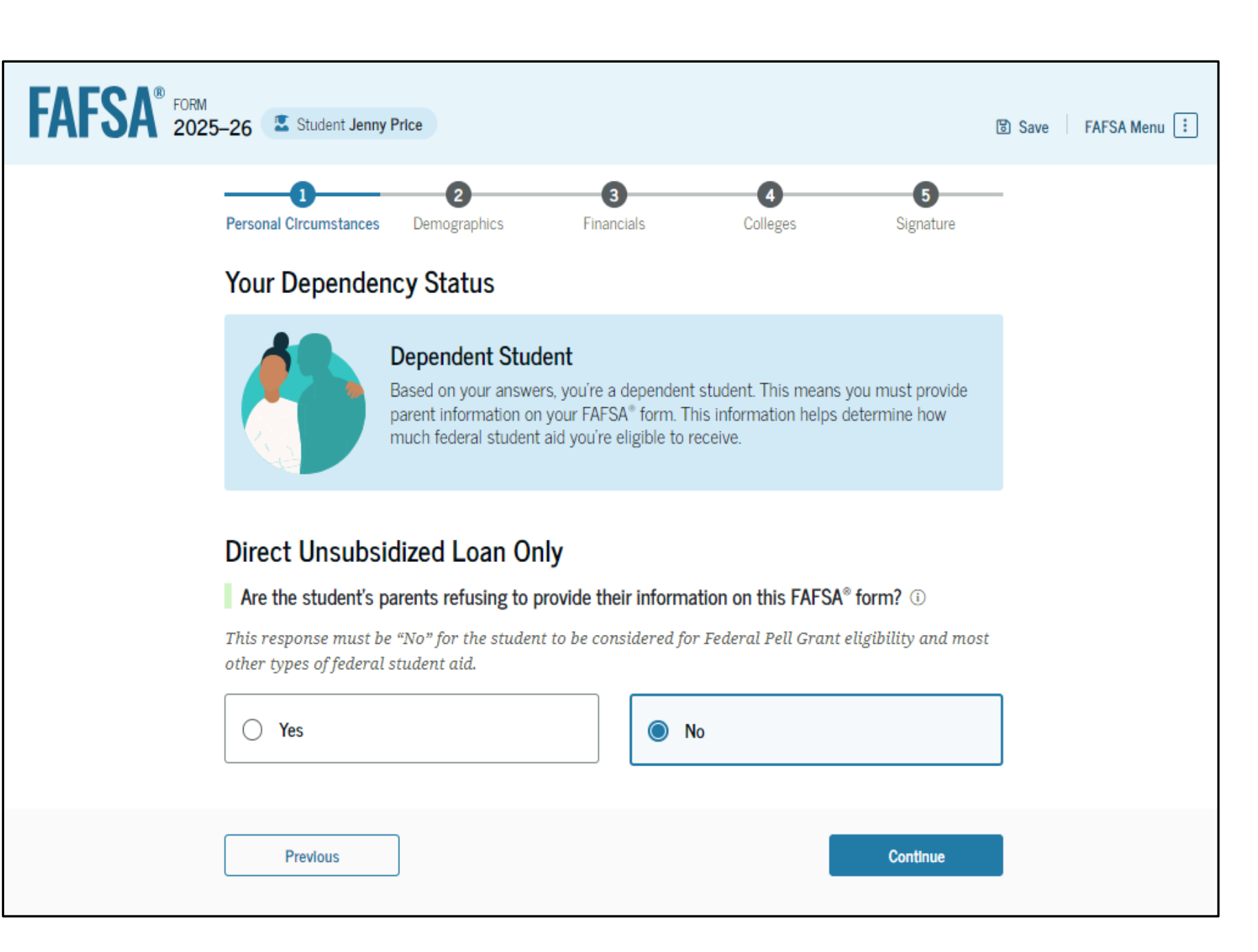

| 1     2     3     4     5       Personal Circumstances     Demographics     Financials     Colleges     Signature                                                                                                    |
|----------------------------------------------------------------------------------------------------|
| Tell Us About the Student's Parents<br>On the FAFSA® form, the "parent" is the student's legal (biological or adoptive) parent.                                                                                                    |
| Are the parents married to each other?  Ves  No                                                                                                    |
| Provide Information for Both Parents<br>Based on your answers in the previous section, you'll need to provide information<br>about both parents on the FAFSA® form. You can invite the parents to the form and<br>have them complete their required sections. |

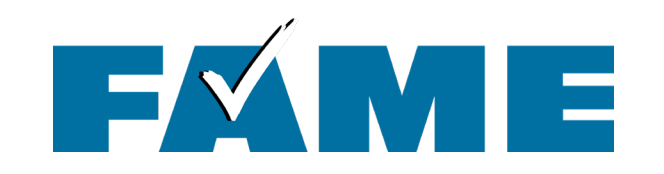

- Parent invite must match legal name, date of birth, and SSN on parent FSA ID and with SSA.
- The email address provided for contributors does not need to match the one used for the FSA ID

| FAFSA <sup>®</sup> FORM 2025–26 Student Jenny Price                                                                                                    | 🕃 Save 🛛 FAFSA Menu 🗄 | Date of Birth ⑦                                                                                                    | Date of Birth ⑦                                                                                                    |
|----------------------------------------------------------------------------------------------------|-----------------------|----------------------------------------------------------------------------------------------------|----------------------------------------------------------------------------------------------------|
| Image: Demographics     Financials     Colleges     Signature                                                                                                    | -                     | Month Day Year       01     01     1980                                                                                        | Month Day Year                                                                                                    |
| Invite Parent(s) to This FAFSA <sup>®</sup> Form                                                                                                    |                       | Social Security Number (SSN) ⑦                                                                                                 | Social Security Number (SSN) ⑦                                                                                                 |
| We Need Information for Your Parent(s) Now<br>Based on your answers in the previous section, you'll need to provide information<br>about both of your parents on your FAFSA® form. This doesn't make them financially<br>responsible for your education. You can invite one or both of your parents to your<br>form now and have them complete their required sections. |                       | My parent doesn't have an SSN.<br>Checking this box when your<br>parent does have an SSN may<br>delay processing of your FAFSA | My parent doesn't have an SSN.<br>Checking this box when your<br>parent does have an SSN may<br>delay processing of your FAFSA |
| Enter information about your parent(s) identified on the prior page, and we'll send an email on your behalf.<br>If they already have a StudentAid.gov account username and password (FSA ID), the information                                                                                                    | n                     | form.<br>Email Address ⑦                                                                                                    | form.<br>Email Address ⑦                                                                                                    |
| entered here must exactly match that account.                                                                                                    |                       | brianprice@gmail.com 🔤                                                                                                    |                                                                                                    |
| IMPORTANT: If your contributor doesn't have a Social Security number, you may encounter an issue that impacts your ability to add them to your form. If you receive this error, review the <u>guidance and recommended workaround</u> and try again.                                                                                                    |                       | Confirm Email Address ⑦                                                                                                    | Confirm Email Address ⑦                                                                                                    |
| Use the email address that is most likely to reach your contributor. Unlike the other information<br>provided, the email address doesn't need to match the email associated with their StudentAid.gov<br>account.                                                                                                    |                       | brianprice@gmail.com                                                                                                    |                                                                                                    |
| Parent Spouse or Partner                                                                                                    |                       | Send Invite                                                                                                    | Send Invite                                                                                                    |
| First Name ① First Name ①                                                                                                    |                       |                                                                                                    |                                                                                                    |
| Mark                                                                                                    |                       |                                                                                                    |                                                                                                    |
| Last Name ① Last Name ①                                                                                                    |                       | Previous                                                                                                    |                                                                                                    |
| Price                                                                                                    |                       |                                                                                                    |                                                                                                    |

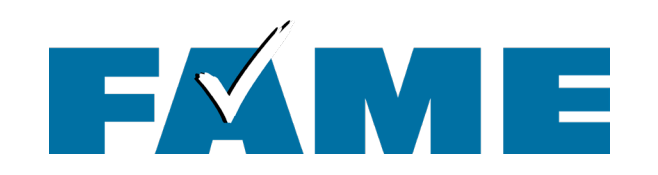

FAFSA® FORM 2025–26 Student Jenny Price

#### Student Demographics

We'll ask questions about your background and the education levels of your parent(s). Some of these questions will help determine how much federal student aid you may be eligible to receive for school.

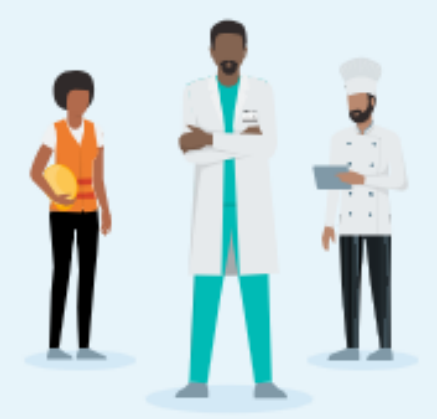

Previous

Continue

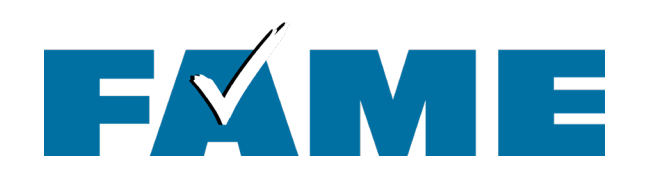

- Doesn't impact eligibility.
- Can check "Prefer not to answer."
- Information is not shared with the school or others.

| FAFSA® FORM 2025-26 Student Jenny Price                                                                                                    | じ Save FAFSA Menu : |
|----------------------------------------------------------------------------------------------------|---------------------|
| Personal Circumstances     Demographics     Financials     Colleges     Signature                                                                                                    | _                   |
| Student Demographic Information                                                                                                    | _                   |
| <ul> <li>Questions Used for Research Purposes Only and Do Not Affect Federal Student Aid Eligibility</li> <li>Your answers will not <ul> <li>affect the student's eligibility for federal student aid,</li> <li>be used in any calculations, or</li> <li>be shared with the schools to which the student applies.</li> </ul> </li> </ul> |                     |
| What is the student's gender?<br>Male                                                                                                    |                     |
| <b>Female</b>                                                                                                    |                     |
| O Nonbinary                                                                                                    |                     |
| Prefer not to answer                                                                                                    |                     |
|                                                                                                    |                     |
| Previous Continue                                                                                                    |                     |
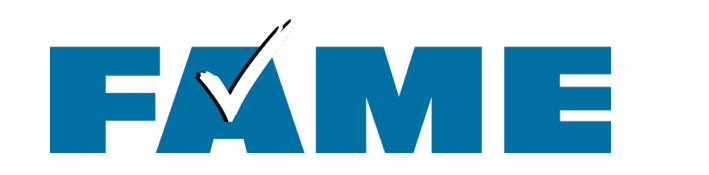

| FAFSA FORM 2025-26 Student Jenny Price                                                                                                    | 図 Save FAFSA Menu : |
|----------------------------------------------------------------------------------------------------|---------------------|
| Personal Circumstances Demographics Financials Colleges                                                                                                    | 5<br>Signature      |
| Student Race and Ethnicity <sup>(1)</sup>                                                                                                    |                     |
| <ul> <li>Questions Used for Research Purposes Only and Do Not Affect Federal Student</li> <li>Your answers will not <ul> <li>affect the student's eligibility for federal student aid,</li> <li>be used in any calculations, or</li> <li>be shared with the schools to which the student applies.</li> </ul> </li> </ul> | Aid Eligibility     |
| Is the student of Hispanic, Latino, or Spanish origin?<br>Select all that apply.                                                                                                    |                     |
| No, not of Hispanic, Latino, or Spanish<br>origin                                                                                                    |                     |
| Yes, Mexican, Mexican American, or Chicano                                                                                                    |                     |
| Yes, Puerto Rican                                                                                                    |                     |
| Yes, Cuban                                                                                                    |                     |
| Yes, another Hispanic, Latino, or Spanish<br>origin                                                                                                    |                     |
| Prefer not to answer                                                                                                    |                     |

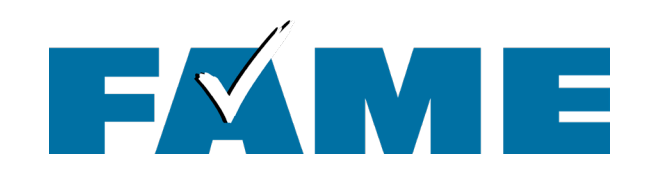

If "Eligible noncitizen" is selected, the student will be required to enter their "A" number.

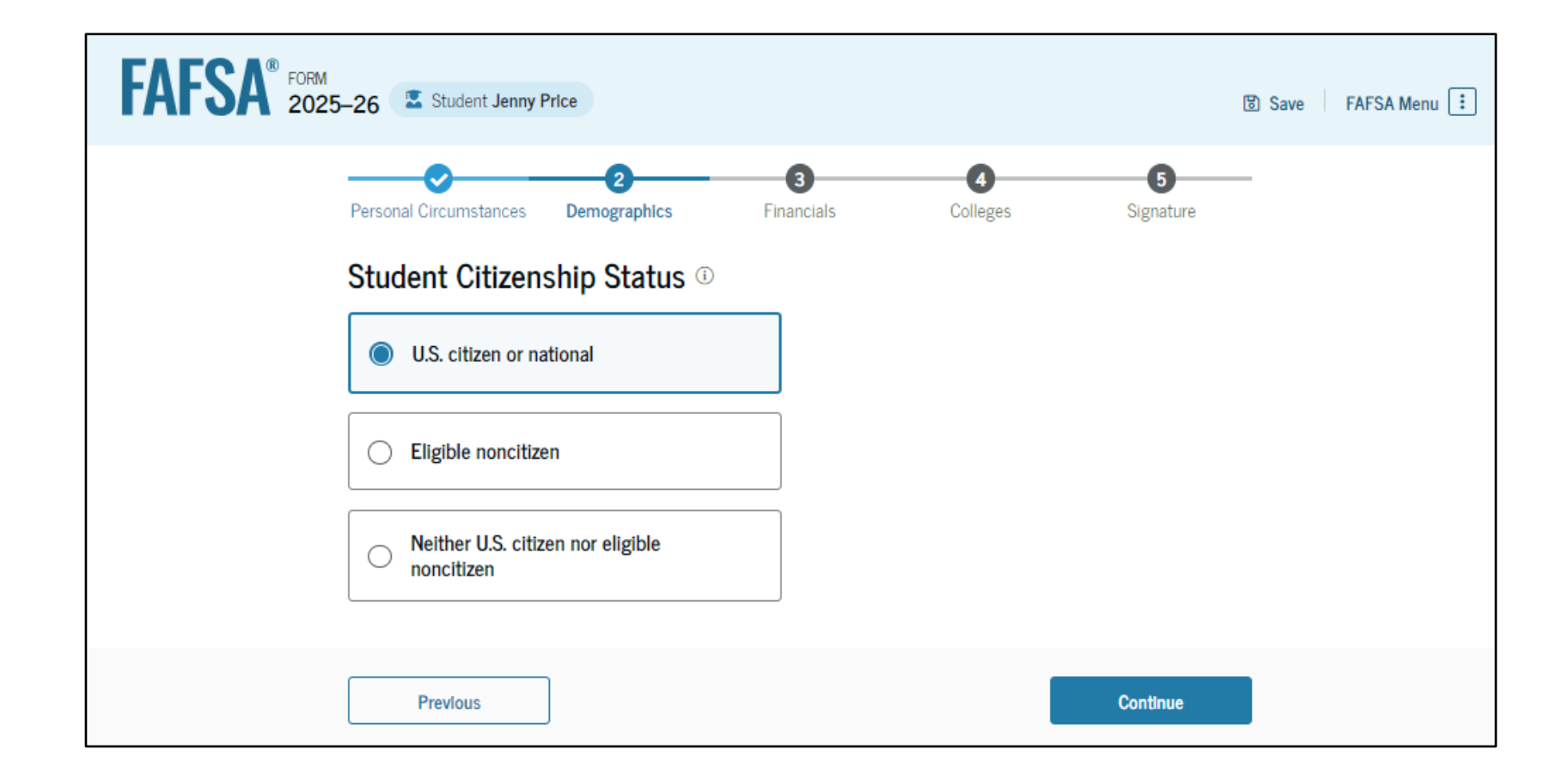

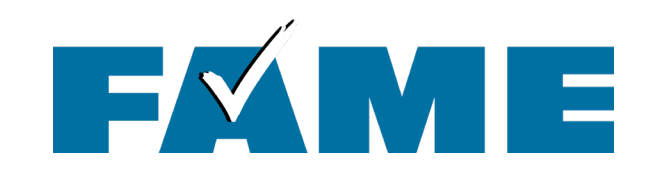

| FAFSA® FORM 2025–26 Student Jenny Price                                          | 図 Save FAFSA Menu 🗄                   |
|----------------------------------------------------------------------------------|---------------------------------------|
| Personal Circumstances Demographics Fina                                         | 3 4 5<br>inancials Colleges Signature |
| Parent Education Status<br>Did either of the student's parents attend colleg     | lege or complete college? (i)         |
| Neither parent attended college                                                  |                                       |
| One or both parents attended<br>college, but neither parent<br>completed college |                                       |
| One or both parents completed college                                            |                                       |
| O Don't know                                                                     |                                       |
| Previous                                                                         | Continue                              |

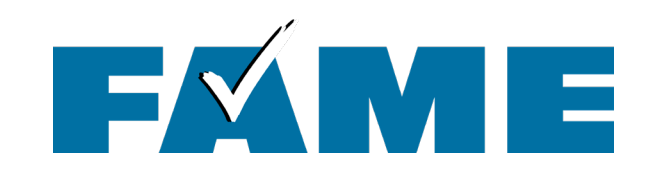

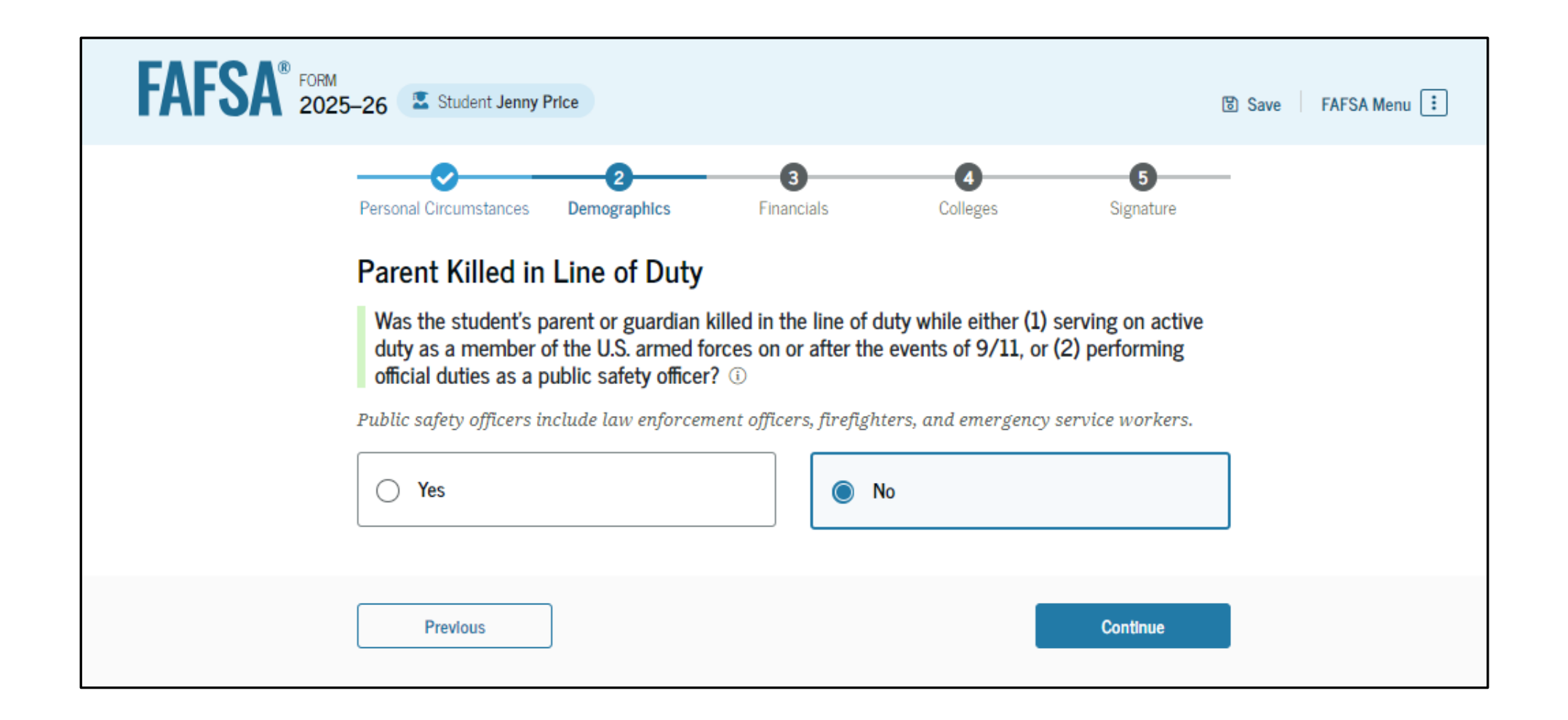

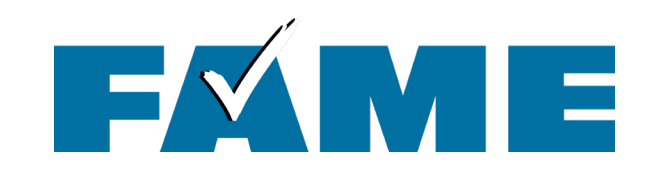

| FAFSA® FORM 2025-2 | 26 Estudent Jenny Price                                                                               |                                          |                | Save FAFSA Menu |
|--------------------|----------------------------------------------------------------------------------------------------|------------------------------------------|----------------|-----------------|
| F                  | Personal Circumstances Demographics Fin                                                               | 3 4<br>ancials Colleges                  | 5<br>Signature |                 |
|                    | Student High School Completion S<br>What will the student's high school completion<br>school year? () | Status<br>n status be at the beginning o | f the 2025–26  |                 |
|                    | High school diploma                                                                                   |                                          |                |                 |
|                    | O State-recognized high school equivalent (e.g., GED certificate)                                     |                                          |                |                 |
|                    | Homeschooled                                                                                          |                                          |                |                 |
|                    | None of the above                                                                                     |                                          |                |                 |
| [                  | Previous                                                                                              |                                          | Continue       |                 |

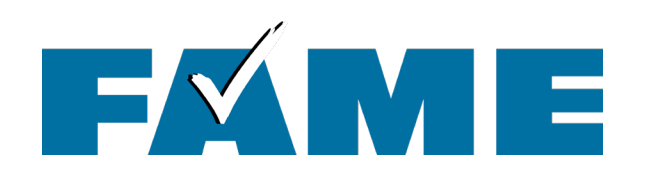

| FORM 2025-26 Student Jenny Price                                                                                                    | 圏 Save FAFSA Menu 注                                                                                                    |
|----------------------------------------------------------------------------------------------------|----------------------------------------------------------------------------------------------------|
| Personal Circumstances Demographics Financials Colleges Signature   Student High School Information   From what high school did or will the student graduate? ③   State   Georgia (GA)   City   Suwanee   High School Name - optional   north gwinnett high school | FAFSA Menu<br>Save FAFSA Menu<br>Personal Circumstances Demographics Financials Colleges Signature<br>Student High School Information<br>From what high school did or will the student graduate? ①<br>State |
| North Gwinnett High School           Previous         Continue                                                                                                    | Georgia (GA)<br>City<br>Suwanee<br>High School Name - optionat<br>North Gwinnett High School<br>© North Gwinnett High School<br>Suwanee, Georgia (GA)<br>Q Search Again                                     |

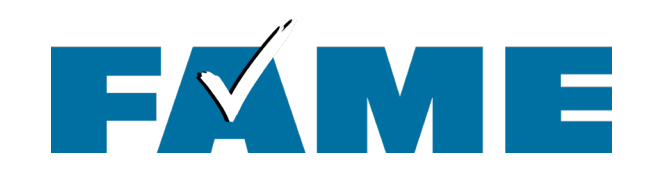

| FAFSA® FORM 202 | 5–26 Student Jenny Price                                                                                                    | 🕲 Save 🛛 FAFSA Menu : |
|-----------------|----------------------------------------------------------------------------------------------------|-----------------------|
|                 | Personal Circumstances     Demographics     Financials     Colleges     Signature                                           | 5<br>gnature          |
|                 | Confirm Your High School                                                                                                    |                       |
|                 | Verify that your high school information below is correct. Once you're ready, select "Con we'll add it to your FAFSA® form. | tinue" and            |
|                 | High School Name<br>North Gwinnett High School                                                                              | Edit 💽                |
|                 | City<br>Suwanee                                                                                                    |                       |
|                 | State                                                                                                    |                       |
|                 | GA                                                                                                    |                       |
|                 | Previous                                                                                                    | tinue                 |

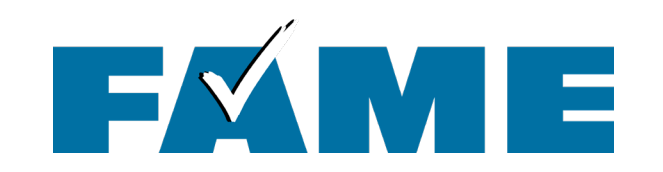

# FAFSA® FORM 2025-26

## Your Finances

The FAFSA<sup>®</sup> form helps determine your ability to pay for school. In this section, we ask about your financial information.

What If you have special financial circumstances?

Previous

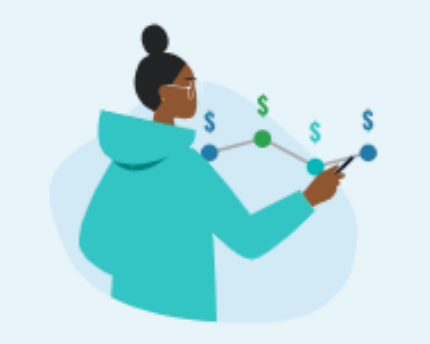

Continue

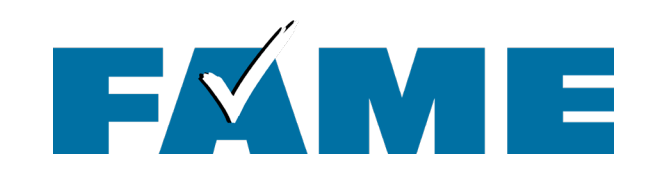

| FAFSA <sup>®</sup> FORM 2025–26 Student Jenny Price                            | 🕲 Save 🛛 FAFSA Menu 🔃   |
|--------------------------------------------------------------------------------|-------------------------|
| Personal Circumstances Demographics Financials Co<br>Student Tax Filing Status | 4 5<br>Ileges Signature |
| Did or will the student file a 2023 IRS Form 1040 or 1040-NR?                  |                         |
| Previous                                                                       | Continue                |

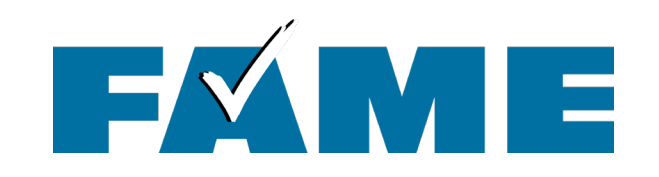

| FAFSA <sup>®</sup> Form 2025- | 26 Student Raya Tran                                                                                                    | 🗑 Save 🛛 FAFSA Menu 🔃 |
|-------------------------------|----------------------------------------------------------------------------------------------------|-----------------------|
|                               | Personal Circumstances     Demographics     Financials     Colleges     Signature                                                                                                    |                       |
|                               | Student 2023 Tax Return Information                                                                                                    |                       |
|                               | Refer to the student's 2023 tax return to answer the following questions.<br>If the answer is zero or the question does not apply, enter 0.                                                                                                    |                       |
|                               | IRA Rollover Into Another IRA or Qualified Plan       s       .00                                                                                                    |                       |
|                               | Pension Rollover Into an IRA or Other Qualified Plan s .00                                                                                                    |                       |
|                               | Amount of College Grants, Scholarships, or AmeriCorps Benefits Reported as Income to the IRS<br>The student paid taxes on these grants, scholarships, or benefits. These usually apply to those completing<br>their FAFSA <sup>§</sup> form again, not to first-time applicants. If married, include the amount the student's spouse<br>received. |                       |
|                               | Foreign Earned Income Exclusion       s                                                                                                    |                       |
|                               | Previous Continue                                                                                                    |                       |

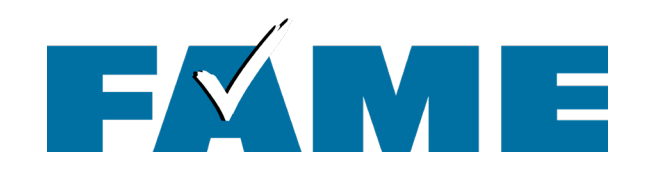

| Presented Conservations - Ensentials - Colleges - Stonature                                                                                                    |
|----------------------------------------------------------------------------------------------------|
|                                                                                                    |
| Student Assets                                                                                                    |
| Current Total of Cash, Savings, and Checking Accounts                                                                                                    |
| Don't include student aid.                                                                                                    |
| S 800 .00 0                                                                                                    |
|                                                                                                    |
| Current Nat Worth of Investments, Including Real Estate                                                                                                    |
| Content net nordri of investments, including near Estate                                                                                                    |
| owed against them.                                                                                                    |
| s 0.00 0                                                                                                    |
|                                                                                                    |
| Connect Net Worth of Busilessees and Innectional Connect                                                                                                    |
| Current Net worth of Businesses and Investment Farms                                                                                                    |
| Enter the net worth of the student's businesses and for-profit agricultural operations. Net worth is the<br>value of the businesses and farms minus any debts owed against them. |
|                                                                                                    |
| s 0 00 00                                                                                                    |

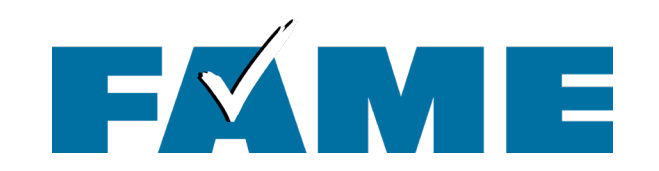

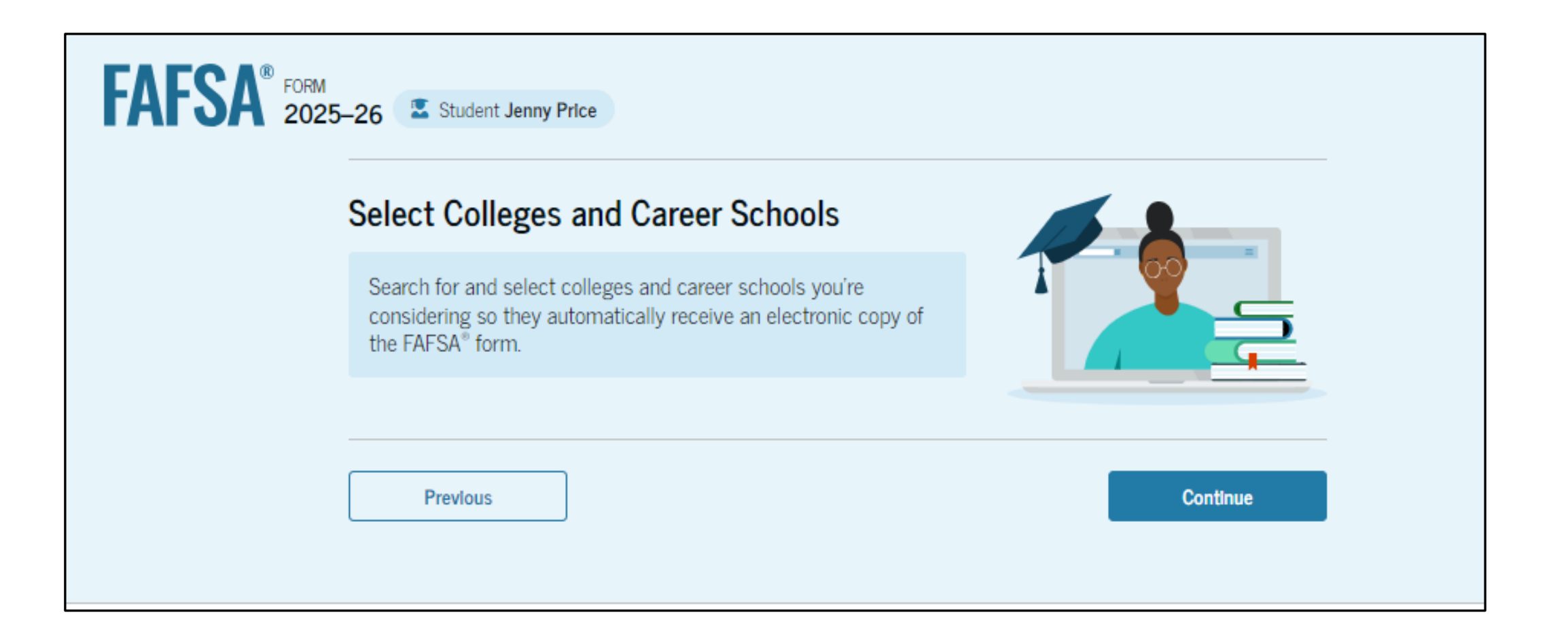

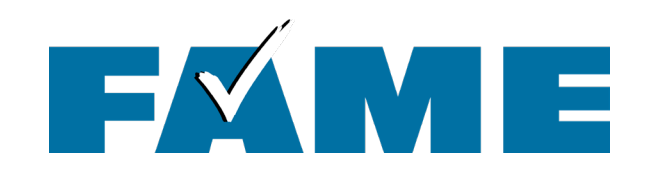

| FAFSA® FORM 202 | 25–26 Student Jenny Price                                                                                                    | 🕲 Save 🛛 FAFSA Menu 🔃 |
|-----------------|----------------------------------------------------------------------------------------------------|-----------------------|
|                 | Personal Circumstances Demographics Financials Colleges Signature                                                                                                    |                       |
|                 | Where should we send the FAFSA® information?                                                                                                    |                       |
|                 | Search and select colleges and career schools.                                                                                                    |                       |
|                 | If you can't find your school when searching by school name or state, try searching by School Code.                                                                                                    |                       |
|                 | You must add at least one college or career school to the FAFSA <sup>®</sup> form. You can add up to 20 schools<br>Make sure to list all the schools you're considering, even if you're not certain you'll apply to all of the<br>You can add or delete schools on your FAFSA form later. <u>Find tips for searching for colleges or caree</u><br><u>schools</u> . | ım.<br><u>r</u>       |
|                 | 1 0 out of 20 schools selected View Selected Schools                                                                                                    |                       |
|                 | Search by School Name Search by School Code                                                                                                    |                       |
|                 | State                                                                                                    |                       |
|                 | cal ×                                                                                                    |                       |
|                 | California (CA)                                                                                                    |                       |
|                 | School Name - optional                                                                                                    |                       |
|                 |                                                                                                    |                       |
|                 | Q Search                                                                                                    |                       |
|                 | Previous Continue                                                                                                    |                       |

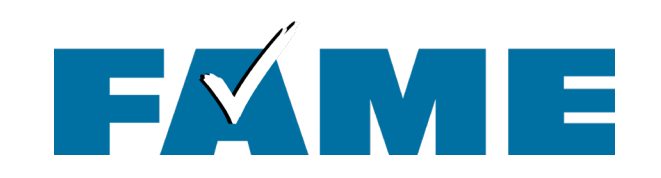

| Concorde Career Institute<br>San Diego, California (CA)                      | Federal School Code<br>007930 | (+ Select) |
|------------------------------------------------------------------------------|-------------------------------|------------|
| Point Loma Nazarene<br>University<br>San Diego, California (CA)              | Federal School Code<br>001262 | (+ Select) |
| Pacific College of Oriental<br>Med<br>San Diego, California (CA)             | Federal School Code<br>030277 | (+ Select) |
| Thomas Jefferson School of<br>Law<br>San Diego, California (CA)              | Federal School Code<br>013780 | (+ Select) |
| National University<br>San Diego, California (CA)                            | Federal School Code<br>011460 | ✓ Selected |
| <b>Design Institute of San</b><br><b>Diego</b><br>San Diego, California (CA) | Federal School Code<br>016233 | ✓ Selected |
| Q Search and Select More Schools                                             |                               |            |
|                                                                              | < Previous 1 2 3 Next >       |            |
| Previous                                                                     |                               | Continue   |

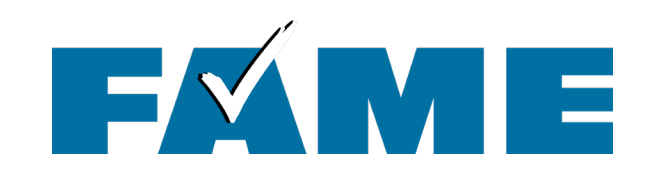

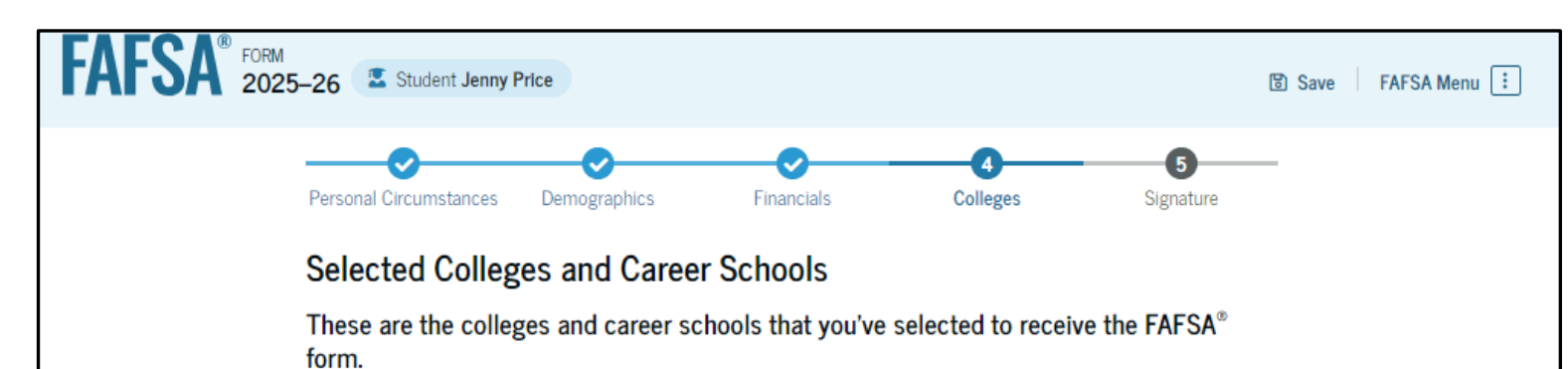

Review this list of schools and confirm your selection(s).

#### School List Guidelines for Georgia Residents

To be eligible for state grant aid in Georgia, you must list an eligible in-state college. The order of schools in your college list will not impact your eligibility for state aid programs.

#### 1 2 out of 20 schools selected

### Showing 1 to 2 of 2

| Federal School Code |                                         | View          |
|---------------------|-----------------------------------------|---------------|
| 016233              | Remove                                  | Information   |
| Federal School Code | Ť                                       | View          |
| 011460              | Remove                                  | Information   |
|                     | 016233<br>Federal School Code<br>011460 | 016233 Remove |

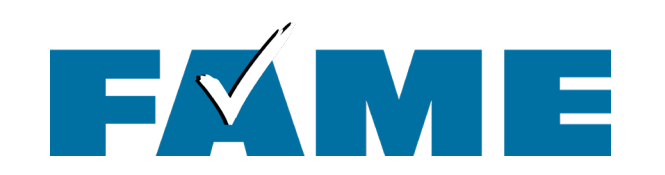

Expand all to review all responses or expand each section individually. Click on question hyperlink to be taken to that page.

Expand All ~

 $\odot$ 

 $\odot$ 

 $\odot$ 

| Contributor Section     Mere's assummary of the information you provided on the FAFSA*     Image: Section I Contributor Section     Stofer Section I     Stofer Section I     Stofer Section I     Stofer Section I     Stofer Section I     Stofer I     Section I     Section I     Section I     Section I     Section I   Section I                                                                                                    | 🛣 Student Jenny Price                                                                              | B Save FAFSA Menu ⋮ |         |                                                           |                             |                           |        |
|----------------------------------------------------------------------------------------------------|----------------------------------------------------------------------------------------------------|---------------------|---------|-----------------------------------------------------------|-----------------------------|---------------------------|--------|
| Continue To Sign Your Form   Here's a summary of the information you provided on the FAFSA*   Continue once you're ready to submit     Scoll To Continue   After ready ing your answers, scroll its the bottem of the page to continue. You must continue past this page to sign and submit your section of the FAFSA form.   Student Sections   Expand All   Personal Identifiers   Section 1   Personal Identifiers   Section 2   Section 2   Section 3   Section 3   Section 4                                                                                                    |                                                                                                    |                     | Contr   | ributor Section                                           |                             |                           |        |
| Scroll 5 Continue   After reviewing your answers, scroll to the bottom of the page to continue. You must continue past this page to sign and submit your section of the PAPSA form.   Student Sections   Important Section 1   Important Section 2   Demographics   Important Section 3   Sector 3   Sector 3   Sector 3   Sector 3   Sector 1   Demographics                                                                                                    | tinue To Sign Your Form                                                                            | ₽                   | T       | This Section is S                                         | hared with One              | e Contributor             | ¢ N    |
| Scroll To Continue   After reviewing your answers, scroll to the bottom of the page to continue. You must continue past this page to sign and submit your section of the FAFSA form.   Student Sections   Impoduction   Personal Identifiers   Impoduction   Personal Circumstances   Impoduction   Personal Circumstances   Impoduction   Personal Circumstances   Impoduction   Personal Circumstances   Impoduction   Personal Circumstances   Impoduction   Personal Circumstances   Impoduction   Personal Circumstances   Impoduction   Personal Circumstances   Impoduction   Personal Circumstances   Impoduction   Personal Circumstances   Impoduction   Personal Circumstances   Impoduction   Personal Circumstances                                                                                                    |                                                                                                    |                     | T<br>ti | 'his FAFSA <sup>®</sup> form is<br>he status of their seo | shared with the i<br>ction. | ndividual(s) listed belov | w. Vie |
| Mark Price Parent 8/28/2024     Student Sections     Immediation     Immediation <                                                                                                    | Scroll To Continue After reviewing your answers, scroll to the bottom of the page to continue. You |                     | с       | contributor(s)                                            | Role                        | Date Added                |        |
| Student Sections     Introduction   Personal Identifiers     Section 1   Personal Circumstances     Section 2   Demographics     Section 3   Financials     Section 2   Section 3   Financials     Section 2   Section 3   Section 2     Section 2     Section 2     Section 2                                                                                                    | must continue past this page to sign and submit your section of the FAF8A form.                    |                     |         | S Mark Price                                              | Parent                      | 8/28/2024                 |        |
| <ul> <li>Section 1<br/>Personal Circumstances</li> <li>Section 2<br/>Demographics</li> <li>Section 3<br/>Financials</li> <li>Section 3<br/>Financials</li> <li>Section 1<br/>Demographics</li> <li>Section 1<br/>Demographics</li> <li>Section 2<br/>Section 2</li> <li>Section 1<br/>Demographics</li> </ul>                                                                                                    | Introduction Personal Identifiers                                                                  |                     | Parer   | nt Sections                                               |                             |                           |        |
| <ul> <li>Section 2<br/>Demographics</li> <li>Section 1<br/>Demographics</li> <li>Section 1<br/>Demographics</li> </ul>                                                                                                    | Section 1<br>Personal Circumstances                                                                | $\odot$             | •       | Introduction<br>Personal Identifie                        | ers                         |                           |        |
| Section 3<br>Financials                                                                                                    | Section 2<br>Demographics                                                                          | $\odot$             | •       | Section 1<br>Demographics                                 |                             |                           |        |
|                                                                                                    | Section 3<br>Financials                                                                            | $\odot$             |         | Section 2                                                 |                             |                           |        |
| Section 4 Section 4 Sectio | Section 4<br>Colleges                                                                              | $\odot$             |         | Financials                                                |                             |                           |        |

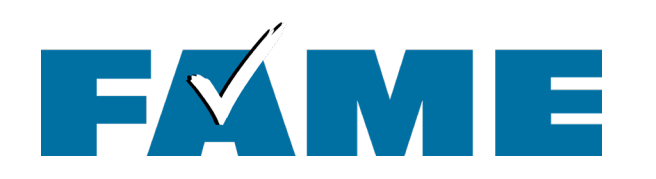

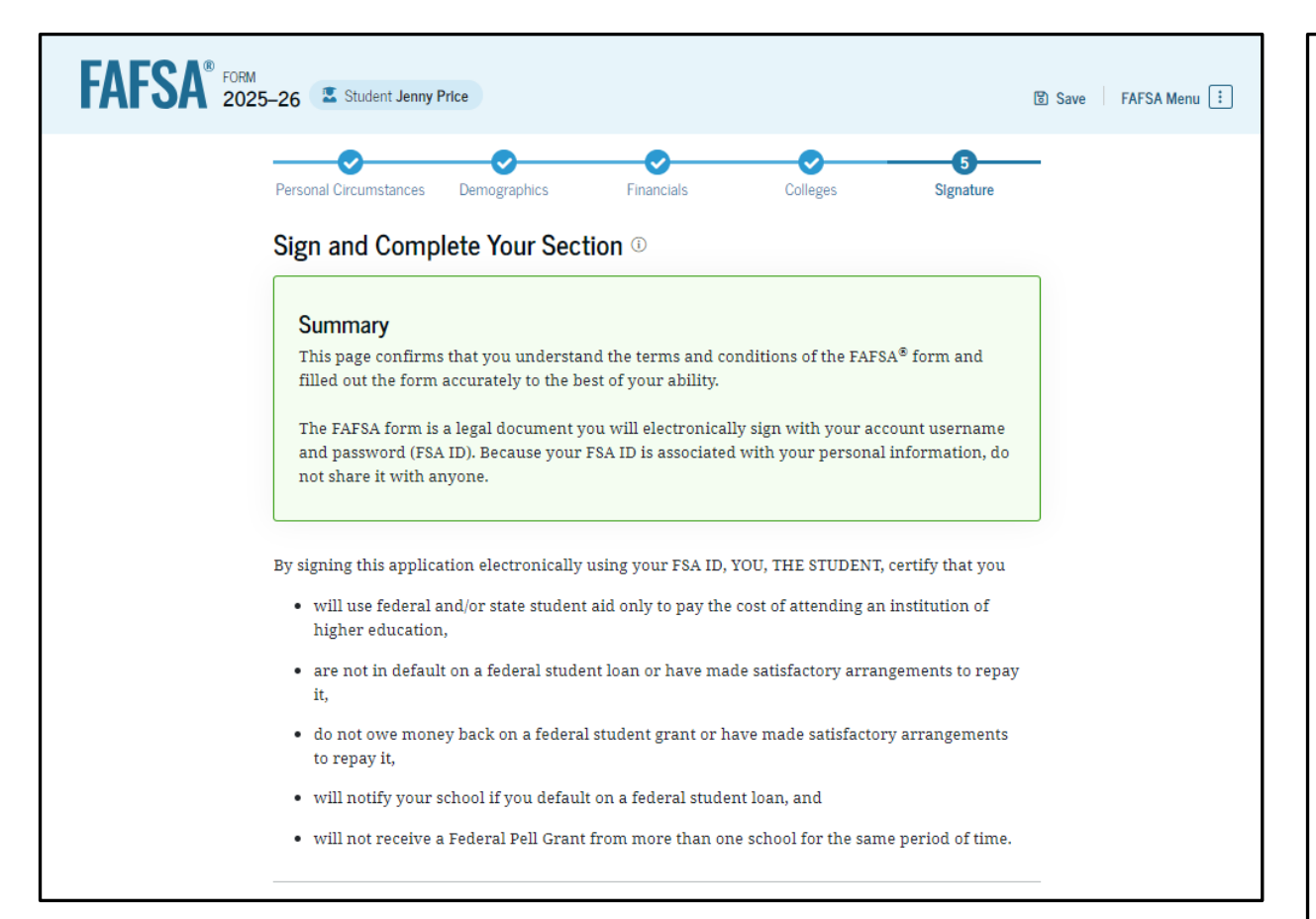

Student can sign but option to submit won't exist until all sections are complete.

By signing this application electronically using your account username and password, you certify that all of the information you provided is true and complete to the best of your knowledge and you agree, if asked, to provide

- information that will verify the accuracy of your completed form, and
- U.S. or foreign income tax forms that you filed or are required to file.

You also certify that you understand that the secretary of education has the authority to verify information reported on your application.

If you sign this application or any document related to the federal student aid programs electronically using a username and password, and/or any other credential, you certify that you are the person identified by the username and password, and/or any other credential and have not disclosed that username and password, and/or any other credential to anyone else. If you purposefully give false or misleading information, including applying as an independent student without meeting the unusual circumstances required to qualify for such a status, you may be subject to criminal penalties under 20 U.S.C. 1097, which may include a fine up to \$20,000, imprisonment, or both.

Additionally, by signing this application electronically using your FSA ID, you authorize the U.S. Department of Education to disclose all information provided on this application, as required under Section 483(a)(2)(D)(i) of the *Higher Education Act of 1965*, as amended, to the institutions you have identified herein, state higher education agencies (in your state of residence and the states in which the institutions identified herein are located), and designated scholarship organizations to assist with the application, award, and administration of federal, state, or institutional financial aid programs and designated scholarship programs. Notwithstanding this authorization, the name of an institution that you select to authorize such disclosure shall not be shared with any other institution.

#### Sign Your FAFSA® Form

Previous

I, Jenny Price, agree to the terms outlined above.

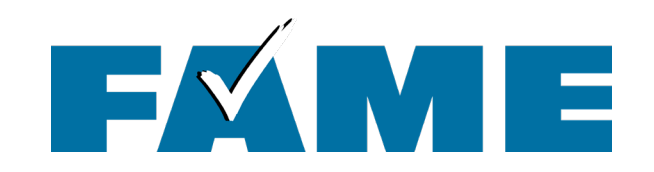

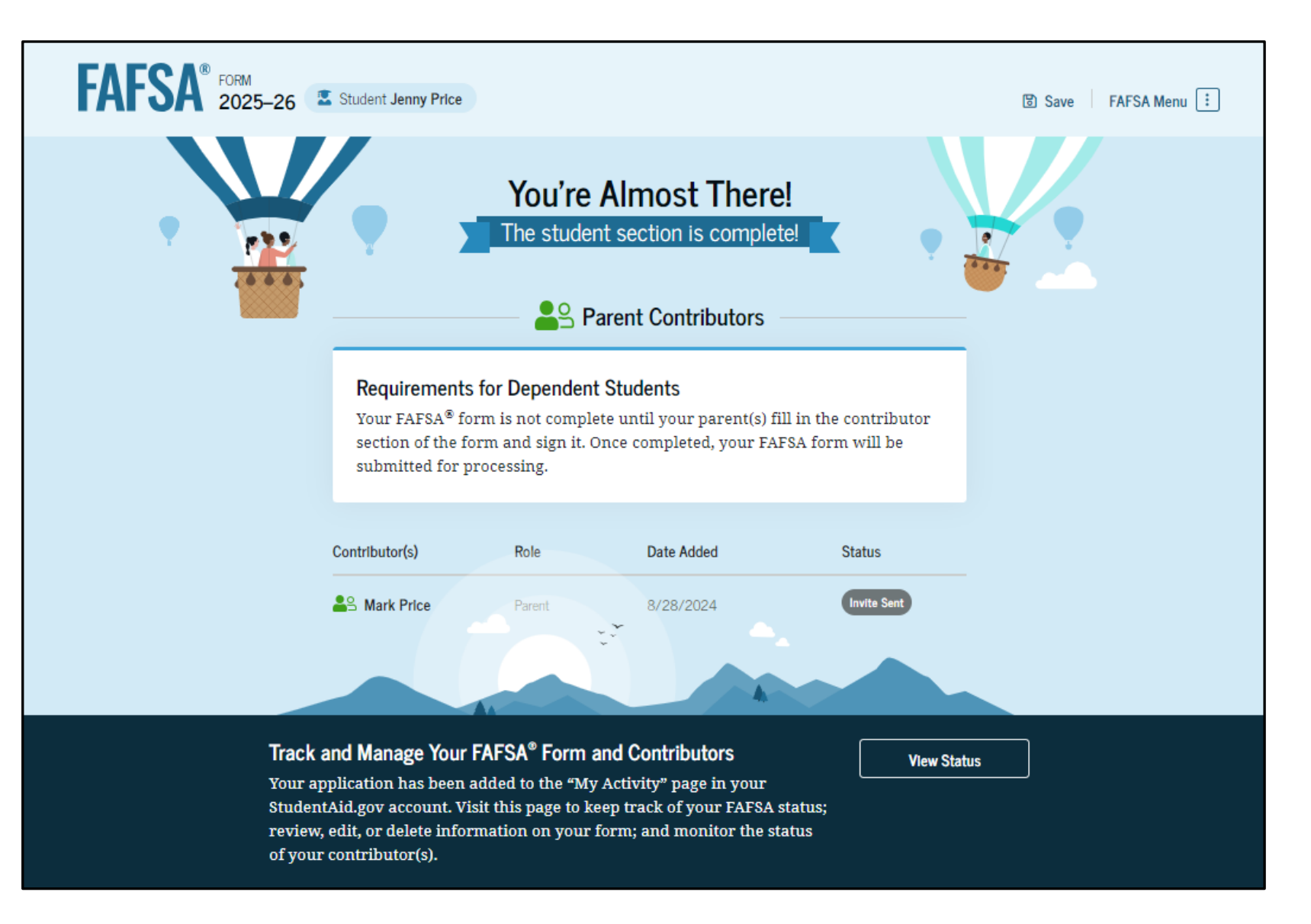

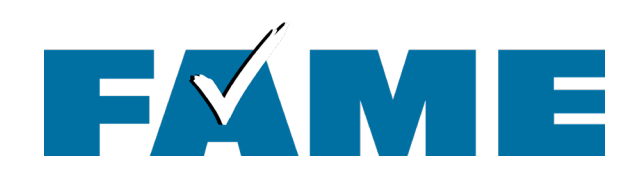

- This is the bottom half of the submission screen.
- Information about the FAFSA Submission
   Summary timing and location availability is provided.
- Not recommended but note the link at the bottom.

## Here's What You Can Do Next

### Check Your Email

You'll receive an email version of this page at the following email address: 599888061test@testcod.edu.

### Action Still Needed

The contributor(s) you selected will receive an email invitation to join your form.

Things You Should Know

## View Your FAFSA<sup>®</sup> Submission Summary

Once your application is complete and submitted, you can view your FAFSA Submission Summary, a summary of the information you provided on your FAFSA form. You'll be able to access the FAFSA Submission Summary one to three days after you submit your application by logging back in with your account username and password (FSA ID). Questions About The FAFSA® Process?

Visit the "FAFSA Help" page for more information.

Get Help

We strongly recommend that your parent(s) complete their own section. If that isn't possible, you can manually provide their information, but you will not be eligible for federal student aid, including grants and loans, until they provide consent and approval, and sign the form.

Provide Parent Information Manually

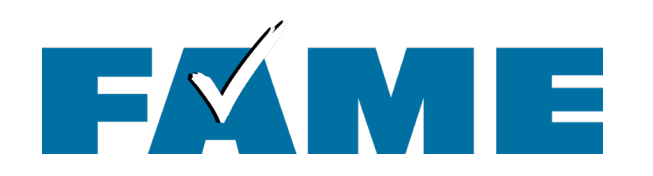

| Help Complete Jenny's Form                                                                                                    |                                                                                                    |               |                                                             |                                                  |
|----------------------------------------------------------------------------------------------------|----------------------------------------------------------------------------------------------------|---------------|-------------------------------------------------------------|--------------------------------------------------|
|                                                                                                    |                                                                                                    |               | An official website of the United States government.        | Help Center Submit a Complaint English   Español |
|                                                                                                    |                                                                                                    | 1             | Federal Student Aid                                         | Log In   Create Account                          |
| $\triangle$                                                                                                    | Why You Were Invited                                                                                                    |               |                                                             |                                                  |
| Aark,                                                                                                    | Without your input, Jenny won't be eligible for federal student aid.                                                                  | Click on      | l og In                                                     |                                                  |
| enny P won't be eligible for federal student aid without your input.<br>telp them complete the Free Application for Federal Student Aid<br>FAFSA®) form.                                             | Reasons To Finish Early                                                                                                    | "Log In" link | Email, Phone, or FSA ID Username                            |                                                  |
| Providing information as a contributor does not make you<br>inancially responsible for Jenny's education costs. Completing                                                                           | Here's why it's a good idea to finish as soon as possible:                                                                            | in email      | test595011623                                               |                                                  |
| he FAFSA form is how they qualify for the following student aid:<br>Federal Pell Grants                                                                                                    | Check the "FAFSA" Application Deadlines" page for more<br>information.                                                                | OR            | Password Show Password                                      |                                                  |
| federal student loans<br>state financial aid<br>school financial aid                                                                                                    | You may need extra time to make corrections after you submit.                                                                         | go to         |                                                             |                                                  |
| Create a StudentAid.gov account or log in with your existing FSA ID<br>account username and password) to access and complete your<br>enting of the form. Creating a new StudentAid nov account takes |                                                                                                    | Student       | Forgot My Username Forgot My Password                       |                                                  |
| 0–15 minutes, but it can take up to three days for approval.<br>Ve recommend that you wait to log in and complete your section of                                                                    | Can't Find Jenny's Form?  Read about what to do if you can't find your FAFSA® form                                                    | Aid.gov and   | Create an Account                                           |                                                  |
| ne form until the person who invited you to participate has<br>ompleted, signed, and submitted their section.                                                                                        |                                                                                                    | log in with   | Help Me Log In to My Account                                |                                                  |
| f you log in and can't enter the form because it's already been<br>submitted, you may not be needed as a contributor.                                                                                | ர…   <u>Sign up for text alerts</u> to stay updated on our grant                                                                      | FSA ID.       |                                                             |                                                  |
| Jon't recognize Jenny? Read about what to do if you got an invite<br>ind don't recognize the sender.                                                                                                 | programs, loan forgiveness programs, repayment plans,     and information about your loans.                                           |               | Help Center I Contact Us I Site Feedback About Us Announcem | ents Data Center Resources Forms Library         |
| Get Started                                                                                                    |                                                                                                    |               | Federal Student Aid                                         |                                                  |
|                                                                                                    | This email was and by: Office of Federal Student Act<br>U.S. Department of Education<br>400 Margane Aus. SV,<br>Washaren (P. 2000) 18 |               | An OFFICE of the U.S. DEPARTMENT of EDUCATION               |                                                  |

to this email. Massages sent to this email nitored. If you wish to contact us, please use the StudentAid.gov contact page. For more information about financial eid, visit Student Aid.gov.

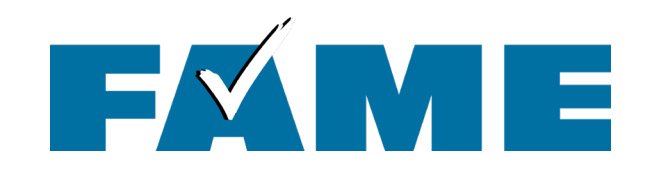

| Federal Student Aid                       | $FAFSA^{\circ}  Form  \backsim $   | Loans and Grants $\sim$ | Loan Repayment $\sim$ | Loan Forgiveness ~ | Ģ | 🛆 Rebecca 🗸      | Q |
|-------------------------------------------|------------------------------------|-------------------------|-----------------------|--------------------|---|------------------|---|
| Dashboard                                 |                                    |                         |                       |                    |   |                  |   |
| Pending Invitation(<br>You have one or mo | ' <b>s)</b><br>ore invitations. Go | to "My Activity" to vi  | ew invitations.       |                    |   | View My Activity |   |

| An official website of the United States governme | ient.                                                                                                    |                                                                                                    |                                                   |                    | Help Center | Submit a Complaint | English   Español |
|---------------------------------------------------|----------------------------------------------------------------------------------------------------|----------------------------------------------------------------------------------------------------|---------------------------------------------------|--------------------|-------------|--------------------|-------------------|
| Federal Student Aid                               | $FAFSA^{\otimes}  Form   \checkmark $                                                                                              | Loans and Grants $\backsim$                                                                                                    | Loan Repayment $\sim$                             | Loan Forgiveness ∨ |             | ¢ e                | Mark 🗸 🔍          |
| My A                                              | Activity                                                                                                    |                                                                                                    |                                                   |                    |             |                    |                   |
| Je<br>Fo                                          | enny Price Want<br>orm                                                                                                    | s Your Help on a F                                                                                                    | AFSA®                                             |                    |             |                    |                   |
| Jer<br>thu<br>Stu                                 | <b>nny Price</b> has ide<br>eir 2025-26 <i>Free A</i><br>udent Aid (FAFSA <sup>0</sup>                                             | ntified you as a pare<br><i>pplication for Federa</i><br><sup>§</sup> ) form.                                                        | nt on<br>l                                        |                    |             |                    |                   |
| Pa<br>an<br>FA<br>re:<br>fe(<br>Vis               | rrents are require<br>Id demographic ir<br>IFSA form. This do<br>sponsible for Jenr<br>deral student loar<br>sit the FAFSA Help Ce | d to provide their fin<br>nformation on the stu<br>bes not make you fina<br>ny's educational costs<br>ns they decide to acce<br>nter | ancial<br>adent's<br>ancially<br>s or any<br>ept. | AFS                | A<br>form   |                    |                   |
|                                                   | Accept Invitation                                                                                                    | Decline Invitati                                                                                                    | ion                                               |                    |             |                    |                   |

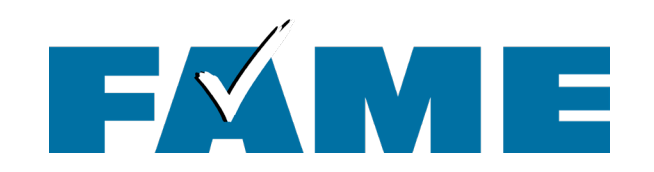

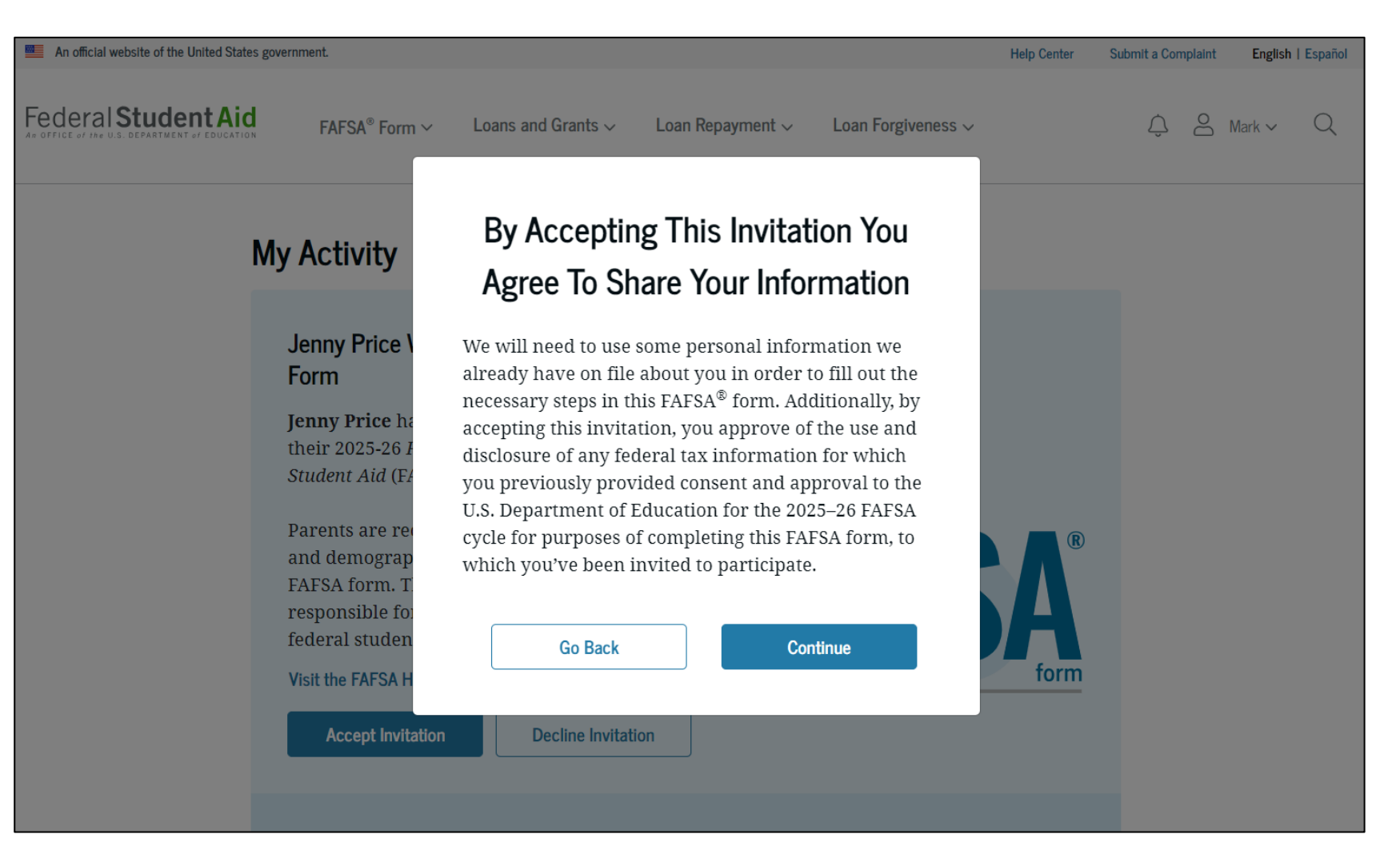

Four onboarding screens follow

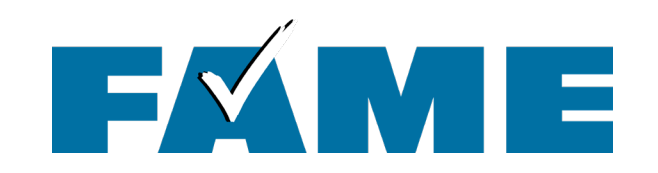

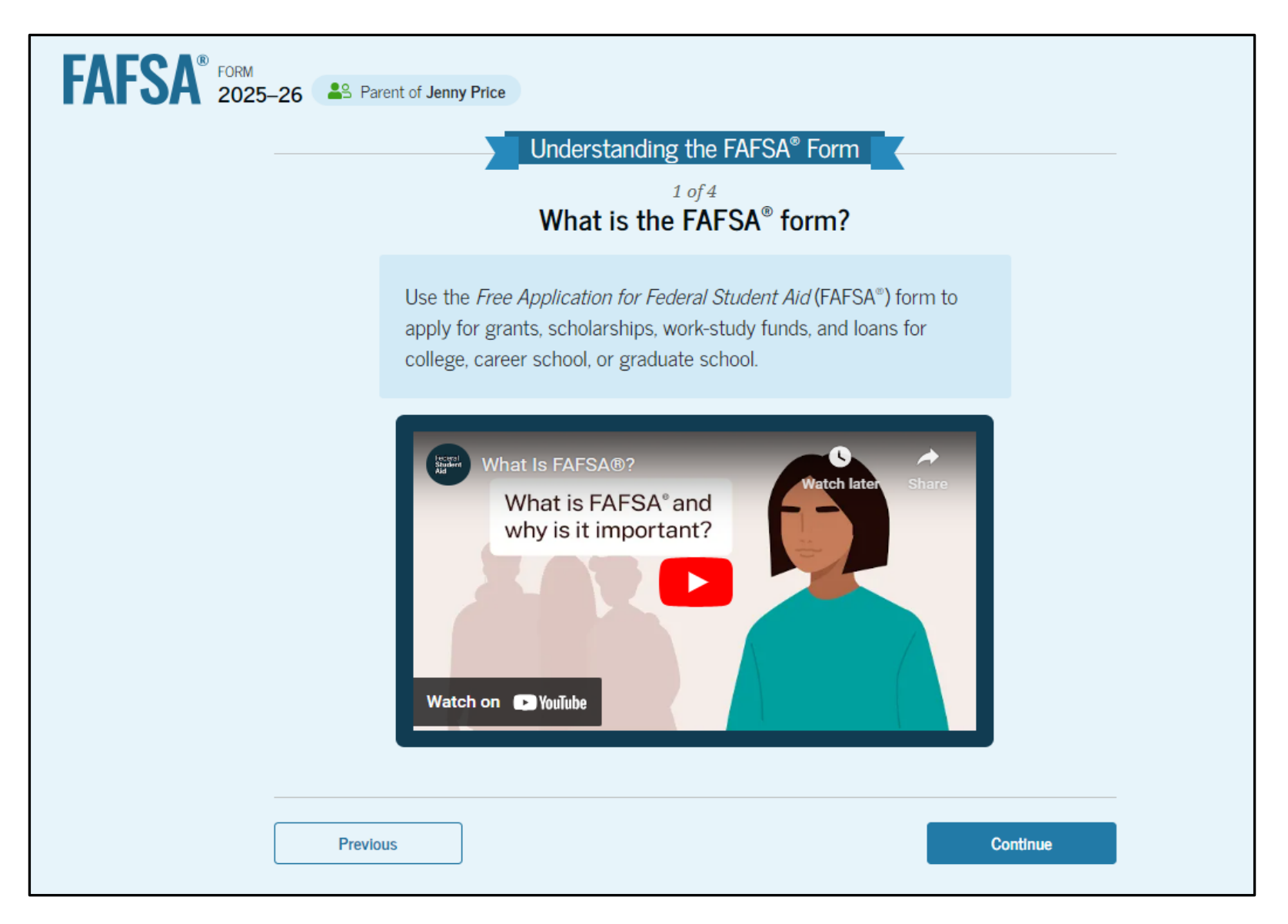

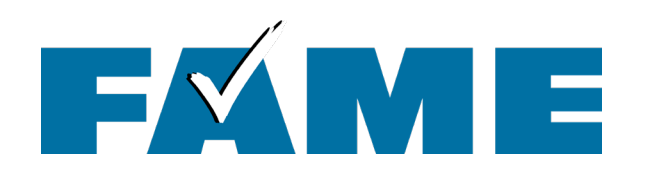

| FORM 2025–26 Parent of Jenny Price                                                                                                    | 🗟 Save | FAFSA Menu 🗄                                               |
|----------------------------------------------------------------------------------------------------|--------|------------------------------------------------------------|
| Parent Identity Information<br>Review the Information below and verify that it's correct before moving forward.                                              |        |                                                            |
| Name<br>Mark P Price<br>Date of Birth<br>02/15/2006                                                                                                    | ٢      |                                                            |
| Social Security Number<br>••••••8046<br>Email Address<br>599888046test@testcod.edu                                                                           |        | Permanent Mailing Ad<br>Include apartment numl<br>123 Test |
| Mobile Phone Number<br>(555) 557-6007<br>To update this information for all U.S. Department of Education communications, go to <u>Account Settings</u> .<br> |        | City<br>Test<br>State                                      |
| To make updates individuals<br>will need to go to<br><b>StudentAid.gov</b> and click on                                                                      |        | Zip Code<br>12345<br>Country ⑦<br>United States (U         |

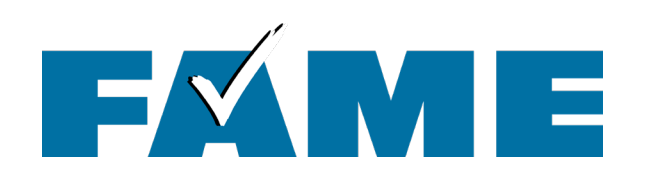

- This page informs the parent about consent and their federal tax information.
- By providing consent, the parents' federal tax information is transferred directly into the FAFSA from the IRS to help complete the Parent Financials section.

#### Summary

Your consent and approval are needed to retrieve and disclose federal tax information. With your consent and approval, we can obtain tax return information automatically from the IRS to help you complete your section of the student's FAFSA<sup>®</sup> form. If you don't provide consent and approval, the student will not be eligible for federal student aid, including grants and loans. You must provide consent and approval even if you didn't file a U.S. federal tax return or any tax return.

- → Get your 2023 tax return information for the 2025–26 FAFSA form.
- Federal tax information is used to determine the student's eligibility for federal student aid.
- Tax return information is required to complete the FAFSA form.

By accepting below, I consent to the disclosure of information about me, as described below, and further affirmatively approve of the receipt and use of my federal tax information and to the U.S. Department of Education (ED)'s redisclosure of my federal tax information, as described below. By accepting below, I consent to and affirmatively approve of, as applicable, the following:

- 1. ED may disclose my Social Security number/Individual Taxpayer Identification Number, last name, date of birth, unique identifier, the tax year for which federal tax information is required, and the date and timestamp of my approval for the use of my federal tax information in determining eligibility by ED for which approval is provided to the U.S. Department of the Treasury, Internal Revenue Service (IRS). I understand that in response to such a request from ED, the IRS shall then disclose my federal tax information to "authorized persons" (i.e., specifically designated officers and employees of ED and its contractors [as defined in 26 U.S.C. § 6103(1)(13)(E)]) for the purpose of determining eligibility for and the amount of federal student aid under a program authorized under subpart 1 of part A, part C, or part D of *Title IV of the Higher Education Act of 1965*, as amended, for myself or an applicant for federal student aid who has requested that I share my federal tax information on their *Free Application for Federal Student Aid* (FAFSA®) form.
- 2. Authorized persons at ED and its contractors (as defined in 26 U.S.C. § 6103(1)(13)(E)) may use my federal tax information for the purpose of determining the eligibility for and amount of federal student aid under a program authorized under subpart 1 of part A, part C, or part D of *Title IV of the Higher Education Act of 1965*, as amended, for myself or a FAFSA applicant who has requested that I share my federal tax information on the FAFSA form.
- 3. ED may redisclose my federal tax information received from the IRS pursuant to 26 U.S.C. § 6103(1)(13)(D)(iii) to the following entities solely for the use in the application, award, and administration of financial aid:
  - Institutions of higher education participating in the federal student aid programs authorized under subpart 1 of part A, part C, or part D of Title IV of the Higher Education Act of 1965, as amended

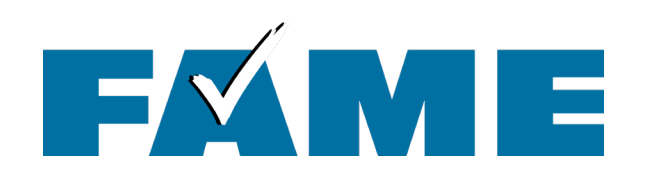

- This is the bottom of the same page.
- FAQs with more information.
- The parent selects
   "Approve" to provide consent and is taken to the next page.

| student aid and/ or other financial aid prog<br>eligibility of aid awarded by an institution<br>other designated scholarship organization. | rram that used FTI to make determinations for<br>of higher education, state higher education agency; or                                      |
|----------------------------------------------------------------------------------------------------|----------------------------------------------------------------------------------------------------|
| Frequently                                                                                                    | Asked Questions                                                                                                    |
| Who should provide consent?                                                                                                    | $\odot$                                                                                                    |
| If I'm married and didn't file a joint tax return<br>to provide consent for you to access their ta                                         | with my current spouse, does my spouse have $\odot$ x information?                                                                           |
| What happens after I provide consent?                                                                                                    | $\odot$                                                                                                    |
| What happens if I revoke consent?                                                                                                    | $\odot$                                                                                                    |
| What happens if I decline consent?                                                                                                    | $\odot$                                                                                                    |
| Select "Approve" to consent to using you<br>aid. If yo                                                                                     | r tax information to determine your eligibility for federal student<br>ou select "Decline," you will not be eligible for federal student aid |
| Previous                                                                                                    | Decline Approve                                                                                                    |

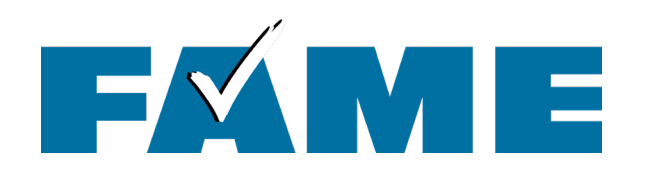

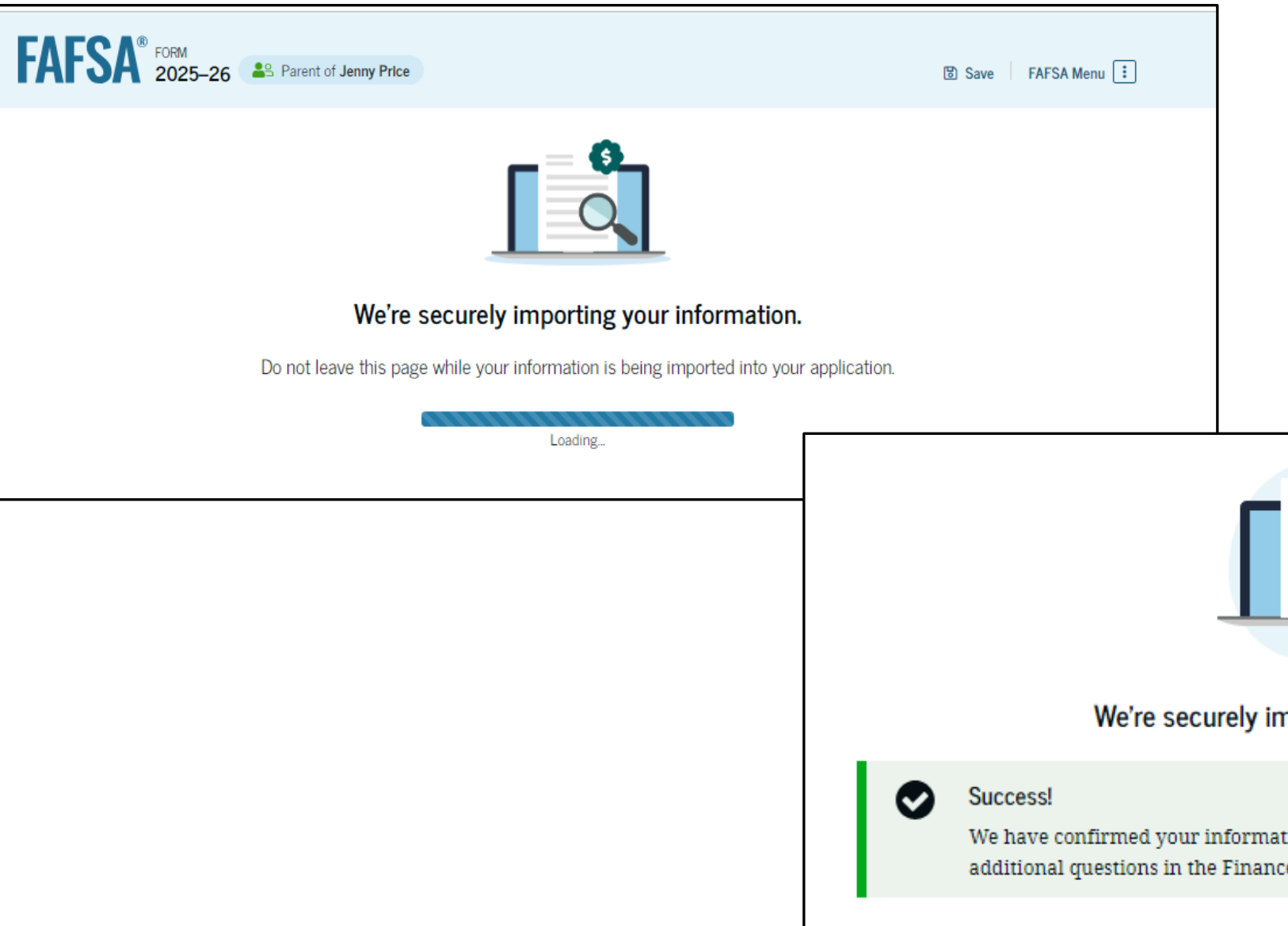

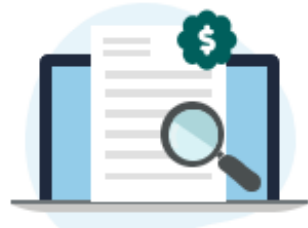

We're securely importing your information.

We have confirmed your information with the IRS, but you may have to answer additional questions in the Finances section. Select "Continue" to proceed.

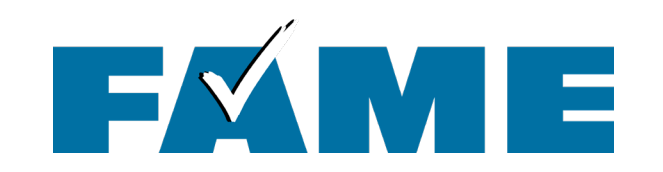

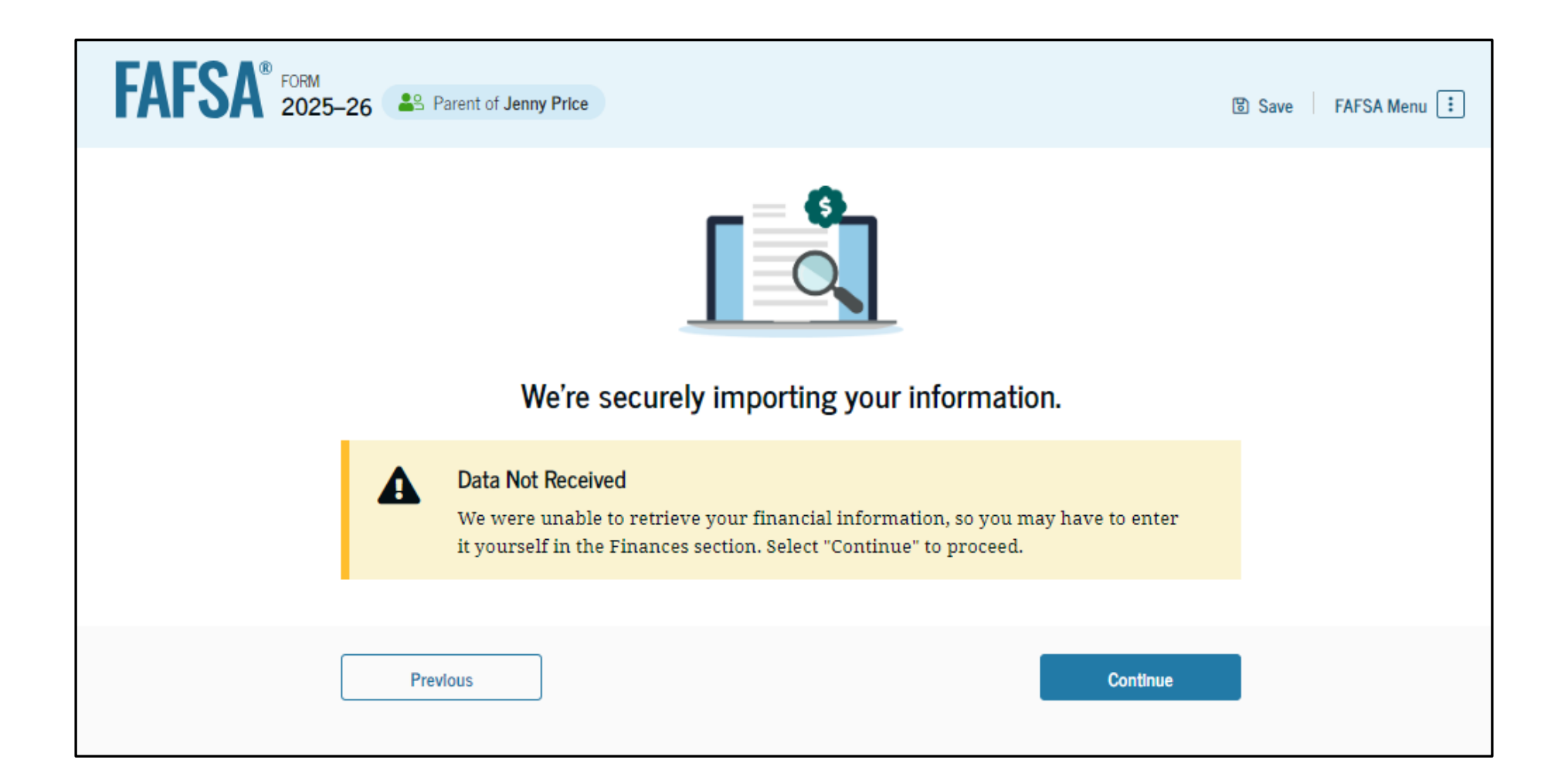

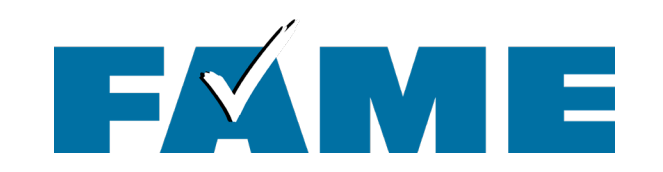

## FAFSA<sup>®</sup> FORM 2025–26 Parent of Jenny Price Parent Demographics We'll ask questions about you and your family. These questions will help determine how much federal student aid the student is eligible to receive for school. Continue Previous

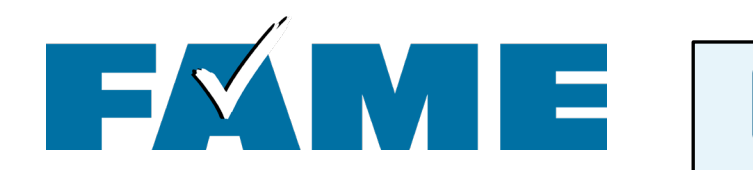

| FAFSA® FORM 2025- | 26 Parent of Jenny Price                           |           |                | 🕃 Save 🛛 FAFSA Menu 🔃 |
|-------------------|----------------------------------------------------|-----------|----------------|-----------------------|
|                   | Demographics F                                     | inancials | 3<br>Signature | _                     |
|                   | Parent Current Marital Status 🛈                    | -         |                |                       |
|                   | Single (never married)                             |           |                |                       |
|                   | O Unmarried and both legal parents living together |           |                |                       |
|                   | Married (not separated)                            | ]         |                |                       |
|                   | C Remarried                                        |           |                |                       |
|                   | Separated                                          | ]         |                |                       |
|                   | O Divorced                                         | ]         |                |                       |
|                   | O Widowed                                          |           |                |                       |
|                   | Provideure                                         |           | Cantinua       |                       |
|                   | Previous                                           |           | Continue       |                       |

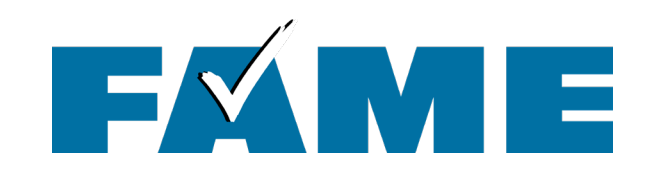

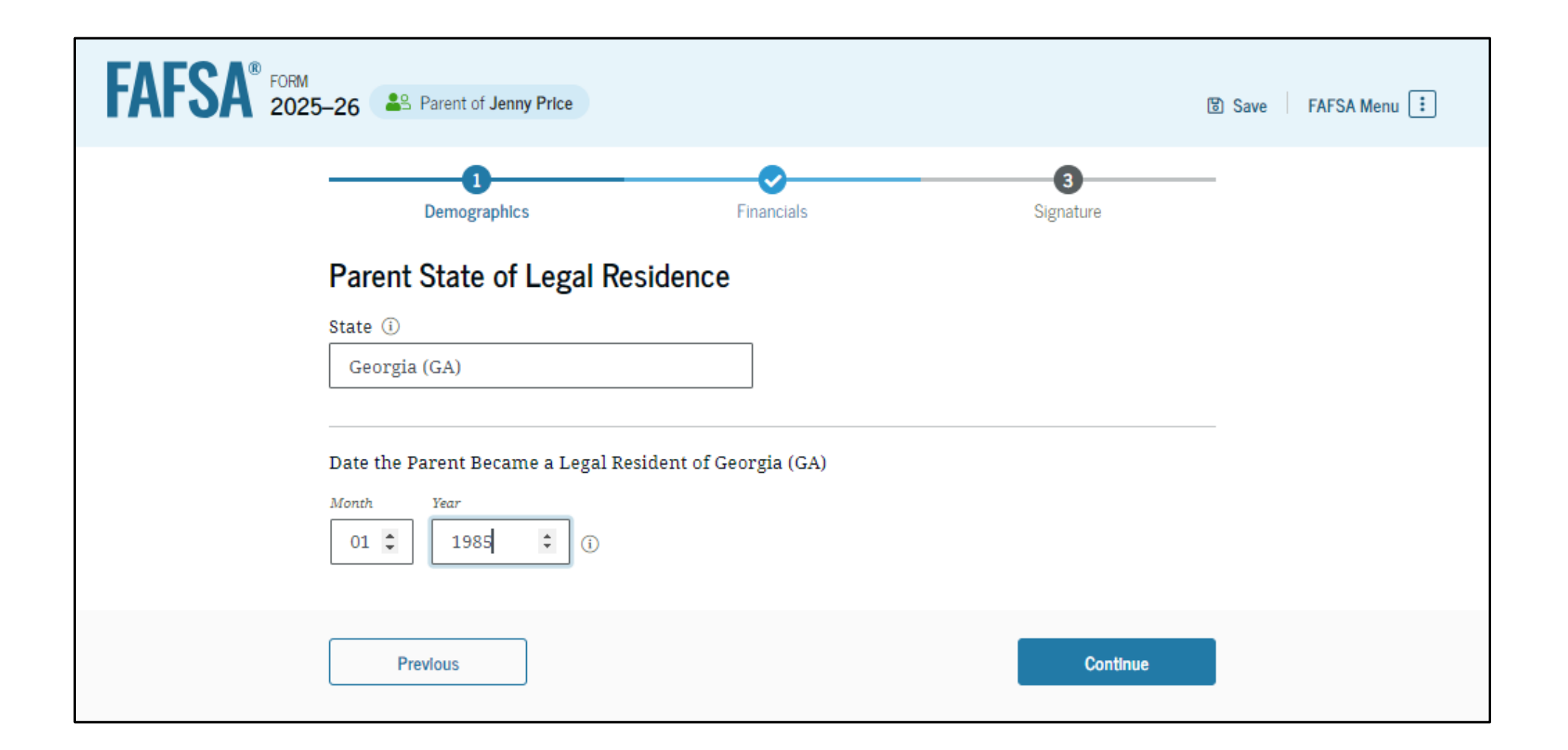

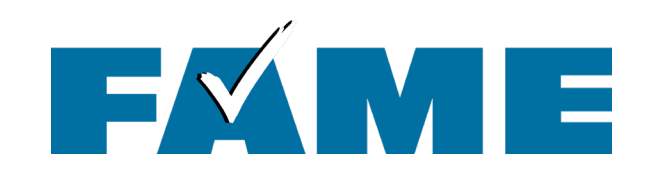

# FAFSA® FORM 2025-26

## Parent Finances

The FAFSA® form helps determine the student's eligibility for federal student aid. We ask about your financial information in this section.

What If you have special financial circumstances?

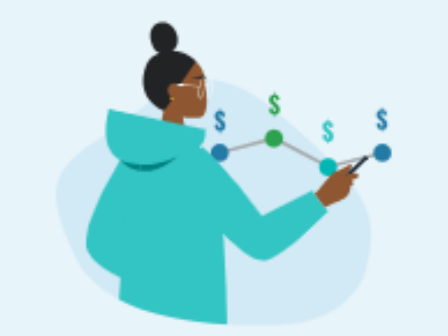

Previous

Continue

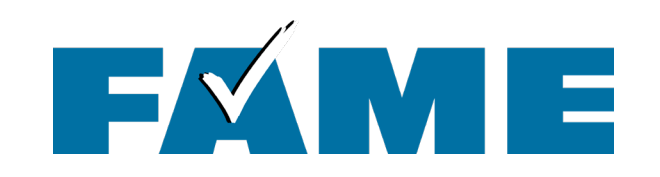

| FAFSA" 2025 | 5-26 Server to Jenny Price                                                                                             |                                                        | 1                     | 🗑 Save   FAFSA Menu ! |
|-------------|----------------------------------------------------------------------------------------------------|--------------------------------------------------------|-----------------------|-----------------------|
|             | Demographics                                                                                                    | 2<br>Financials                                        | 3<br>Signature        |                       |
|             | Federal Benefits Received                                                                                              |                                                        |                       |                       |
|             | Questions Don't Affect Federal Student Air<br>Your answers to these questions will not a<br>or these federal benefits. | d Eligibility<br>ffect the student's eligibility for S | ederal student ald    |                       |
|             | At any time during 2023 or 2024, did the<br>any of the following federal programs?<br>Select all that apply.           | parent or anyone in their family                       | receive benefits from |                       |
|             | Earned Income Credit (EIC)                                                                                             | 0                                                      |                       |                       |
|             | Federal Housing Assistance                                                                                             | 0                                                      |                       |                       |
|             | Free or Reduced Price School Lunch                                                                                     | 0                                                      |                       |                       |
|             | Medicaid                                                                                                    | 0                                                      |                       |                       |
|             | Refundable Credit for Coverage Under a<br>Qualified Health Plan (QHP)                                                  | Ū                                                      |                       |                       |
|             | Supplemental Nutrition Assistance<br>Program (SNAP)                                                                    | 0                                                      |                       |                       |
|             | Supplemental Security Income (SSI)                                                                                     | 0                                                      |                       |                       |
|             | Temporary Assistance for Needy<br>Families (TANF)                                                                      | Ø                                                      |                       |                       |
|             | Special Supplemental Nutrition Program<br>for Women, Infants, and Children (WIC)                                       | Ū                                                      |                       |                       |
|             | None of these apply.                                                                                                   |                                                        |                       |                       |
|             | Previous                                                                                                    |                                                        | Continue              | 1                     |

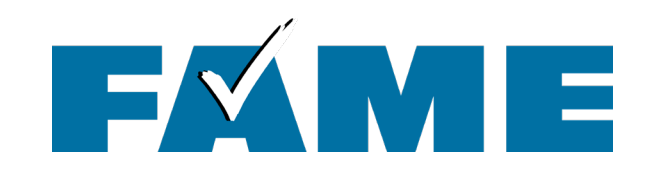

| FAFSA <sup>®</sup> FORM<br>2025–26 Parent of Jenny Price                                                                                                    | 🕫 Save 🛛 FAFSA Menu 🔃 |
|----------------------------------------------------------------------------------------------------|-----------------------|
| Demographics Financials Signature                                                                                                    |                       |
| Did or will the parent file a 2023 IRS Form 1040 or 1040-NR? ①                                                                                                    |                       |
| Yes                                                                                                    |                       |
| Did or will the parent file a 2023 joint tax return with their current spouse? ⑦         Image: Spouse spouse spo |                       |
| Previous Continue                                                                                                    |                       |

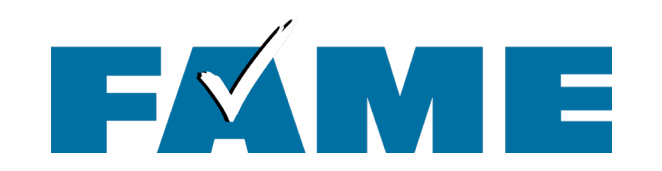

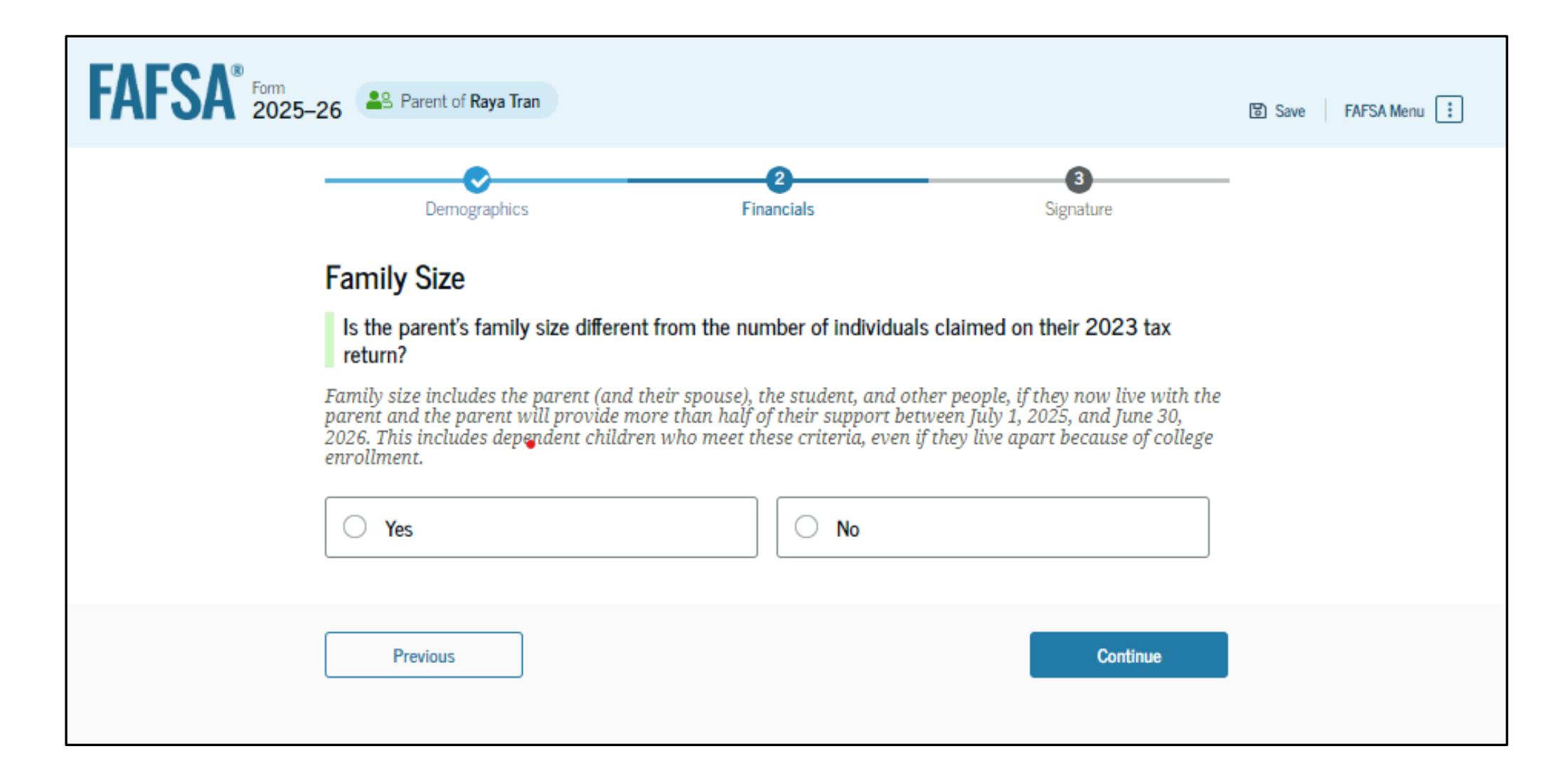

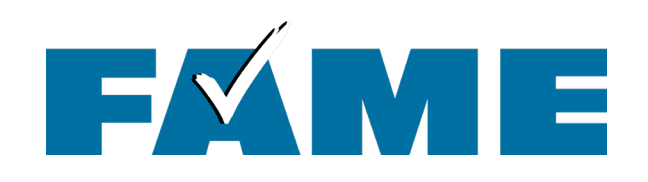

- Enter the number of children or other dependents who live with the parents and will receive more than half of their support from the parent between July 1, 2025 and June 30, 2026.
- Do not include the student applicant.

| FAFSA Form 2025- | 명 Save FAFSA Menu :                                                                                                    |                          |
|------------------|----------------------------------------------------------------------------------------------------|--------------------------|
|                  | Demographics Financials Signature                                                                                                    |                          |
|                  | Family Size                                                                                                    |                          |
|                  | Is the parent's family size different from the number of individuals claimed on their 2023 tax return?                                                                                                    | x                        |
|                  | Family size includes the parent (and their spouse), the student, and other people, if they now live w parent and the parent will provide more than half of their support between July 1, 2025, and June 3 2026. This includes dependent children who meet these criteria, even if they live apart because of coencollment. | ith the<br>10,<br>ollege |
|                  | ● Yes ○ No                                                                                                    |                          |
|                  | Based on answers to previous questions, we've made some assumptions about your family. The stu<br>and the student's parent (and parent's spouse, if married) are always included in the family size. Th<br>below shows your family size based on our assumptions and the number of children or other deper<br>you report.  | dent<br>te box<br>ndents |
|                  | The parent's family size is <b>3</b> .<br>Parent <b>1</b> Parent Spouse or Partner: <b>1</b> Student: <b>1</b> Parent's Children and Other Dependents:                                                                                                    | 0                        |
|                  | Enter the number of children or other dependents who live with the parent and will receive in than half of their support from the parent between July 1, 2025 and June 30, 2026. Do not include the student applicant.                                                                                                    | nore                     |
|                  | Previous Continue                                                                                                    |                          |
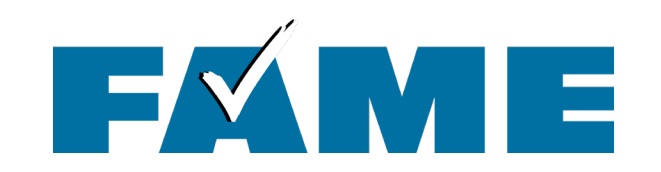

| FAFSA <sup>®</sup> FORM<br>2025–26 Parent of Jenny Price                                          | e                                                       | 명 Save FAFSA Menu : |
|---------------------------------------------------------------------------------------------------|---------------------------------------------------------|---------------------|
| Demographics                                                                                      | 2<br>Financials Si                                      | -3<br>Signature     |
| Number in College<br>Out of the 4 people in th<br>and June 30, 2026?<br>Do not include parent(s). | ie parent's family, how many will be in college between | n July 1, 2025,     |
| Previous                                                                                          |                                                         | Continue            |

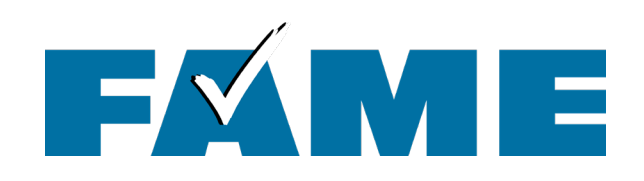

- There are still a couple of questions even if tax information transfers.
- Manual pathway will appear when tax filing status doesn't reflect current marital status (slide in the "other scenarios" section).

| FAFSA <sup>®</sup> Form<br>2025–26 Parent of Raya Tran                                                                                                    | 🕄 Save 🛛 FAFSA Menu 🔃 |
|----------------------------------------------------------------------------------------------------|-----------------------|
| Demographics Financials Signature                                                                                                    |                       |
| Parent 2023 Tax Return Information                                                                                                    |                       |
| Refer to the parent's 2023 tax return to answer the following questions.<br>If the answer is zero or the question does not apply, enter 0.                                                                                                    |                       |
| IRA Rollover Into Another IRA or Qualified Plan         s       .00                                                                                                    |                       |
| Pension Rollover Into an IRA or Other Qualified Plan s .00                                                                                                    |                       |
| Amount of College Grants, Scholarships, or AmeriCorps Benefits Reported as Income to the IRS<br>The parent paid taxes on these grants, scholarships, or benefits. These usually apply to those completing<br>their FAFSA® form again, not to first-time applicants. If married, include amount parent's spouse/partner<br>received. |                       |
| Foreign Earned Income Exclusion         s         .00                                                                                                    |                       |
| Previous Continue                                                                                                    |                       |

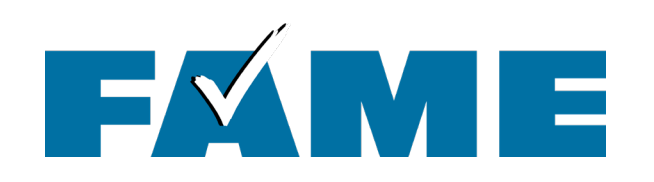

- Child support is for the most recently completed tax year (i.e. potentially different amounts if filed in December vs. January).
- Exclude primary residence and retirement as well as personal possessions!

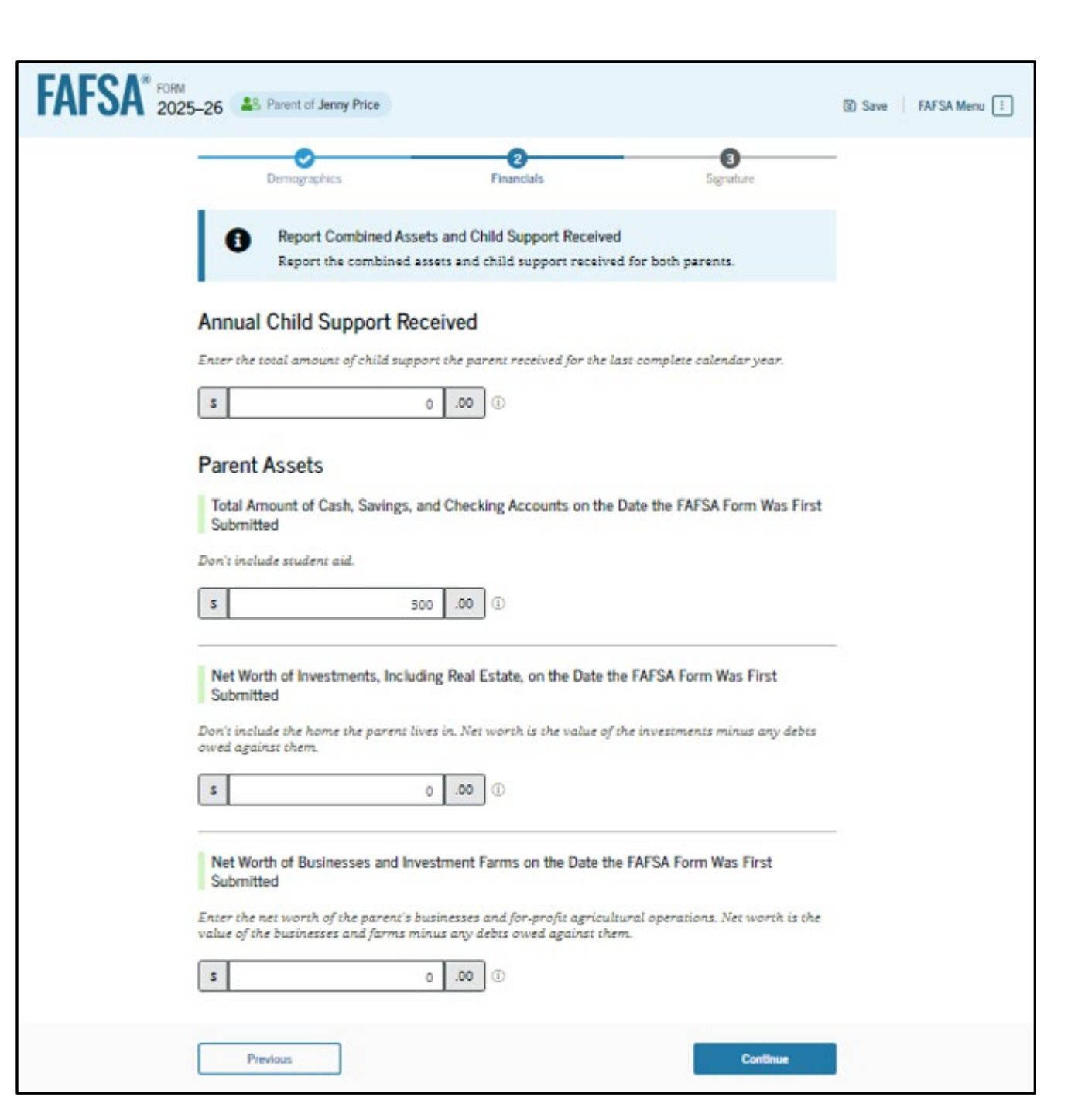

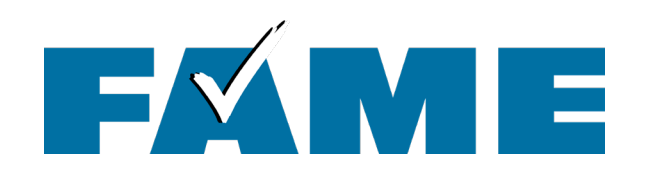

- When parents are married, demographic information for the parent's spouse or partner (student's other biological parent) is required.
- Tax filing status will determine whether "other" parent needs to sign in with their own FSA ID.

|                                                                                         | 0                                                                                                    |                                                                          |           |
|-----------------------------------------------------------------------------------------|----------------------------------------------------------------------------------------------------|--------------------------------------------------------------------------|-----------|
| Demographics                                                                            | Financials                                                                                                 | Signature                                                                |           |
| Parent Spouse's or Par                                                                  | rtner's Information                                                                                        |                                                                          |           |
| Enter the following information                                                         | on about the parent spouse or pa                                                                           | rtner.                                                                   |           |
| If they already have a Student<br>entered here must exactly ma                          | Aid.gov account username and p<br>atch that account. Only the email                                        | assword (FSA ID), the informat<br>address doesn't need to match          | ion<br>1. |
| We highly recommend you pr<br>"Continue" or "Save" before ex                            | ovide the necessary information<br>iting the form.                                                         | on this page, and select either                                          |           |
| IMPORTANT: If your contribut<br>issue that impacts your ability<br>guidance and recommo | or doesn't have a Social Security<br>y to add them to your form. If you<br><u>ended workaround</u> and try | number, you may encounter an<br>receive this error, review the<br>again. | 1         |
|                                                                                         |                                                                                                    |                                                                          |           |
| <b>A</b>                                                                                |                                                                                                    |                                                                          |           |
| Parent Spouse or Pa                                                                     | inther                                                                                                    |                                                                          |           |
| First Name ①                                                                            |                                                                                                    |                                                                          |           |
| Ally                                                                                    |                                                                                                    |                                                                          |           |
| Last Name ①                                                                             |                                                                                                    |                                                                          |           |
| Price                                                                                   |                                                                                                    |                                                                          |           |
| Ball of Black (D)                                                                       |                                                                                                    |                                                                          |           |
| Merch Day Br                                                                            | -                                                                                                    |                                                                          |           |
| 02 13                                                                                   | 1981                                                                                                    |                                                                          |           |
| Social Security Number (SS)                                                             | n @                                                                                                    |                                                                          |           |
|                                                                                         | SHOWSON                                                                                                    |                                                                          |           |
| The parent spouse or pa<br>doesn't have an SSN.                                         | irtner                                                                                                    |                                                                          |           |
| Email Address ③                                                                         |                                                                                                    |                                                                          |           |
| allyp@gmail.com                                                                         |                                                                                                    |                                                                          |           |
| Confirm Email Address ③                                                                 |                                                                                                    |                                                                          |           |
| allyp@gmail.com                                                                         |                                                                                                    |                                                                          |           |
|                                                                                         |                                                                                                    |                                                                          |           |
|                                                                                         |                                                                                                    |                                                                          |           |

FA

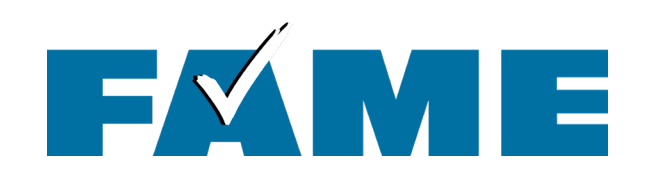

In this scenario parents can only review their questions, not the students.

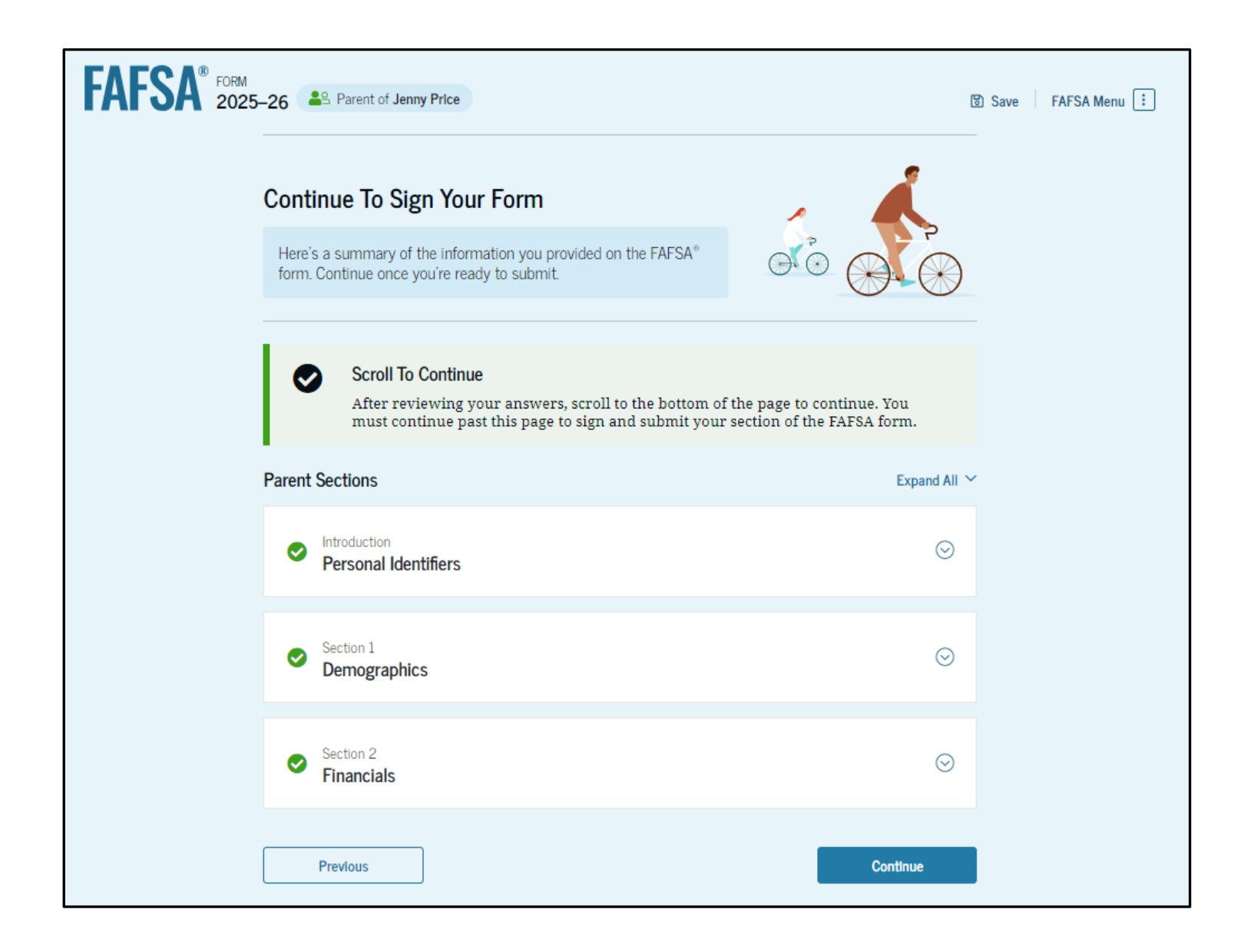

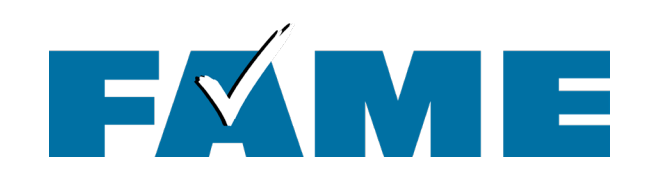

The last contributor to complete their section will have the opportunity to **submit** the FAFSA. Signature

Sign and Submit

#### Sign and Submit the FAFSA® Form ①

#### Summary

Demographics

This page confirms that you understand the terms and conditions of the FAFSA<sup>®</sup> form and filled out the form accurately to the best of your ability.

Financials

The FAFSA form is a legal document you will electronically sign with your account username and password (FSA ID). Because your FSA ID is associated with your personal information, do not share it with anyone.

By signing the student's application electronically using your account username and password, YOU, THE PARENT, certify that all of the information you provided is true and complete to the best of your knowledge and you agree, if asked, to provide

- Information that will verify the accuracy of your completed form, and
- U.S. or foreign income tax forms that you filed or are required to file.

You also certify that you understand that the secretary of education has the authority to verify information reported on your application.

If you sign this application or any document related to the federal student aid programs electronically using a username and password, and/or any other credential, you certify that you are the person identified by the username and password, and/or any other credential and have not disclosed that username and password, and/or any other credential to anyone else. If you purposefully give false or misleading information, including applying as an independent student without meeting the unusual circumstances required to qualify for such a status, you may be subject to criminal penalities under 20 U.S.C. 1097, which may include a fine up to \$20,000, imprisonment, or both.

Additionally, by signing this application electronically using your FSA ID, you authorize the U.S. Department of Education to disclose all information you provided on this application, as required under Section 483(a)(2)(D)(1) of the *Higher Education Act of 1965*, as amended, to the institutions identified herein, state higher education agencies (in the student's state of residence and the states in which the institutions identified herein are located), and designated scholarship organizations to assist with the application, award, and administration of federal, state, or institutional financial aid programs and designated scholarship programs. Notwithstanding this authorization, the name of an institution.

Sign for yourself and submit the application for Jenny Price (Student).

I, Mark Price, agree to the terms outlined above.

Previous

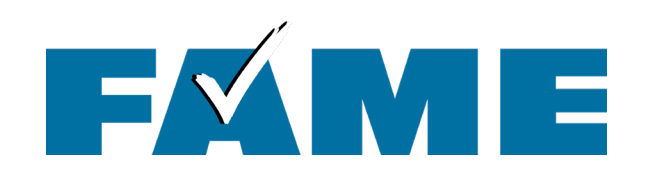

- When parent submits the FAFSA, they will see a congratulation page with limited information.
- Student will receive email confirmation with estimated SAI.

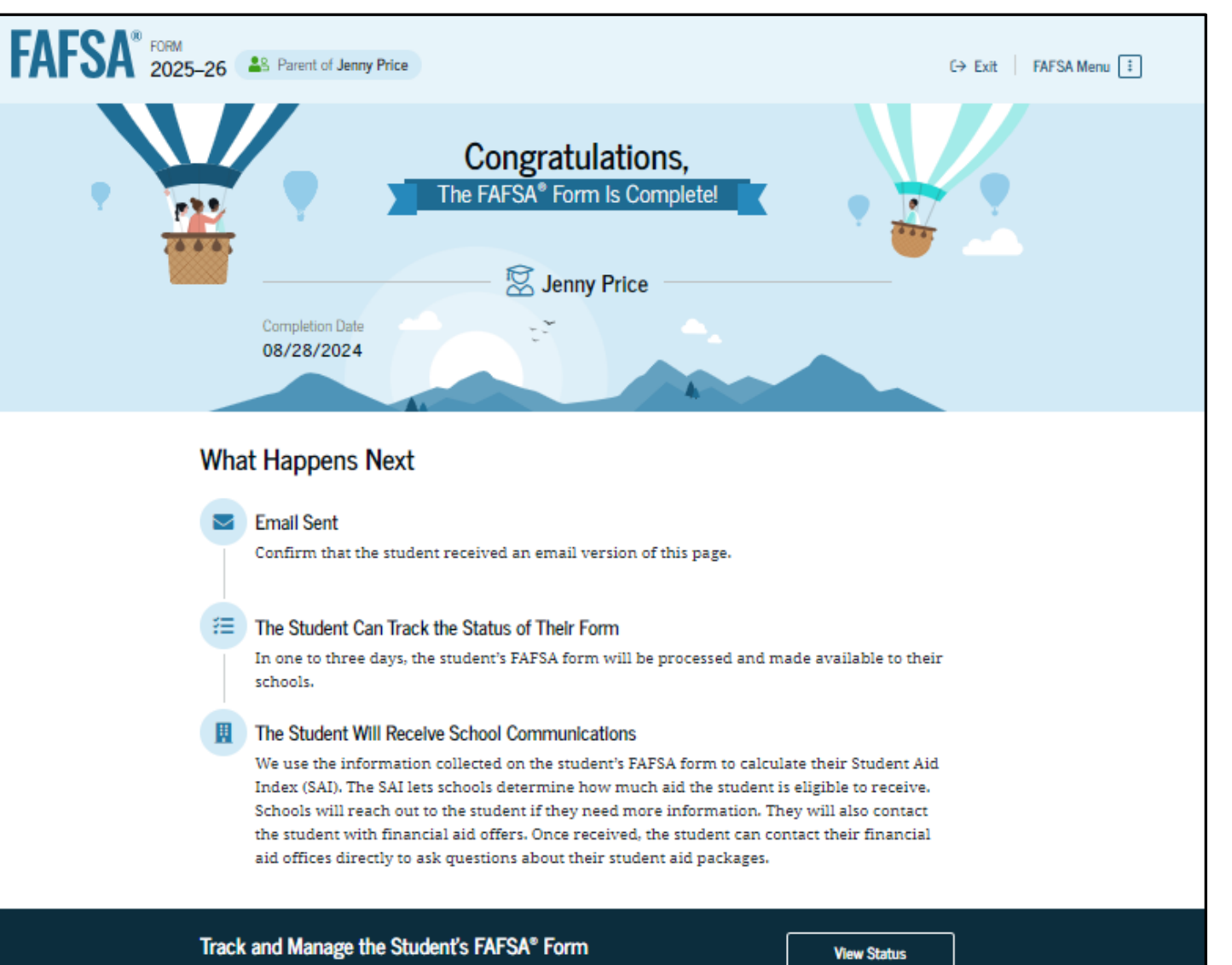

You can check the status of the student's application in the "My Activity" section of your account Dashboard. We will let you know if we need anything more from you.

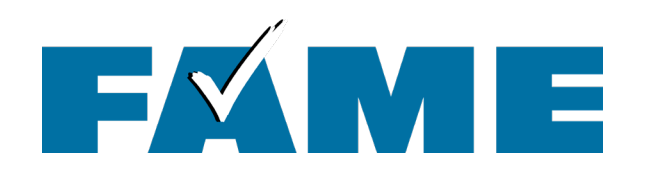

## **Confirmation Email (Student Only!)**

Email is from the **U.S. Department of Education** with a subject line of "We Received Your FAFSA Form"

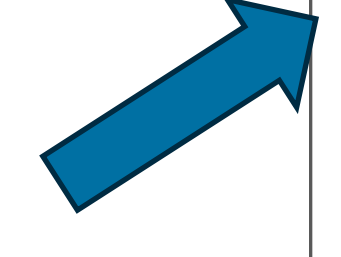

We received your Free Application for Federal Student Aid (FAFSA®) form.

Submission date: January 09, 2024

Date Release Number (DRN): 9525

Note: Keep your DRN private. <u>Read about the Data Release Number</u> for more information.

### Estimated Student Aid Index (SAI) = 13108

The SAI is **not** a measure of how much student aid you'll receive or how much you'll pay for college. Schools use your SAI to determine your federal student aid eligibility.

Based on the <u>eligibility criteria</u>, you don't appear to be eligible for a <u>Federal Pell Grant</u>. However, you may be eligible for other federal, state, or institutional grants; scholarships; and/or work study

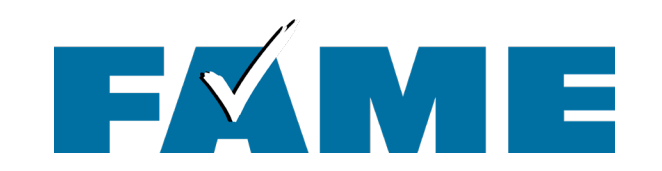

# Dependent Student Parent Starts the FAFSA

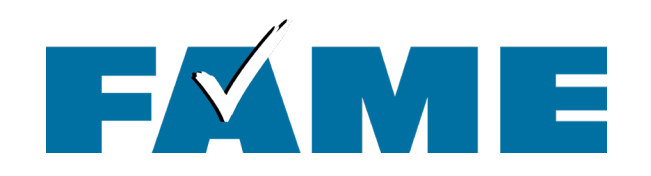

### **Filing the FAFSA**

### If Parent starts the FAFSA they will:

- provide student identifying information (this will be used to send invite)
- see the onboarding screens; and
- answer questions that determine dependency:
  - Student personal circumstances
  - Student other circumstances (homelessness)
  - Student unusual circumstances

These questions determine student **dependency status.** 

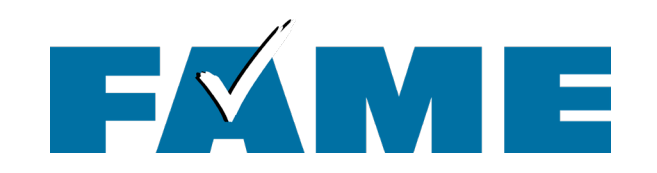

| FAFSA FORM 2025 | -26 Parent of Jenny Price                                                                                                    | 🕲 Save 🛛 FAFSA Menu 🗄 |
|-----------------|----------------------------------------------------------------------------------------------------|-----------------------|
|                 | 1     2     3     4     5       Personal Circumstances     Demographics     Financials     Colleges     Signature                                                                                                    | _                     |
|                 | Student Dependency Status                                                                                                    |                       |
|                 | Dependent Student<br>The student is a dependent student. This means information about the student's<br>parent(s) must be provided on the FAFSA® form. This information helps determine<br>how much federal student aid the student is eligible to receive. |                       |
|                 | Are the student's parents refusing to provide their information on this FAFSA® form2 ①                                                                                                    |                       |
|                 | This response must be "No" for the student to be considered for Federal Pell Grant eligibility and mos other types of federal student aid.                                                                                                    | t                     |
|                 | Previous Continue                                                                                                    |                       |
|                 |                                                                                                    |                       |

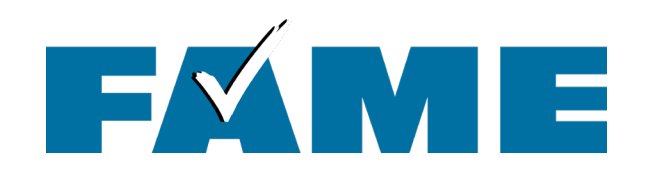

Next, **Parent** will see the following sections:

- Review parent identity
- Consent and approval
- Demographics
- Parent Financials
- Parent spouse info (if applicable)
- Review and sign

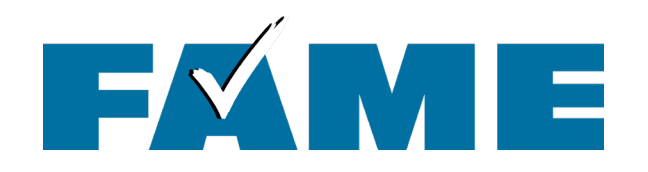

**Student** will receive the email invitation with link, *or* can go directly to **StudentAid.gov** and log in with FSA ID.

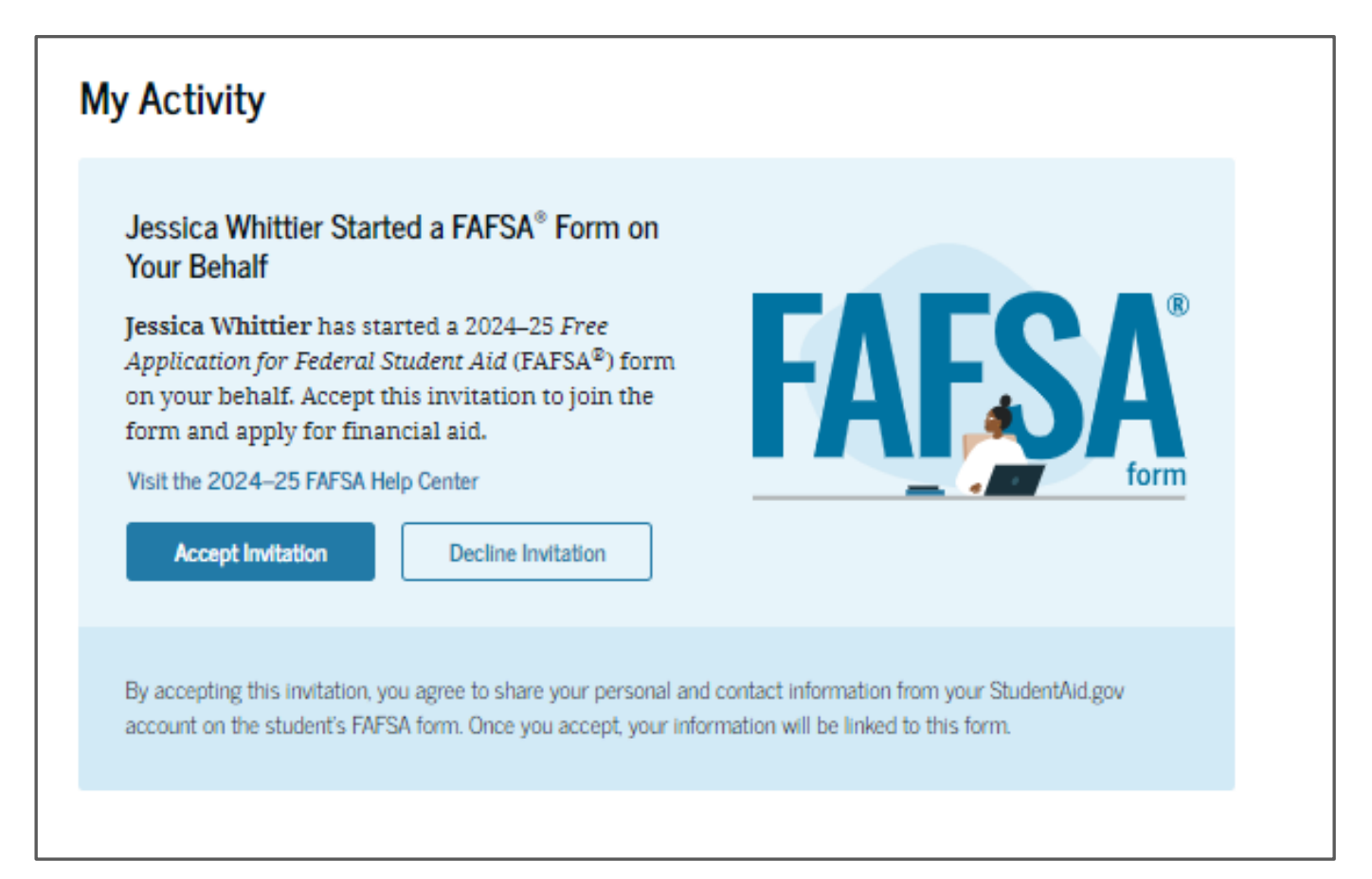

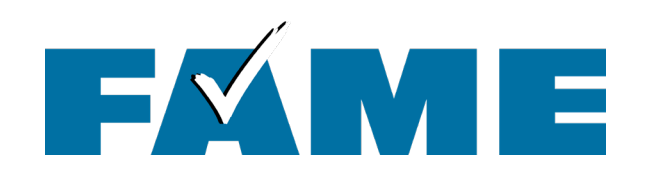

If Parent wants to complete as much of the form as possible, they can answer remaining student questions by clicking on this link on the parent confirmation screen (no student FSA ID needed).

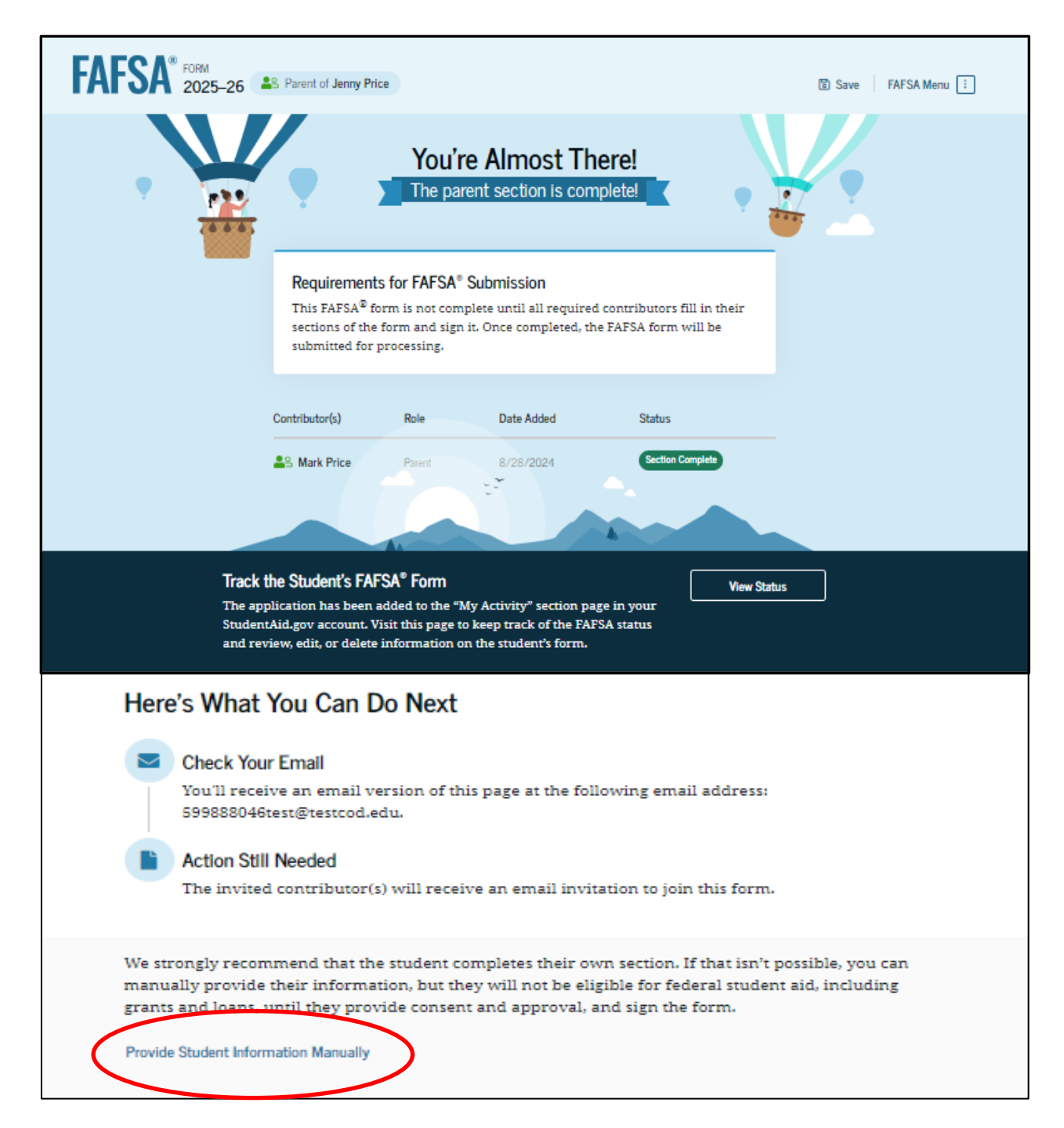

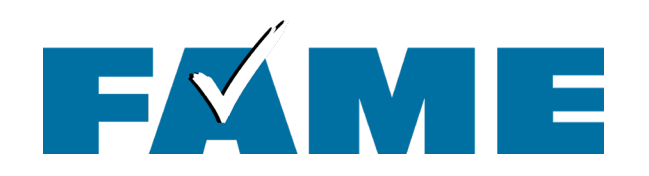

### **Filing the FAFSA**

**Regardless of who is completing**, the following sections must be completed:

- Demographic information (including gender, ethnicity, citizenship, student high school, etc.)
- Student financials (will need to be entered manually if parent is completing via confirmation page link)
- Colleges list all colleges they are considering (up to 20 colleges can be added)
- STUDENT must log in with FSA ID at some point to provide consent and sign.

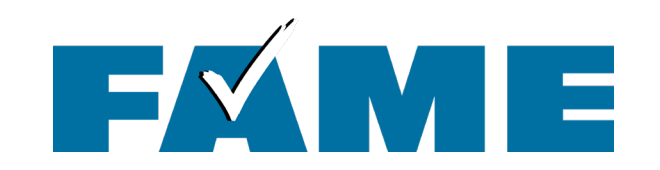

# **Other Scenarios**

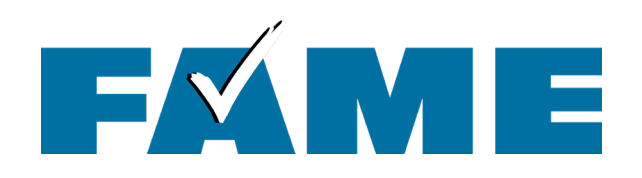

### **Independent Students**

- Will see all questions that a dependent student sees.
- Will need to answer the following questions in the Independent Student Financials section:
  - Family size
  - Number in college
- If married:
  - Student will need to invite spouse if they didn't file a joint tax return in 2023.
  - If joint tax return was filed in 2023, student will need to provide spouse's demographic information, but spouse will not need to sign in with FSA ID.

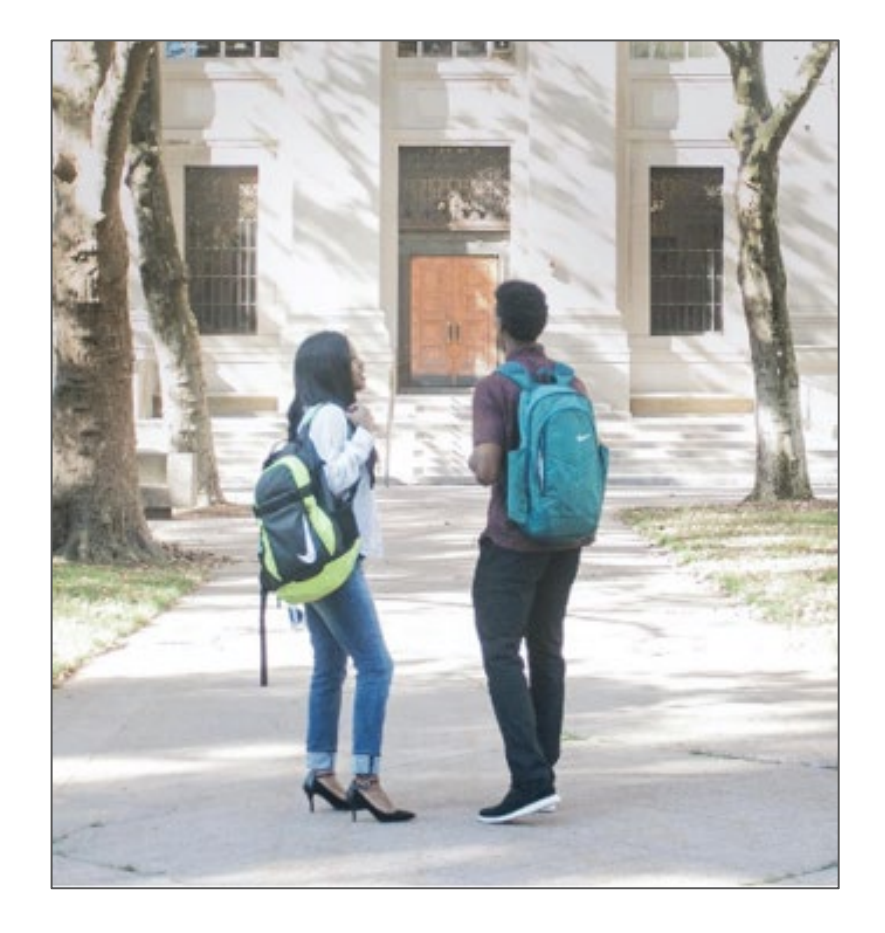

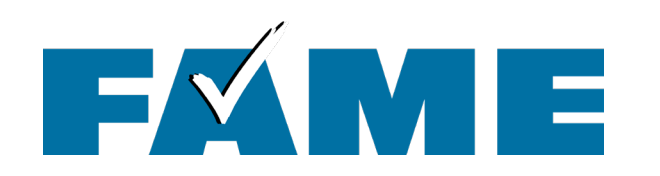

### **Unsubsidized Loan Only**

4

Return to Form

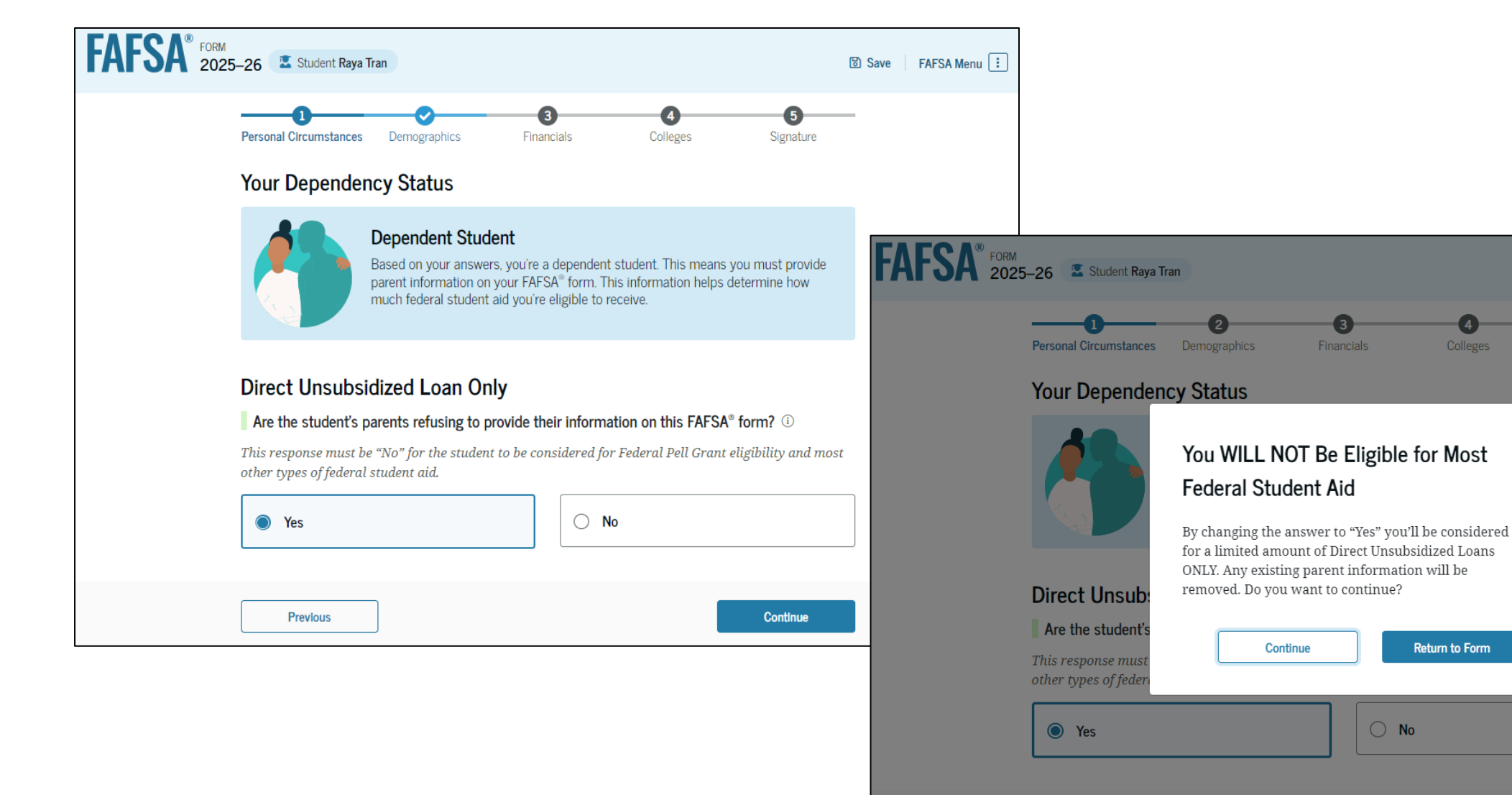

nine how

**m?** ①

bility and most

Save FAFSA Menu

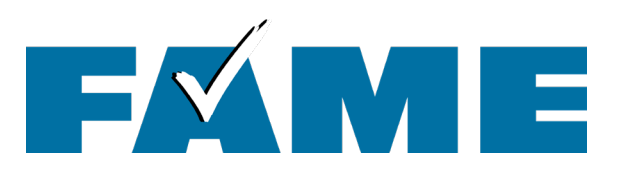

### **Homelessness**

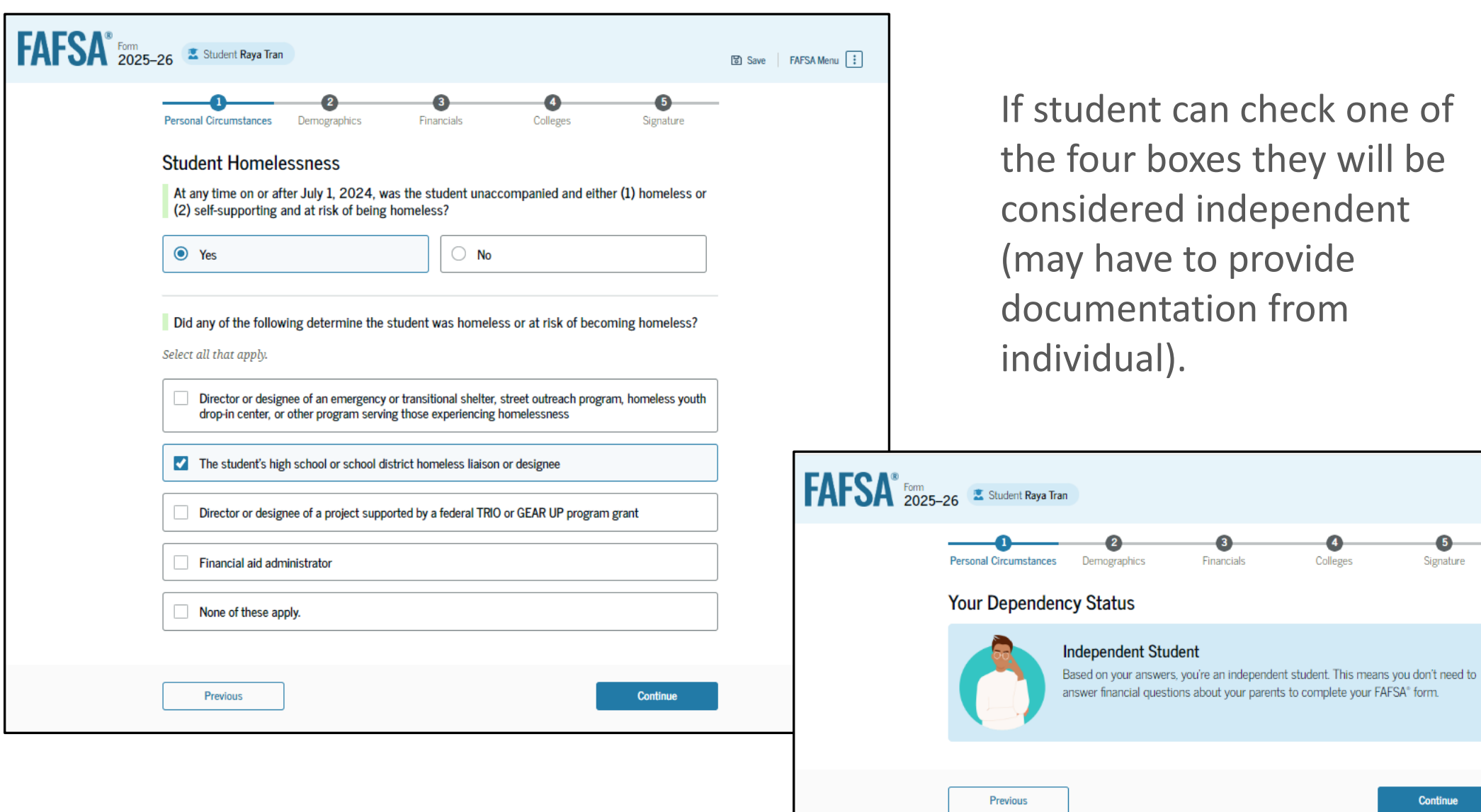

Continue

6

Signature

Save FAFSA Menu

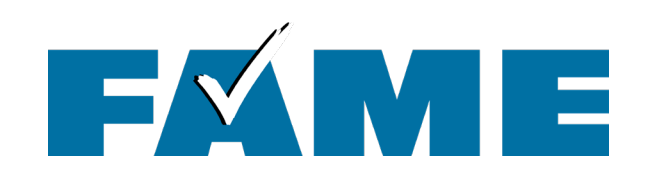

If they cannot check yes to one of the four boxes, they will be considered "provisionally independent"

and need to follow up with a financial aid administrator.

### **Student Homelessness**

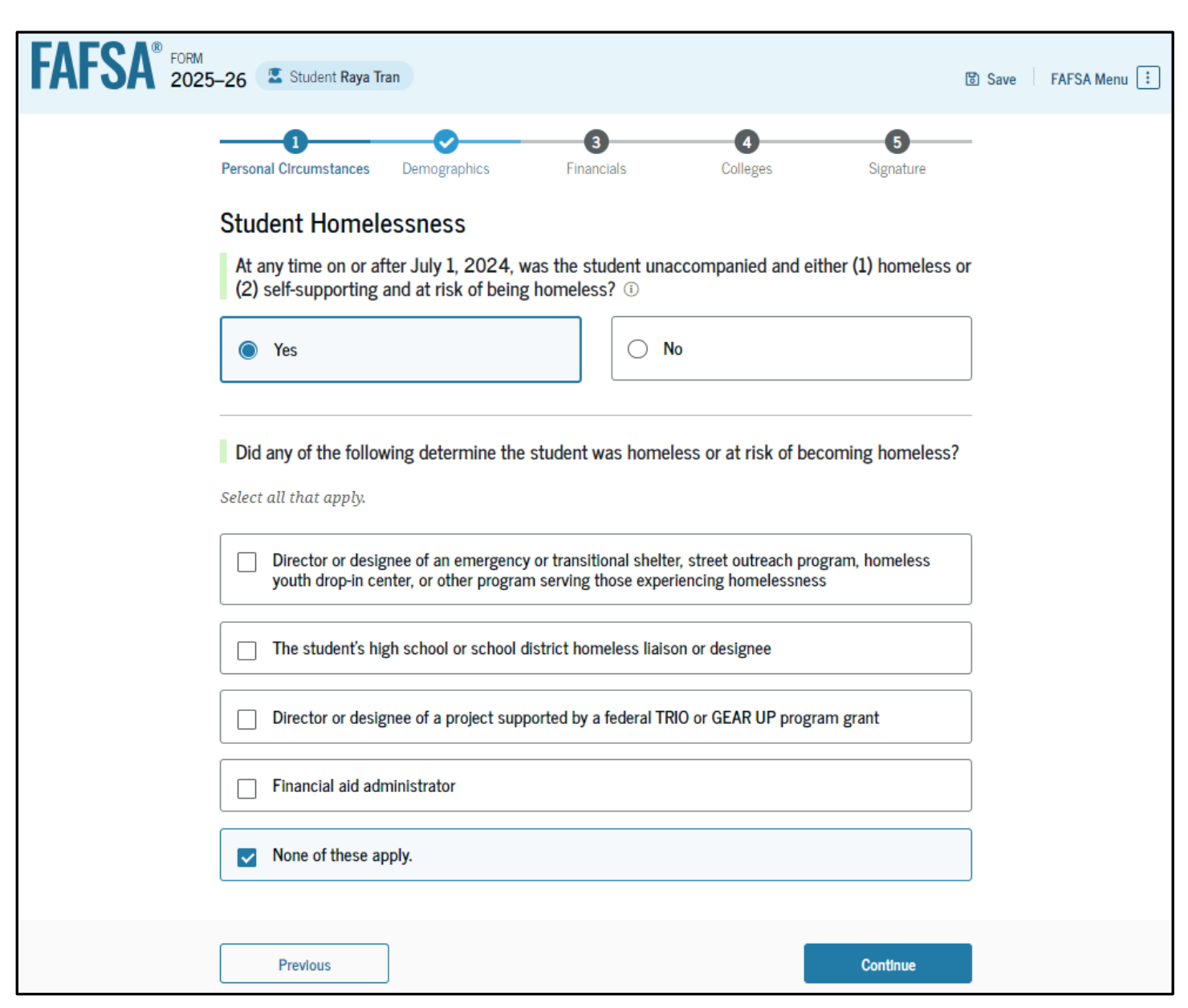

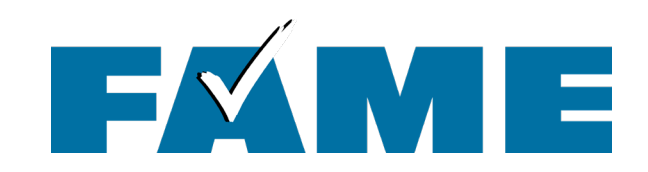

## Unaccompanied Homeless Youth (no documentation)

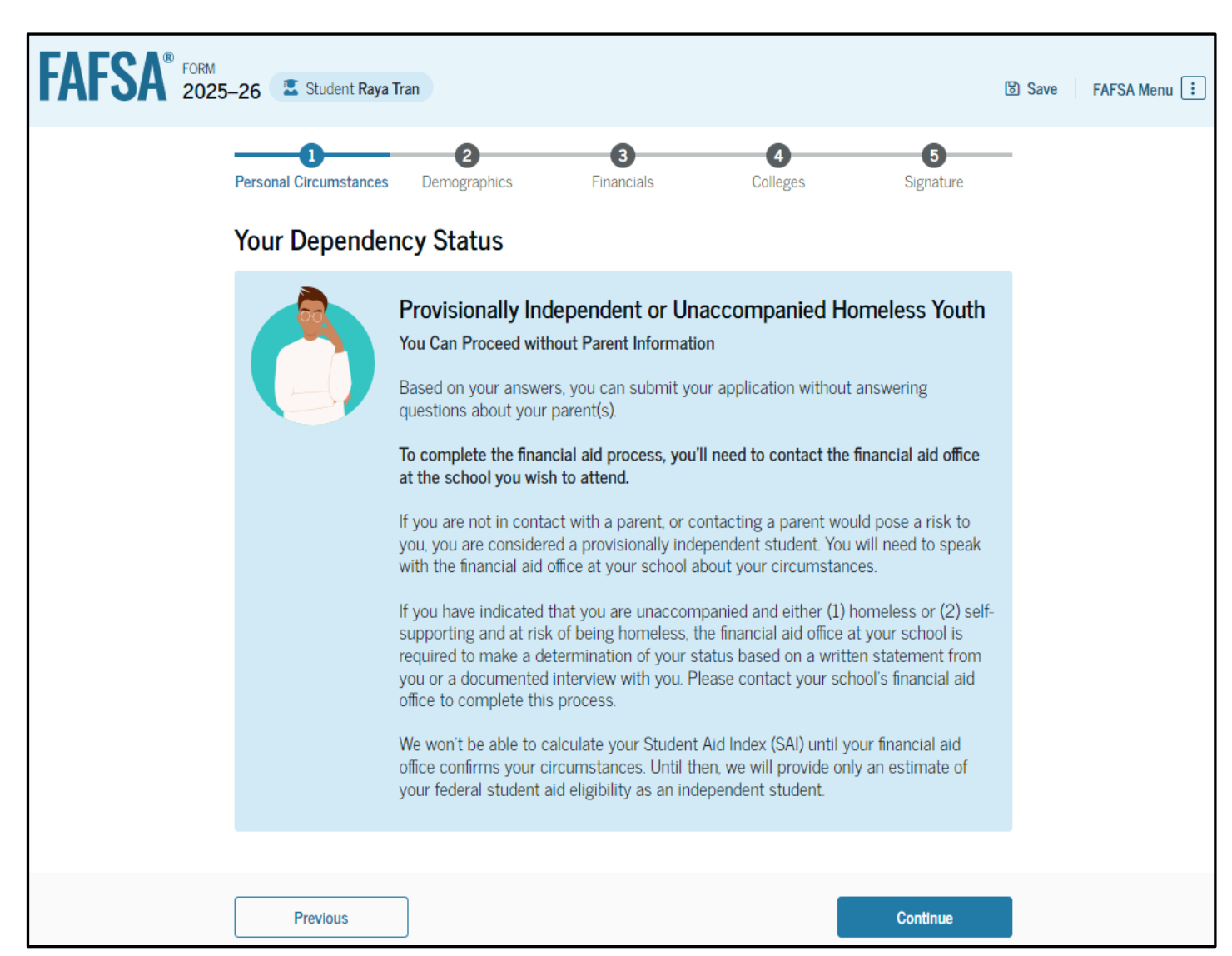

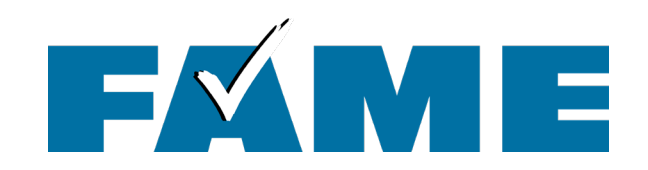

### **Unusual Circumstances**

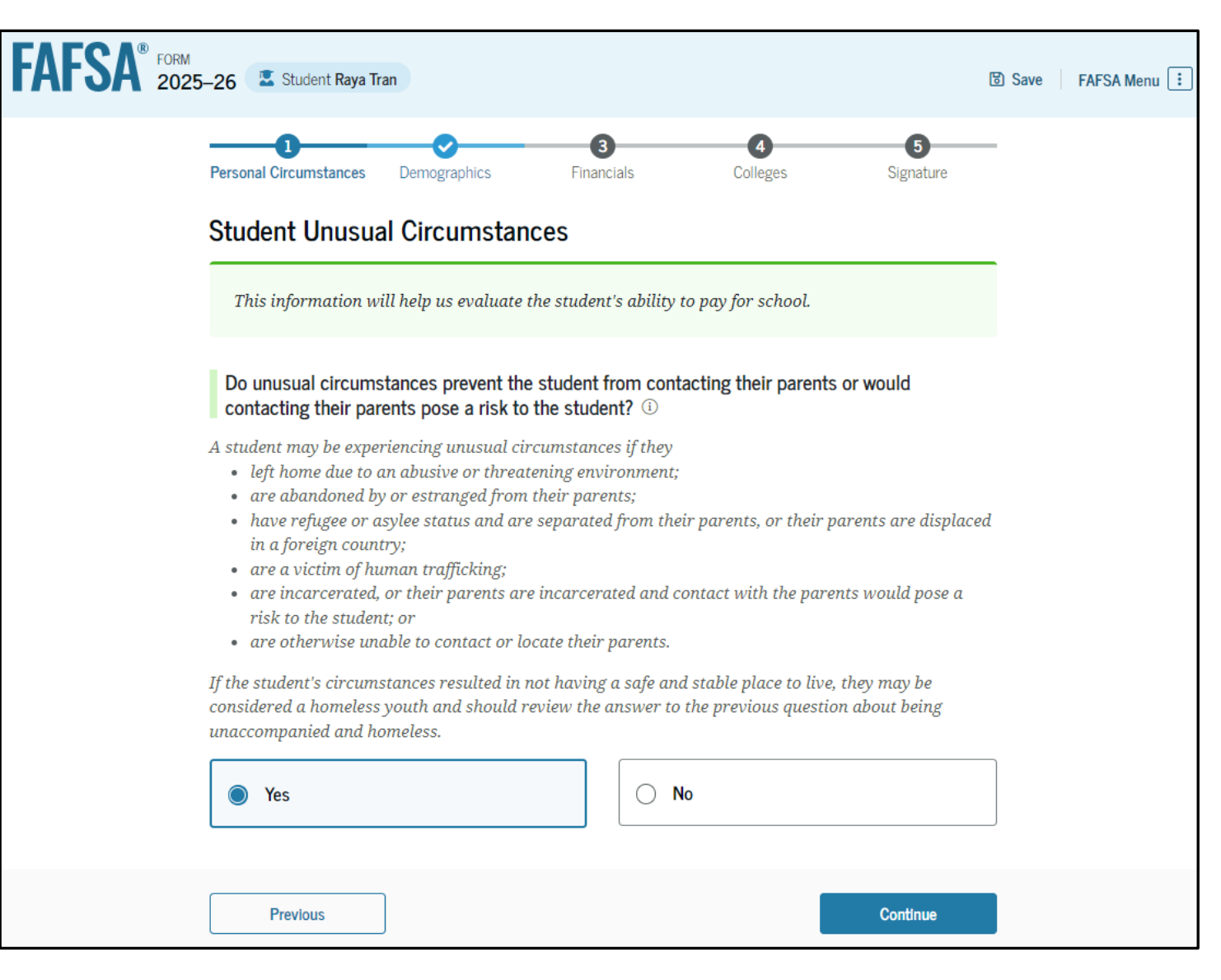

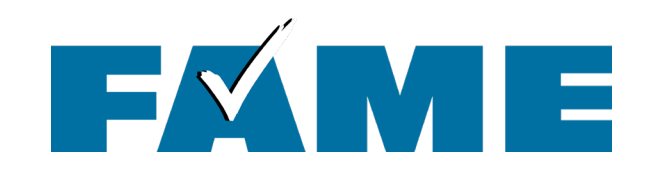

### **Unusual Circumstances**

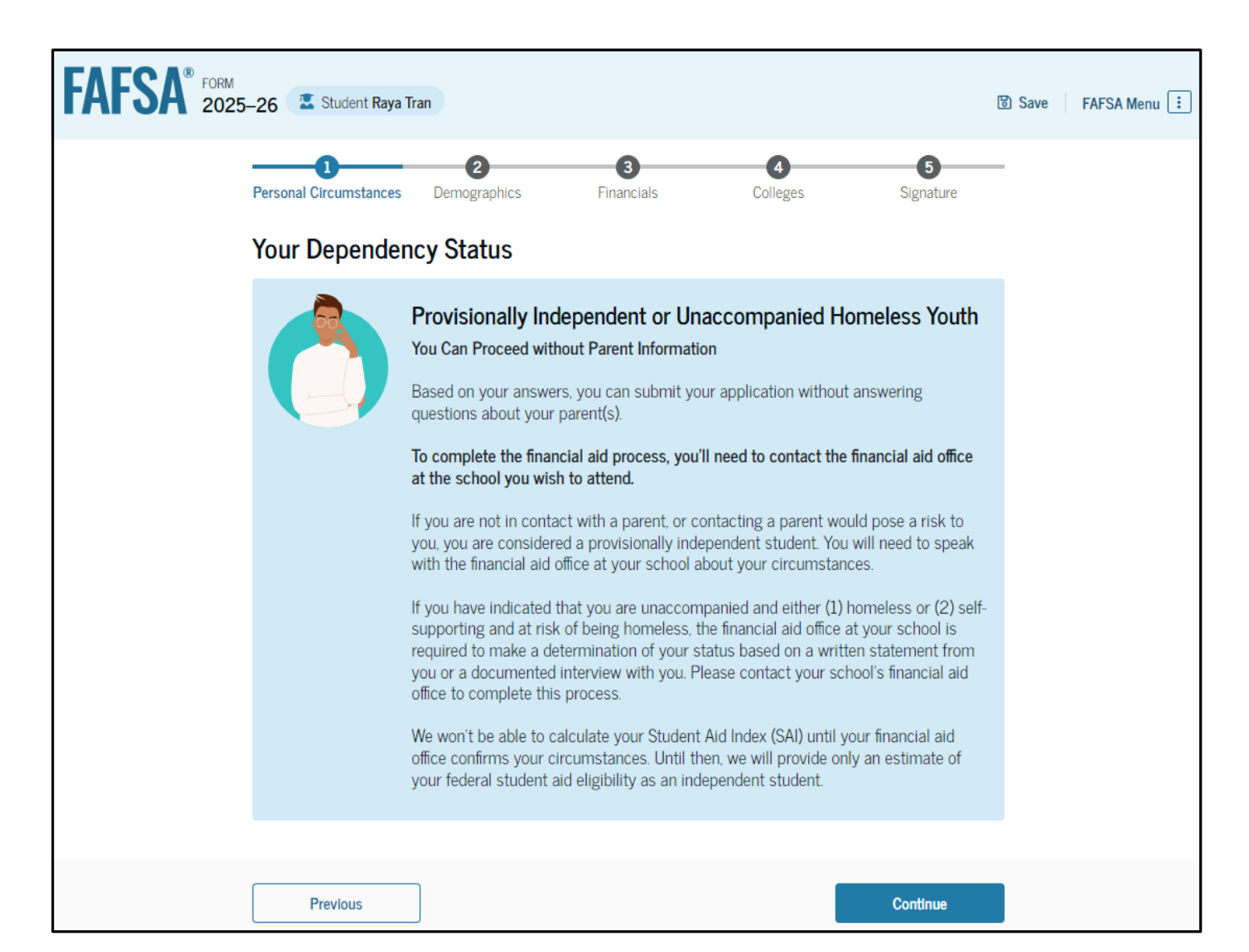

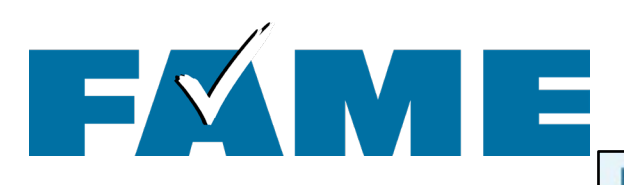

If manual path is required, the following questions must be answered by the parent.

| AFSA's | 025-26 Li Parut d Jany Pica                                         |                                                                      |           | 🖲 Saw   FN/SA Manu 🛄 |  |
|--------|---------------------------------------------------------------------|----------------------------------------------------------------------|-----------|----------------------|--|
|        | Demographics                                                        | ()<br>Intencials                                                     | Digniture |                      |  |
|        | Parent 2023 Tax Return                                              | n Information                                                        |           |                      |  |
|        | Refer to the parent's 2023 tax i<br>27the answer is zero or the que | return to answer the following que<br>scion does not apply, enter 0. | stions.   |                      |  |
|        | 2 Where to find this information or                                 | the tax form                                                         |           |                      |  |
|        | Filing Status                                                       |                                                                      |           |                      |  |
|        | O Single                                                            |                                                                      |           |                      |  |
|        | O Head of household                                                 |                                                                      |           |                      |  |
|        | O Married filing juintly                                            |                                                                      |           |                      |  |
|        | O Married filing separately                                         |                                                                      |           |                      |  |
|        | O Qualifying surviving spouse                                       |                                                                      |           |                      |  |
|        | Income Earned From Work                                             |                                                                      |           |                      |  |
|        | 3                                                                   | 3,000 00                                                             |           |                      |  |
|        | Tax Exempt Interest Income                                          |                                                                      |           |                      |  |
|        | 8                                                                   | 500 .00                                                              |           |                      |  |
|        | Untaxed Portions of IRA Distri                                      | butions                                                              |           |                      |  |
|        | 1                                                                   | 0 00                                                                 |           |                      |  |
|        | Untaxed Portions of Pensions                                        |                                                                      |           |                      |  |
|        | 2                                                                   | 0 00                                                                 |           |                      |  |
|        | Adjusted Gross Income                                               |                                                                      |           |                      |  |
|        | \$                                                                  | 3,000 .00                                                            |           |                      |  |

| IRA Deductions and Payments to Self-Employed SEP, SIMPLE, and Qualified Plans         \$       0       00         Education Credits (American Opportunity Tax Credit and Lifetime Learning Tax Credit)       •         \$       0       00         Education Credits (American Opportunity Tax Credit and Lifetime Learning Tax Credit)       •         \$       0       00         Did the parent file a Schedule A, B, D, E, F, or H with their 2023 IRS Form 1040?       •         •       Yes         •       No         •       0         •       0         •       0         •       0         •       0         •       0         •       0         •       0         •       0         •       0         •       0         •       0         •       0         •       0         •       0         •       0         •       0         •       0         •       0         •       0         •       0         •       0         •                                                                                                    | s                                       | 1.000                               | .00                                                           |
|----------------------------------------------------------------------------------------------------|-----------------------------------------|-------------------------------------|---------------------------------------------------------------|
| IRA Deductions and Payments to Self-Employed SEP, SIMPLE, and Qualified Plans          s       0       00         Education Credits (American Opportunity Tax Credit and Lifetime Learning Tax Credit)       s       0       00         s       0       00       00       00       00         Did the parent file a Schedule A, B, D, E, F, or H with their 2023 IRS Form 1040?       0       0       0         O       Yes       0       00       0       0         O       Don't know       0       00       0       0         Net Profit or Loss From IRS Form 1040 Schedule C       s       0       00       0         Amount of College Grants, Scholarships, or AmeriCorp Benefits Reported as Income to the IRS       re parent paid taxes on these grants, scholarships, or benefits. These usually apply to those mightering their FAFSA <sup>®</sup> form again, not to first-time applicants. If married, include amount parent's ouse/partner received.         s       0       00       ©         Foreign Earned Income Exclusion       ©       0       00                                                                                                    |                                         |                                     |                                                               |
| s       0       .00         Education Credits (American Opportunity Tax Credit and Lifetime Learning Tax Credit)         s       0       .00         Education Credits (American Opportunity Tax Credit and Lifetime Learning Tax Credit)         s       0       .00         Did the parent file a Schedule A, B, D, E, F, or H with their 2023 IRS Form 1040?       (0)         O       Yes         Image: State of the state of the state of the                                                                                                    | IRA Deductions                          | and Payments to Self.F              | Employed SEP SIMPLE and Qualified Plans                       |
| s       0       00         Education Credits (American Opportunity Tax Credit and Lifetime Learning Tax Credit)         s       0       00         bid the parent file a Schedule A, B, D, E, F, or H with their 2023 IRS Form 1040?       ()         Yes       ()       ()         No       ()       ()         Don't know       ()       ()         Net Profit or Loss From IRS Form 1040 Schedule C       ()       ()         s       0       00         Amount of College Grants, Scholarships, or AmeriCorp Benefits Reported as Income to the IRS       ()         te parent paid taxes on these grants, scholarships, or benefits. These usually apply to those mpleting their FAFSA® form again, not to first-time applicants. If married, include amount parent's ouse/partner received.         s       0       ()       ()         Foreign Earned Income Exclusion       ()       ()                                                                                                    | not beddedons                           | and rayments to dell'E              |                                                               |
| Education Credits (American Opportunity Tax Credit and Lifetime Learning Tax Credit)         s       0       .00         s       0       .00         Did the parent file a Schedule A, B, D, E, F, or H with their 2023 IRS Form 1040?       ©         • Yes       •         • No       •         • Don't know       •         Net Profit or Loss From IRS Form 1040 Schedule C       •         s       0       .00         Amount of College Grants, Scholarships, or AmeriCorp Benefits Reported as Income to the IRS       te parent paid taxes on these grants, scholarships, or benefits. These usually apply to those mpleting their FAFSA® form again, not to first-time applicants. If married, include amount parent's ousepartner received.         s       0       .00         Foreign Earned Income Exclusion       ©                                                                                                    | 5                                       | 0                                   | .00.                                                          |
| Education Credits (American Opportunity Tax Credit and Lifetime Learning Tax Credit)          s       0       .00         Did the parent file a Schedule A, B, D, E, F, or H with their 2023 IRS Form 1040?       ①         O       Yes                                                                                                    |                                         |                                     |                                                               |
| s       0       .00         Did the parent file a Schedule A, B, D, E, F, or H with their 2023 IRS Form 1040?       ©         • Yes       •         • No       •         • Don't know       •         Net Profit or Loss From IRS Form 1040 Schedule C       •         s       0       .00         Amount of College Grants, Scholarships, or AmeriCorp Benefits Reported as Income to the IRS       te parent paid taxes on these grants, scholarships, or benefits. These usually apply to those mpleting their FAFSA # form again, not to first-time applicants. If married, include amount parent's ouse/partner received.         s       0       .00         Foreign Earned Income Exclusion       ©                                                                                                    | Education Credi                         | ts (American Opportuni              | nity Tax Credit and Lifetime Learning Tax Credit)             |
| Did the parent file a Schedule A, B, D, E, F, or H with their 2023 IRS Form 1040? ①         Yes         No         Don't know         Net Profit or Loss From IRS Form 1040 Schedule C         \$       0         Amount of College Grants, Scholarships, or AmeriCorp Benefits Reported as Income to the IRS         te parent paid taxes on these grants, scholarships, or benefits. These usually apply to those mpleting their FAFSA® form again, not to first-time applicants. If married, include amount parent's ouse/parent received.         S       0       00         Foreign Earned Income Exclusion       0       00                                                                                                    | s                                       | 0                                   | .00                                                           |
| Did the parent file a Schedule A, B, D, E, F, or H with their 2023 IRS Form 1040?       Image: Comparison of the second second sec |                                         |                                     |                                                               |
| Yes    No   Don't know   Net Profit or Loss From IRS Form 1040 Schedule C   \$    Net Profit or Loss From IRS Form 1040 Schedule C   \$    Amount of College Grants, Scholarships, or AmeriCorp Benefits Reported as Income to the IRS   te parent paid taxes on these grants, scholarships, or benefits. These usually apply to those mpleting their FAFSA # form again, not to first-time applicants. If married, include amount parent's ouse/partner received.   \$    Foreign Earned Income Exclusion   \$                                                                                                    | Did the parent f                        | ile a Schedule A, B, D, E           | E, F, or H with their 2023 IRS Form 1040? ①                   |
| No     Don't know     Don't know Net Profit or Loss From IRS Form 1040 Schedule C      Don't know Net Profit or Loss From IRS Form 1040 Schedule C      Don't know Amount of College Grants, Scholarships, or AmeriCorp Benefits Reported as Income to the IRS      Derent paid taxes on these grants, scholarships, or benefits. These usually apply to those mpleting their FAFSA® form again, not to first-time applicants. If married, include amount parent's     ouse/pariner received.  Foreign Earned Income Exclusion      O 00 0                                                                                                    | 0 Xm                                    |                                     |                                                               |
| No     Don't know Net Profit or Loss From IRS Form 1040 Schedule C      s     0     .00 Amount of College Grants, Scholarships, or AmeriCorp Benefits Reported as Income to the IRS te parent paid taxes on these grants, scholarships, or benefits. These usually apply to those mpleting their FAFSA® form again, not to first-time applicants. If married, include amount parent's ousse/partner received.      O .00 Foreign Earned Income Exclusion      O .00                                                                                                    | U Tes                                   |                                     |                                                               |
| Don't know  Net Profit or Loss From IRS Form 1040 Schedule C                                                                                                    |                                         |                                     |                                                               |
| Don't know  Net Profit or Loss From IRS Form 1040 Schedule C                                                                                                    |                                         |                                     |                                                               |
| Net Profit or Loss From IRS Form 1040 Schedule C         s       0       .00         Amount of College Grants, Scholarships, or AmeriCorp Benefits Reported as Income to the IRS         te parent paid taxes on these grants, scholarships, or benefits. These usually apply to those mpleting their FAFSA <sup>#</sup> form again, not to first-time applicants. If married, include amount parent's ousse/partner received.         s       0       .00         Foreign Earned Income Exclusion       0       .00                                                                                                    | O Don't know                            |                                     |                                                               |
| Net Profit or Loss From IRS Form 1040 Schedule C         s       0       .00         Arnount of College Grants, Scholarships, or AmeriCorp Benefits Reported as Income to the IRS         te parent paid taxes on these grants, scholarships, or benefits. These usually apply to those mpleting their FAFSA <sup>#</sup> form again, not to first-time applicants. If married, include amount parent's ouse/partner received.         s       0       .00         Foreign Earned Income Exclusion       ©                                                                                                    |                                         |                                     |                                                               |
| Net Profit or Loss From IRS Form 1040 Schedule C         s       0       .00         Amount of College Grants, Scholarships, or AmeriCorp Benefits Reported as Income to the IRS         he parent paid taxes on these grants, scholarships, or benefits. These usually apply to those mpleting their EAFSA® form again, not to first-time applicants. If married, include amount parent's ouse/partner received.         s       0       .00         Foreign Earned Income Exclusion       0       .00                                                                                                    |                                         |                                     |                                                               |
|                                                                                                    | Net Profit or Los                       | ss From IRS Form 1040               | 0 Schedule C                                                  |
| Amount of College Grants, Scholarships, or AmeriCorp Benefits Reported as Income to the IRS the parent paid taxes on these grants, scholarships, or benefits. These usually apply to those mpleting their FAFSA® form again, not to first-time applicants. If married, include amount parent's ouse/pariner received.                                                                                                    | s                                       | 0                                   | .00.                                                          |
| Amount of College Grants, Scholarships, or AmeriCorp Benefits Reported as Income to the IRS te parent paid taxes on these grants, scholarships, or benefits. These usually apply to those mpleting their FAFSA <sup>#</sup> form again, not to first-time applicants. If married, include amount parent's ousse/partner received.   Foreign Earned Income Exclusion   0 00                                                                                                    |                                         |                                     |                                                               |
| te parent paid taxes on these grants, scholarships, or benefits. These usually apply to those<br>mpleting their FAFSA® form again, not to first-time applicants. If married, include amount parent's<br>ouse/partner received.<br>s 0 .00 0<br>Foreign Earned Income Exclusion<br>s 0 .00 0<br>0 .00 0                                                                                                    | Amount of Colle                         | age Grants, Scholarships            | ps, or AmeriCorp Benefits Reported as Income to the IRS       |
| s 0 .00 0 Foreign Earned Income Exclusion  s 0 .00 0                                                                                                    | he parent paid ta                       | xes on these grants, scho           | iolarships, or benefits. These usually apply to those         |
| s 0 .00 C                                                                                                    | ompleting their Fi<br>oouse/partner rec | AFSA" form again, not to<br>reived. | to first-time applicants. If married, include amount parent's |
| Foreign Earned Income Exclusion s 0 .00 ③                                                                                                    | s                                       | 0. 0                                | .00                                                           |
| Foreign Earned Income Exclusion s 0 .00                                                                                                    |                                         |                                     |                                                               |
| 0.00 3                                                                                                    |                                         |                                     |                                                               |
| s 0.00 0                                                                                                    | Foreign Earned                          | Income Exclusion                    |                                                               |
|                                                                                                    | Foreign Earned                          | Income Exclusion                    |                                                               |

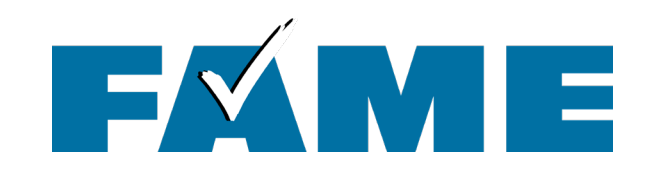

# After FAFSA Submission FAFSAs should be process in 1-3 days

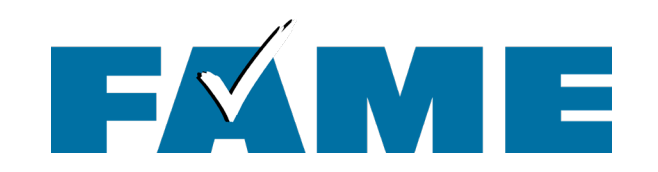

### Log in and click on "My Activity" and then on the FAFSA Form

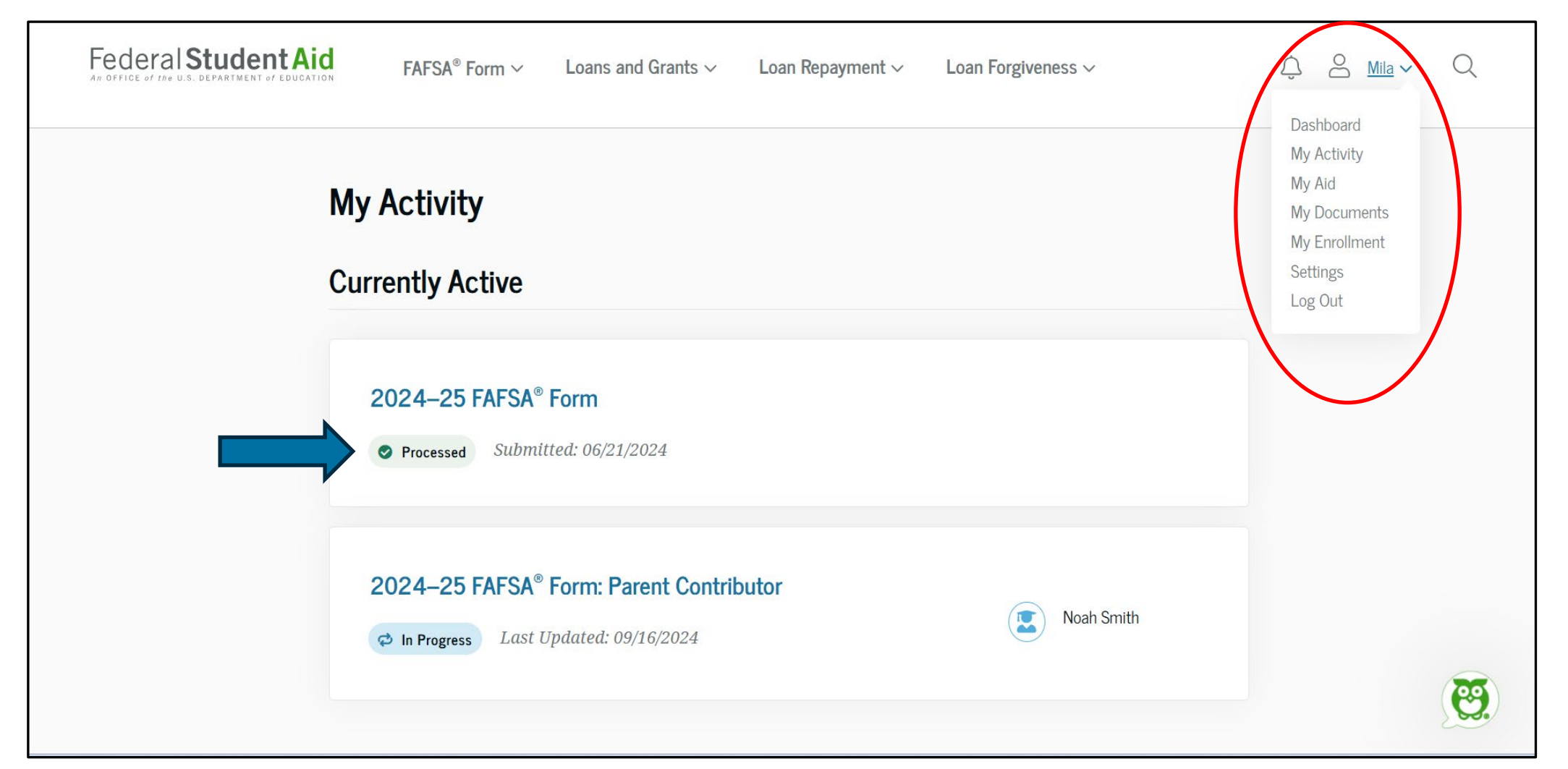

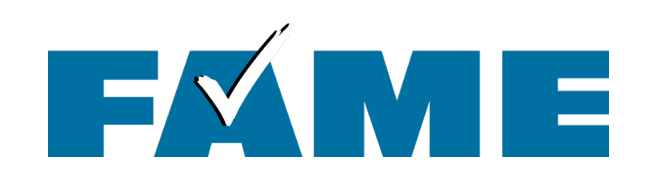

Under **"My Activity"** you see the:

- FAFSA status tracker;
- FAFSA Submission
   Summary; and the
- Action link ability to add more schools and make corrections.

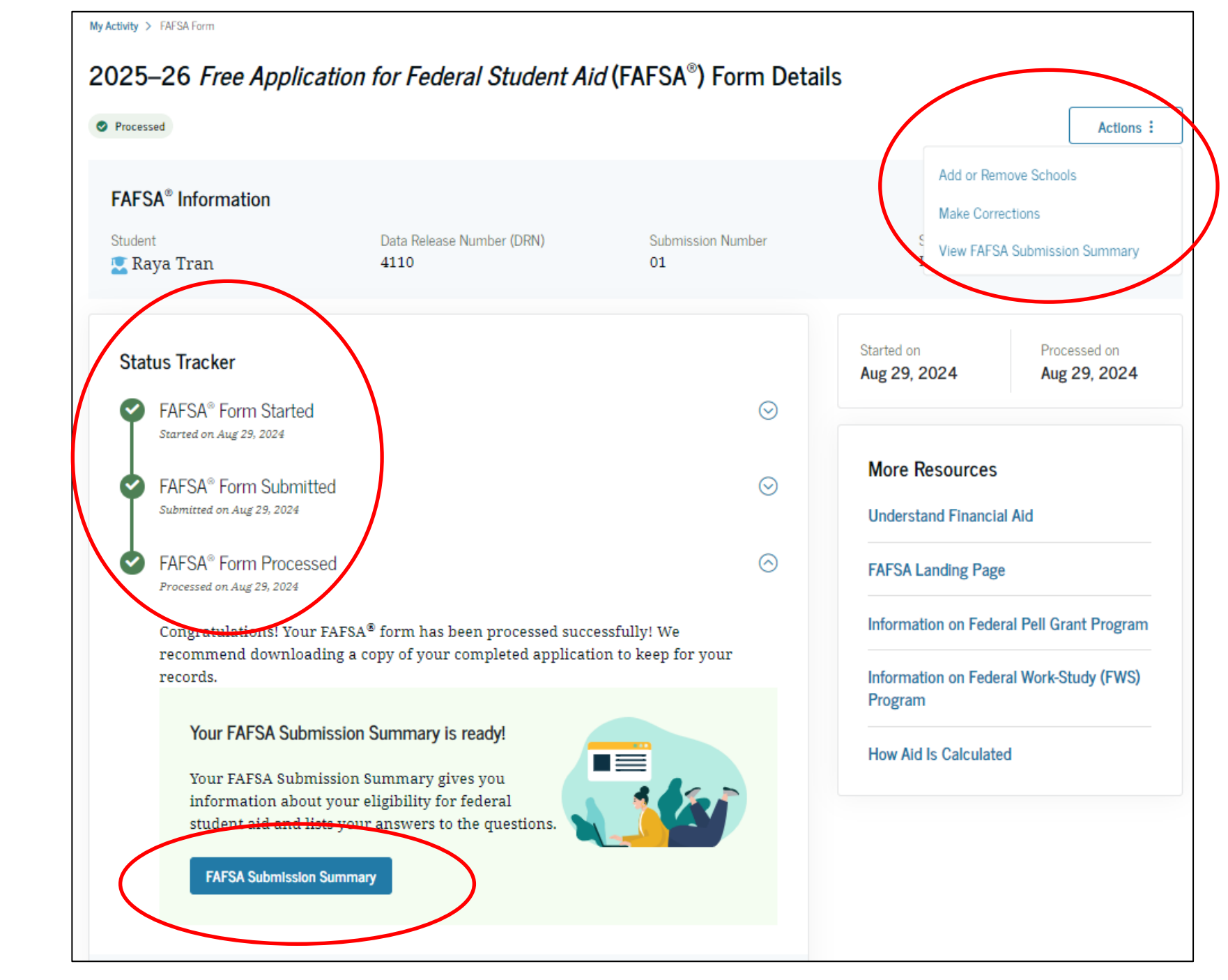

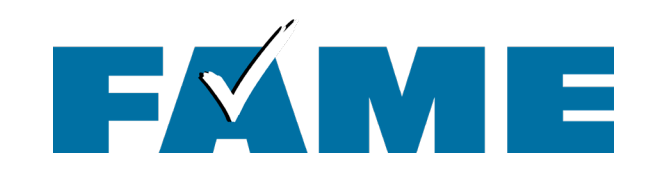

# **FAFSA Submission Summary**

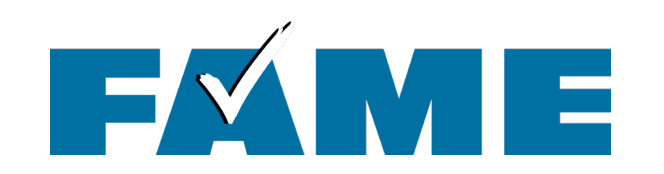

### **FAFSA Submission Summary**

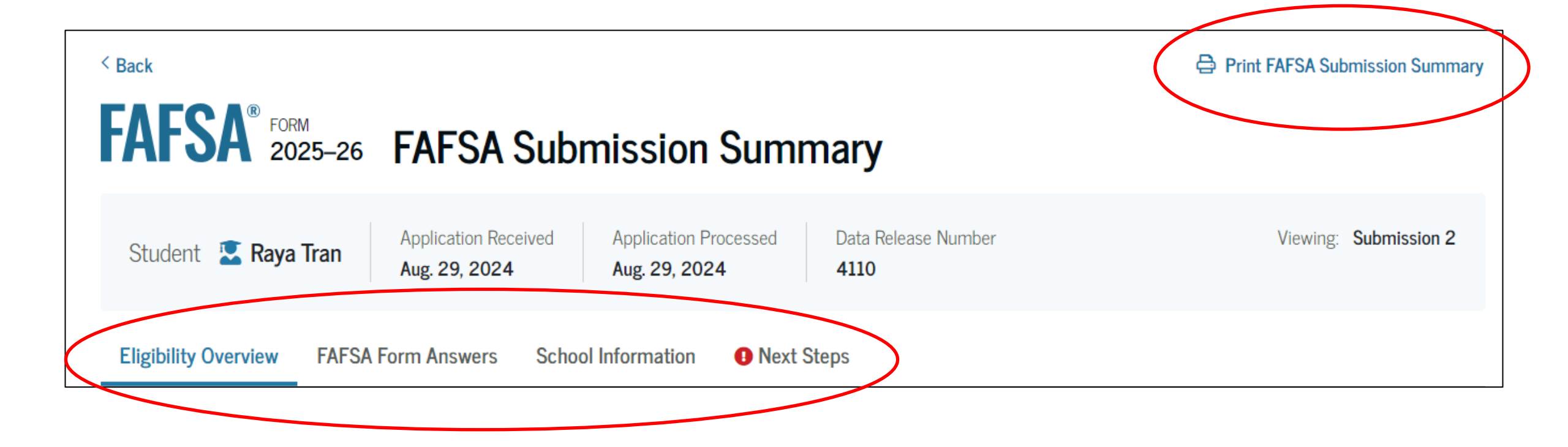

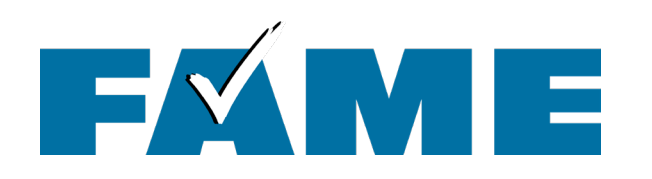

## **FAFSA Submission Summary – Eligibility Overview**

| bility Overview FAFSA Form Answers School Information                                                                        | Next Steps                                                           |
|----------------------------------------------------------------------------------------------------|----------------------------------------------------------------------|
| stimated Federal Student Aid                                                                                                 |                                                                      |
| Federal Pell Grant                                                                                                    | View All of You                                                      |
| A Federal Pell Grant is awarded to undergraduate students who have financial need and who have not earned a                  | Up to \$7,395 in One Place                                           |
| degree or are in a teacher certification program. Federal                                                                    | View detailed i<br>your federal lo                                   |
| Pell Grants don't need to be repaid.                                                                                         | including your                                                       |
| Federal Direct Loans                                                                                                    | usage.                                                               |
| A federal direct loan is money lent by the government to                                                                     | Up to <b>\$5,500</b>                                                 |
| you that you must repay with interest.                                                                                       |                                                                      |
| Federal Work-Study                                                                                                    |                                                                      |
| Federal Work-Study is a way for students to earn money to                                                                    | You May Be Eligible Find the Right                                   |
| pay for school through part-time jobs on or off campus.                                                                      | School                                                               |
| Amounts shown here are only estimates of federal student aid<br>enrollment and the average cost of attendance. Your school w | based on full-time Use the College<br>compare school graduation rate |
| student aid to offer you, which may include additional aid from                                                              | a your school or state                                               |

#### Learn more about financial aid

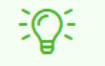

Keep in mind, this is only an estimate

Always refer to your school's financial aid offer for a final determination of financial aid available.

### al Student Aid

tion about grant aid, nent history, ubsidized

### or Career

ard to e, location, ore.

#### Visit College Scorecard 🗹

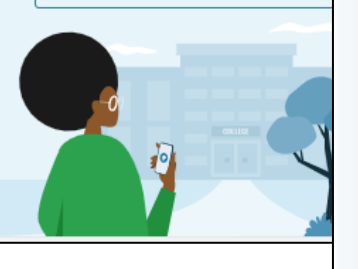

Student Aid Index (SAI) shows on the bottom of the Eligibility **Overview** screen

#### Your Student Aid Index (SAI)

Your SAI is a number used by your school to determine your federal student aid eligibility and to build your financial aid offer. Your SAI may change due to verification or if you update or correct your FAFSA information.

#### What does this mean?

5462

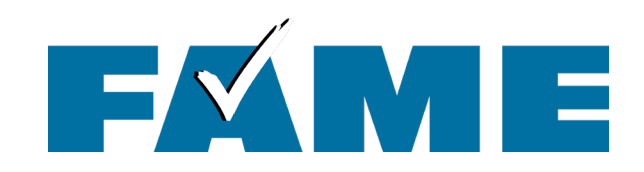

## FAFSA Submission Summary – FAFSA Form Answers

| Eligibility Overview                                                         | FAFSA Form Answers                                              | School Information                               | Next Steps          |                   |
|------------------------------------------------------------------------------|-----------------------------------------------------------------|--------------------------------------------------|---------------------|-------------------|
| Your FAFSA <sup>®</sup> Forr                                                 | m Answers                                                       |                                                  |                     |                   |
| Review your responses<br>provided is correct. Sta<br>form is processed corre | carefully and make sure<br>rt a correction to fix any<br>ectly. | all the information yo<br>errors and ensure that | u<br>t your         | lake a Correction |
| Student Sections                                                             |                                                                 |                                                  |                     | Expand All ~      |
| Introduction<br>Personal Identifier                                          | rs                                                              |                                                  |                     | $\odot$           |
| First Name                                                                   |                                                                 | $\rightarrow$ I                                  | Raya                |                   |
| Middle Name                                                                  |                                                                 | $\rightarrow$ /                                  | Ą                   |                   |
| Last Name                                                                    |                                                                 | $\rightarrow$                                    | Tran                |                   |
| Suffix                                                                       |                                                                 | $\rightarrow$                                    |                     |                   |
| Date of Birth                                                                |                                                                 | $\rightarrow$                                    | 5/5/2003            |                   |
| Social Security Num                                                          | ber                                                             | $\rightarrow$ ·                                  | ···                 |                   |
| Individual Taxpayer Io                                                       | dentification Number (ITIN)                                     | $\rightarrow$                                    |                     |                   |
| Mobile Phone Numb                                                            | er                                                              | $\rightarrow$ (                                  | (555) 555-5555      |                   |
| Email                                                                        |                                                                 | $\rightarrow$                                    | raya.tran@email.con | n                 |

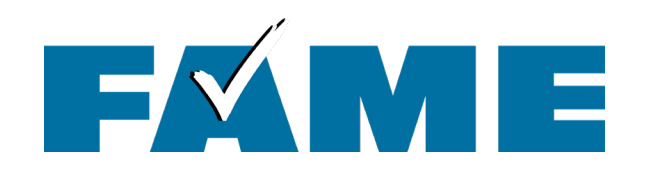

### FAFSA Submission Summary – School Information

| Eligibility Overview FAFSA F       | orm Answers So          | chool Information     | • Next Step           | S                 |                                       |                    |                      |                                                                                                    |  |  |
|------------------------------------|-------------------------|-----------------------|-----------------------|-------------------|---------------------------------------|--------------------|----------------------|----------------------------------------------------------------------------------------------------|--|--|
| Find an Affordable School          |                         |                       |                       |                   |                                       |                    | Eligibility Overview | FAFSA Form Answers School Information     Next Steps                                                                                                    |  |  |
| Many schools offer the opportunity | to attend college affor | dably. Learn about th | e costs and benefi    | ts associated wit | n the schools you listed on your form | l.                 | Nex                  | t Steps                                                                                                    |  |  |
| Learn More on College Scorecard    | Z                       |                       |                       |                   | Showing results for family inco       | ome between \$0-\$ | 1 0                  | orrect any errors on your FAFSA® form                                                                                                    |  |  |
|                                    |                         |                       |                       |                   |                                       |                    | 2 N                  | lake sure your schools have everything they need                                                                                                    |  |  |
| <b>A I I I</b>                     |                         |                       | <b>T</b> ( <b>D</b> ) |                   |                                       |                    |                      | ook out for ald-related communications from your schools                                                                                                    |  |  |
| School Name                        | Graduation Rate         | Retention Rate        | Transfer Rate         | Default Rate      | Median Debt Upon Completion           | Average Annua      | (i) For              | Your Awareness                                                                                                    |  |  |
|                                    |                         |                       |                       |                   |                                       |                    | • 1                  | A Education and Training Benefits help veterans, service members, and                                                                                                    |  |  |
| Allen School - Brooklyn            | 77.49%                  | 66.41%                | N/A                   | 3.1%              | \$9,500                               | \$22,666           | th<br>ri,            | eir family members with needs like paying college tuition or finding the<br>ght school.<br>ne limit to the total amount of Federal Pell Grants that a student may<br>ceive is the equivalent of six school years. Based upon information<br>ported to the National Student Loan Data System (NSLDS®) database by th |  |  |
|                                    |                         |                       |                       |                   |                                       |                    | • Tl<br>re<br>re     |                                                                                                    |  |  |
| Genesee Community College          | 30.95%                  | 54.17%                | 29.86%                | 5.2%              | \$11,622                              | \$4,060            | sc                   | hools you have attended, you have received Federal Pell Grants for the<br>uivalent of between two and one-half and three years.                                                                                                    |  |  |
| Suny at Purchase                   | 65.93%                  | 78.57%                | 22.95%                | 2.9%              | \$21,067                              | \$14,327           | • Tl<br>re           | ne limit to the total amount of Federal Pell Grants that a student may<br>eceive is the equivalent of six school years. Based upon information                                                                                                    |  |  |
|                                    |                         |                       |                       |                   |                                       |                    | sc<br>ec             | ported to the National Student Loan Data System (NSLDS®) database by the<br>hools you have attended, you have received Federal Pell Grants for the<br>ruivalent of between three and three and one-half years.                                                                                                    |  |  |
| 4                                  |                         |                       |                       |                   |                                       |                    |                      |                                                                                                    |  |  |

#### Understand Your Tax Benefits

Did you know that the IRS provides tax benefits for education? These tax benefits can be used to get back some of the money you spend on tuition or loan interest, or to maximize your college savings.

Learn About Tax Benefits

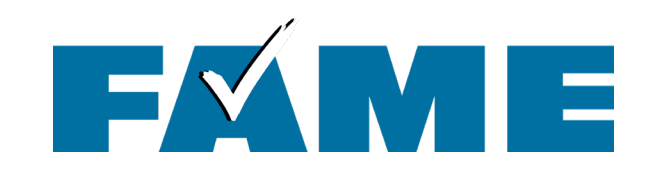

## **FAFSA Resources**

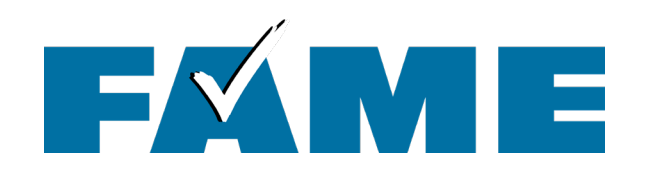

### **FAFSA Website Resources**

### **Resources for Educators -** FAMEmaine.com/Educators

- FAFSA Prototype
- 2025-25 FAFSA Screenshots
- Federal Student Aid Estimator
- Tuesday Tips
- Wednesday Webinar Recordings and PDFs

### **Resources for FSA ID Creation and FAFSA Filing –** FAMEmaine.com/FAFSA

- Parent Wizard (determining which parent(s) need an FSA ID)
- FSA ID Tracking Sheets
- FAFSA Filing Tips
- FAFSA FAQs

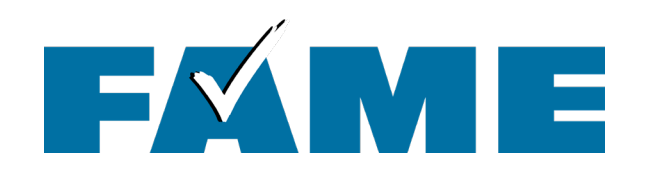

### **FAFSA Help Resources**

## FAME FAFSA Support

### **FAFSA Help Sessions**

- In-Person and Virtual sessions
- List of events can be found at FAMEmaine.com/event
- Sessions run December 11 January 21

### **Contact a FAME FAFSA Expert**

- Monday–Friday, 8:00 AM–4:30 PM
- Phone: 1-800-228-3734; TTY 207-626-2717
- Email: Education@FAMEmaine.com

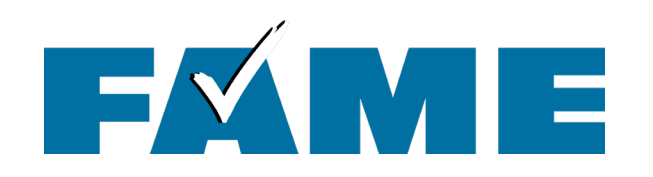

### **Additional Resources**

### **FAME Resources for Students and Families**

- FAME's Texting and/or Email Lists
  - To join go to: FAMEmaine.com/Join
  - Members of the class of 2025 (or their parent/guardian) will be entered into a drawing for a **\$1,000 Future Fund scholarship**!
- FAME's Parent/Caregiver FB Group Paying for College for ME
- One-on-One Financial Aid Coaching
  - To schedule an appointment, go to: FAMEmaine.com/Contact
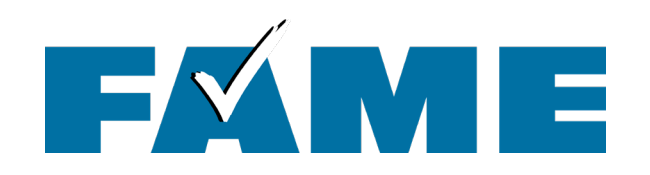

## **FAFSA Portal**

## Track Your Students' FAFSA Filing Status!

- FAME's FAFSA Portal allows eligible high school counselors to access the FAFSA completion status for each of their high school seniors.
- Each high school can select one individual to have access, and a data sharing agreement must be signed.
- For more information or to share a change in school counselors, contact Mila Tappan at <u>mtappan@famemaine.com</u>.
- Completion data should be available by late January.

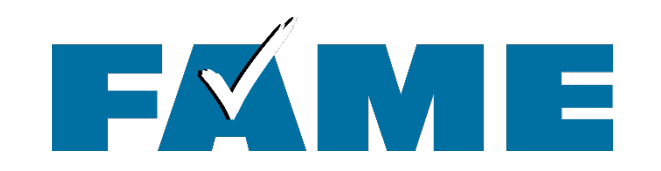

Thank you for joining us today! Find more FREE resources and information at **FAMEmaine.com/education** 

Follow us:

## 

Contact: Education@FAMEmaine.com PH: 207-623-3263 or 800-228-3734 TTY: 207-626-2717